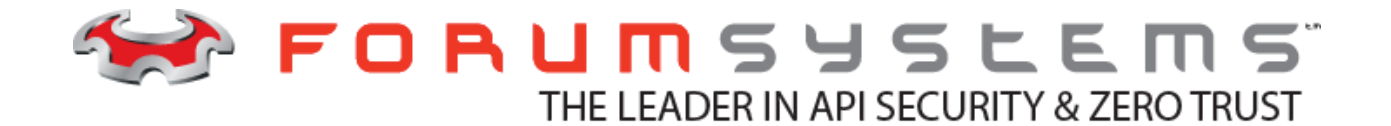

# Forum Systems Sentry<sup>™</sup> Version 9.1 Tasks Management Guide

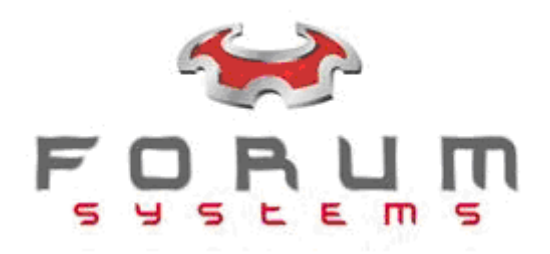

### Legal Marks

No portion of this document may be reproduced or copied in any form, or by any means – graphic, electronic, or mechanical, including photocopying, taping, recording, or information retrieval system – without expressed permission from Forum Systems, Inc.

FORUMOS<sup>™</sup> Firmware, Forum Systems XMLSec<sup>™</sup> WebAdmin, Forum Systems XML Security Appliance<sup>™</sup>, Forum Sentry<sup>™</sup>, Forum Presidio<sup>™</sup>, Forum XWall<sup>™</sup>, Sentry<sup>™</sup> Web Services Security Gateway, Presidio<sup>™</sup> OpenPGP Security Gateway, Forum FIA Gateway<sup>™</sup>, Forum XWall<sup>®</sup> Web Services Firewall and Forum XRay<sup>™</sup> are trademarks and registered trademarks of Forum Systems, Inc.

All other products are trademarks or registered trademarks of their respective companies.

Copyright © 2002-2020 Forum Systems, Inc. - All Rights Reserved.

Forum Sentry<sup>™</sup> Version 9.1 Tasks Management Guide, published May 2020.

D-ASF-SE-670136

### **Table of Contents**

| INTRODUCTION TO THE TASK MANAGEMENT GUIDE                          | 1  |
|--------------------------------------------------------------------|----|
| Audience for the Task Management Guide                             | 1  |
| Conventions Used for the Task Management Guide                     | 1  |
| DOCUMENTS                                                          | 2  |
| Load a Sample Document from an XML File                            | 2  |
| Set a Sample Document as the Default Sample Document in the System | 4  |
| TASK LIST GROUPS and TASK LISTS                                    | 5  |
| Sequenced Tasks in a Task List                                     | 5  |
| Create a new Task                                                  | 6  |
| TASK LISTS                                                         | 8  |
| Task List Examples                                                 | 8  |
| Add a Task List                                                    |    |
| TASK LIST GROUPS                                                   |    |
| Task List Group Examples                                           |    |
| Add a Task List Group                                              | 14 |
| Add a Task List to a Task List Group                               | 15 |
| SYSTEM TASK LIST GROUPS                                            | 16 |
| TASKS ON THE SYSTEM                                                | 10 |
|                                                                    | 18 |
| Abort Task Screen Terms                                            | 18 |
|                                                                    | 10 |
| Alart Taak Saraan Tarma                                            | 19 |
|                                                                    |    |
| Archive Decument Teele Sereen Terme                                |    |
|                                                                    |    |
| TASK: CUNVERT JSON                                                 | 22 |
|                                                                    | ZZ |
| TASK: CUNVERT CSV                                                  | 23 |
| Convert CSV Task Screen Terms                                      | 23 |
|                                                                    | 24 |
|                                                                    | 24 |
| TASK: CONVERT SOAP                                                 | 25 |
| Convert SOAP To XML Task Screen Terms                              | 26 |
| TASK: DELAY PROCESSING                                             | 27 |
| Delay Processing Screen Terms                                      | 27 |
| TASK: DECRYPT ELEMENT                                              | 28 |
| Element-Level and Content-Level Decryption                         | 28 |
| Decryption Screen Terms                                            | 28 |
| Decrypt Element Task Example                                       | 29 |
| Decrypt an Element                                                 | 29 |
| TASK: DISPLAY WSDL URIs                                            | 31 |
| Display WSDL URIs Task Screen Terms                                | 31 |
| TASK: ENCRYPT ELEMENTS                                             | 32 |
| Encryption Screen Terms                                            | 34 |
| TASK: ENRICH MESSAGE                                               | 35 |
| Enrich Message Screen Terms                                        | 36 |
| TASK: IDENTIFY DOCUMENT                                            | 37 |
| Identify Document Screen Terms                                     | 37 |
| TASK: LOGOUT                                                       | 39 |
| Logout Task Screen Terms                                           | 39 |
| TASK: LOG                                                          | 40 |
| Log Message Screen Terms                                           | 40 |
| TASK: LOG TRANSACTION PROPERTIES                                   | 41 |
| Mapping Table Task Screen Terms                                    | 41 |
|                                                                    |    |

| TASK: MAP ATTRIBUTES AND HEADERS                      | .42        |
|-------------------------------------------------------|------------|
| Map Attributes and Headers Screen Terms               | .42        |
| TASK: MAP ATTRIBUTES TO XML                           | .42        |
| Map Attributes to XML Task Screen Terms               | .43        |
| TASK: MAP ATTRIBUTES FROM XML                         | .45        |
| Map Attributes from XML Task Screen Terms             | .45        |
| TASK: MAPPING TABLE                                   | .46        |
| Mapping Table Task Screen Terms                       | .46        |
| TASK: PATTERN MATCH                                   | .47        |
| Pattern Match Task Screen Terms                       | .47        |
| TASK: PATTERN MATCH – Associated Pattern Match Policy | .48        |
| Pattern Match Policy Screen Terms                     | . 48       |
| Pattern Match Control Flow                            | .49        |
| TASK: PROCESS ATTACHMENTS                             | .50        |
| Process Attachments Task Screen Terms                 | .50        |
| TASK: QUERY DATABASE                                  | .51        |
| Query Data Source Task Screen Terms                   | .51        |
| TASK: QUERY LDAP                                      | .52        |
| Query LDAP Task Screen Terms                          | .52        |
| TASK: RECEIVE SIGNATURE CONFIRMATION.                 | .52        |
| Receive Signature ConfirmationTask Screen Terms       | .53        |
| TASK: REPLACE DOCUMENT.                               | .54        |
| Replace Document Task Screen Terms                    | .54        |
| TASK REMOTE ROUTING                                   | 55         |
| Content-based Routing Using the Remote Routing Task   | 55         |
| Remote Routing Screen Terms                           | 55         |
| Remote Routing Task Examples                          | 56         |
| Add the Remote Routing Task Using an Existing Path    | 56         |
| TASK REMOVE WS-SECURITY HEADER                        | 57         |
| Remove WS-Security Header Task Screen Terms           | 57         |
| Ontions Available When Removing a WS-Security Header  | 57         |
| Remove WS-Security Header Task Example                | 57         |
| Add the Remove WS-Security Header Task                | 57         |
| TASK BEMOVE XMI NODE                                  | .58        |
| Remove XMI Node Task Screen Terms                     | 58         |
| TASK' REMOVE TRANSPORT HEADER                         | 58         |
| Renlace Remove Transport Header Task Screen Terms     | 58         |
|                                                       | 59         |
| SAMI Assertion Task Terms                             | 60         |
| SAME Assertion Task Examples                          | 62         |
| Add a SAMI Assertion Fmail Token                      | -02<br>63  |
|                                                       | 66         |
| Sond Signature ConfirmationTack Screen Terms          | 66         |
|                                                       | .00        |
| Signature Types Supported                             | .07        |
| Signature Types Supported                             | .07        |
| Signature Task Screen Terms                           | .07        |
| Capanicalizing VML Signatures                         | .07        |
| Signature Transform Definitions                       | .09        |
| Signature HallSiOIII Delli IlliOIS                    | .70        |
| Apply of VML Signatures with SOAD Attachments         | ./]        |
| Apply EDAML Signatures with SOAP Attachments          | ./ˈl<br>◄► |
| Sign on Element of a Degument                         | ./1        |
|                                                       | ./1        |
| TROM. TRAINOFURMI DUGUMENT (AOLT)                     | . 14       |
| Tranform Document Lask Screen Terms                   | . 74       |
| I ransiorm ASLI Example                               | . 74       |

|            | TASK: IP ACL                                                                   | 76  |
|------------|--------------------------------------------------------------------------------|-----|
|            | IP ACLTask Screen Terms                                                        | 76  |
|            | TASK: USER IDENTITY AND ACCESS CONTROL                                         | 76  |
|            | Access Control Lists                                                           | 78  |
|            | Prerequisites for All User Identity and Access Control Tasks                   | 78  |
|            | User Identity and Access Control Task Screen Terms                             | 79  |
|            | User Identity and Access Control Task Examples                                 | 80  |
|            | Protocol-based User Identity and Access Control                                | 80  |
|            | Add User Identity and Access Control by XML Mapping Task                       | 81  |
|            | Add User Identity and Access Control by Digital Signature Task                 | 82  |
|            | TASK: VALIDATE DOCUMENT STRUCTURE (Schema Validation)                          | 83  |
|            | Validate Document Structure Task Screen Terms                                  | 84  |
|            | Overview of Validating with a Standalone or Compound Schema                    | 84  |
|            | LAX Validation                                                                 | 84  |
|            | Validate Document Structure with Schema                                        | 85  |
|            | TASK: VALIDATE JSON                                                            | 89  |
|            | Validate JSON Task Screen Terms                                                | 89  |
|            | TASK: VALIDATE X509 CERTIFICATES                                               | 90  |
|            | Validate X509 Certificates Task Screen Terms                                   | 90  |
|            | TASK: VERIFY DOCUMENT SIGNATURE                                                | 91  |
|            | Signature Types Supported for Verification                                     | 91  |
|            | Verify ebXML Signatures                                                        | 91  |
|            | Verify Attachments                                                             | 92  |
|            | Option Available For Removing a Signature                                      | 92  |
|            | Verify Signature with Allow XPath and XSLT Transforms Option                   | 92  |
|            | Option Available Requiring Signatures on All Attachments                       | 92  |
|            | Verify Document Signature Task Screen Terms                                    | 93  |
|            | TASK: VIRUS SCAN                                                               | 94  |
|            | Virus Scan Task Screen Terms                                                   | 94  |
|            | TASK- WS-SECURITY HEADER                                                       | 96  |
|            | Prerequisites for All WS-Security Header Tasks                                 | 97  |
|            | Replay Verification with WS-Security Header Tasks                              | 97  |
|            | WS-Security Header with X.509 Token                                            | 97  |
|            | WS-Security Header Task Options                                                |     |
|            | WS-Security Configuration                                                      |     |
|            | WS-Security Header mustUnderstand Attribute                                    |     |
|            | WS-Security Header Task Wizard Terms                                           |     |
|            | Add a WS-Security Header with User Name Token                                  | 100 |
|            | Add a WS-Security Header with X.509 Binary Token                               | 103 |
|            | Add WS-Security Header with SAINL Assertion X.509 DN Token                     | 105 |
|            | IAON: WO-AUUKEDDING                                                            | 109 |
| ۸ <b>г</b> | VVO-AUDIESSING LASK SCIEEN LEIMS                                               | 110 |
| A۲         | TENUIA                                                                         | 111 |
|            | Appendix A - Constraints in Lasks Management Guide                             | 111 |
|            | Appendix B - Encrypt Screen Reference Chart in Tasks Management Guide          | 112 |
|            | Appendix D - Signature Screen Reference Unart In Tasks Management Guide        | 113 |
| INU        | Appendix D - Example Compound Schema Reference Chart in Tasks Management Guide | 114 |
|            |                                                                                | 115 |

List of Figures

| Figure 2: | Relationship Among Task Lists, Tasks and XML Sample Documents | 9   |
|-----------|---------------------------------------------------------------|-----|
| Figure 3: | Invoice leaving the System.                                   | 32  |
| Figure 7: | Options Available in the Encrypt Screen.                      | 112 |
| Figure 8: | Options Available in the Signature Screen.                    | 113 |
| Figure 9: | Example Compound Schema.                                      | 114 |

# INTRODUCTION TO THE TASK MANAGEMENT GUIDE

# Audience for the Task Management Guide

The Forum Systems Sentry<sup>™</sup> Version 9.1 Tasks Management Guide defines the comprehensive set of document processing rules that can be created to map, transform, identify, and otherwise manipulate the transaction. The list of tasks includes:

- Abort Processing
- Archive Document
- Convert JSON
- Convert SOAP to XML
- Convert XML to SOAP
- Convert XML Node
- Delay Processing
- Decrypt Elements
- Display WSDLs URIs
- Encrypt Elements
- Enrich Message
- Identify Document
- Logout
- Log
- Map Attributes to XML
- Map Attributes from XML
- Map Attributes and Headers
- Pattern Match
- Query Data Source

- Receive Signature Confirmation
- Replace Document
- Remote Routing
- Remove WS-Security Header
- Remove XML Node
- SAML Assertion
- Send Signature Confirmation
- Sign Document
- Transform Document
- User Identity & Access Control
- Validate Document Structure
- Validate JSON
- Validate X.509 Certificates
- Verify Document Signature
- Virus Scan
- WS-Security Header
- WS-Addressing
- WS Secure Conversation
- XKMS Service

# **Conventions Used for the Task Management Guide**

A red asterisk (\*) aligned with a field term means that this field is required. In this and other documentation, the Web Administration Interface is referred to as the WebAdmin and the Forum XML Security Appliance<sup>™</sup> is referred to as the 'device', 'product' or 'system'.

In this document, all data or commands that must be entered or selected are displayed in boldface. Example:

| User name: | johnsmith |
|------------|-----------|
| Password:  | ******    |

Customers with plug-in licenses on the system, confirm that your Integration License is visible on the General Info screen under the SUPPORTED FEATURES section.

Any specifications and constraints referenced in this volume appear in the Appendices of this volume.

# DOCUMENTS

The DOCUMENTS screen provides a method for creating or loading sample documents to use within Tasks in order to more quickly isolate specific document types to operate on, or specific parts of the document to act upon for tasks such as signing, encryption, mapping, transforming, removing, etc.

The DOCUMENTS screen on the Navigator displays a collection of all sample XML files currently in the system.

|             |                                 |                                        | ▼ <u>S</u> ear |
|-------------|---------------------------------|----------------------------------------|----------------|
| Sea<br>Syst | rch Usage: type any text<br>tem | Filter Usage: type or select the label |                |
|             | DOCUMENT                        |                                        | SIZE           |
|             | Soap12Document.xml              |                                        | 158B           |
|             | <u>SoapDocument.xml</u> (Defa   | ult)                                   | 150B           |
|             | WSTrustSaml.xml                 |                                        | 1.6KB          |
|             | WSTrustSoap11Request.           | ( <u>ml</u>                            | 500B           |
|             | WSTrustUsernameToken.           | <u>kml</u>                             | 1.5KB          |

GDM <u>Transfer</u> GDM Export Set As <u>D</u>efault Delete <u>N</u>ew

# Load a Sample Document from an XML File

Follow these steps to load a sample document from an XML file:

| AMPLE D | DOCUMENT |  |  |
|---------|----------|--|--|
| ame*:   | [        |  |  |
| abels:  |          |  |  |

| Choose file                                                                        |                                                                                                    |                                                                                                    |                                                     |            |       | ? 🔀            |
|------------------------------------------------------------------------------------|----------------------------------------------------------------------------------------------------|----------------------------------------------------------------------------------------------------|-----------------------------------------------------|------------|-------|----------------|
| Look in:                                                                           | CXML_File                                                                                                    | s                                                                                                    | •                                                   | <b>←</b> Ē | b 💣 🗖 | •              |
| Recent<br>Recent<br>Desktop<br>My Documents<br>My Computer<br>Wy Network<br>Places | CLDER_XML_FI<br>envelopingSigP<br>InvoiceXMCSch<br>InvoiceXMLsamp<br>Context<br>Old_POEncrybed96<br>POEncrybed96<br>POEncrybed96<br>POEncrybed96<br>POW3CSchema<br>POW3CSchema<br>POW3C | LE5<br>1997.xml<br>let.txt<br>let.txt<br>l | 안 Unwarked_XmL j<br>안 WebS1.xml<br>안 XWalinvoiceXML | ile.xml    | ml    |                |
|                                                                                    | File name:<br>Files of type:                                                                                                    | InvoiceXMLs<br>All Files (".")                                                                                                    | ample.xml                                           |            | •     | Open<br>Cancel |

# DOCUMENTS > DOCUMENT NAME > DOCUMENT TYPE > NEW DOCUMENT

| CREATE FROM FILE |                                  |  |  |
|------------------|----------------------------------|--|--|
| File*:           | Choose File InvoiceXMLSample.xml |  |  |
|                  |                                  |  |  |

- 1. From the **RESOURCES** section of the Navigator, select **Documents** and the DOCUMENTS screen appears.
- 2. Select **New**, and the NEW DOCUMENT screen appears.
- 3. Select the **File** radio button, and then click **Browse**. The Choose file screen appears.
- 4. Navigate to and highlight an **XML file**. The filename populated the File name field.
- 5. Select **Open** and the NEW DOCUMENT screen refreshes.
- 6. Select **Save** and the **DOCUMENTS** screen refreshes.

### View a Sample Document

To view a sample document, go to the **RESOURCES**-> **Documents** menu and click on the document name hyperlink shown.

# Set a Sample Document as the Default Sample Document in the System

Follow these steps to set a sample document as the system default sample document:

|           |                                                                | ▼ Sea         |
|-----------|----------------------------------------------------------------|---------------|
| ea<br>o L | ch Usage: type any text Filter Usage: type or select the label |               |
|           | DOCUMENT                                                       | SIZE          |
| •         | InvoiceXMLSample.xml                                           | 4 B           |
| yst       | em<br>DOCUMENT                                                 | SIZE          |
|           | Soap12Document.xml                                             | 158B          |
|           | SoapDocument.xml (Default)                                     | 150B          |
|           |                                                                |               |
|           | <u>WSTrustSaml.xml</u>                                         | 1.6KB         |
|           | WSTrustSap11Request.xml                                        | 1.6KB<br>500B |

GDM Transfer GDM Export Set As Default Delete New

- From the **RESOURCES** section of the Navigator, select **Documents** and the DOCUMENTS screen appears.
- Check the **checkbox** prefacing the sample document to be designated as the system default sample document, and then select **Set As Default**.
- The DOCUMENTS screen refreshes.

# TASK LIST GROUPS and TASK LISTS

Task list groups contain one or more task list. Task list groups are associated with transaction policies such as HTML, XML, or WSDL policies in order to execute task lists within the task list groups.

Task Lists contain tasks which are specific actions that are performed on the request or response. The tasks available within Sentry include:

- Abort Processing
- Archive Document
- Convert JSON
- Convert SOAP to XML
- Convert XML to SOAP
- Convert XML Node
- Delay Processing
- Decrypt Elements
- Display WSDLs URIs
- Encrypt Elements
- Enrich Message
- Identify Document
- Logout
- Log
- Map Attributes to XML
- Map Attributes from XML
- Map Attributes and Headers
- Pattern Match
- Query Data Source

- Receive Signature Confirmation
- Replace Document
- Remote Routing
- Remove WS-Security Header
- Remove XML Node
- SAML Assertion
- Send Signature Confirmation
- Sign Document
- Transform Document
- User Identity & Access Control
- Validate Document Structure
- Validate JSON
- Validate X.509 Certificates
- Verify Document Signature
- Virus Scan
- WS-Security Header
- WS-Addressing
- WS Secure Conversation
- XKMS Service

# Sequenced Tasks in a Task List

Tasks are performed in sequential order as they appear from the top down in the WebAdmin interface. Tasks can be moved up or down in the sequence simply by clicking on the up or down arrows next to the task name.

# Create a new Task

This instruction displays adding the Abort Processing task to the Task List:

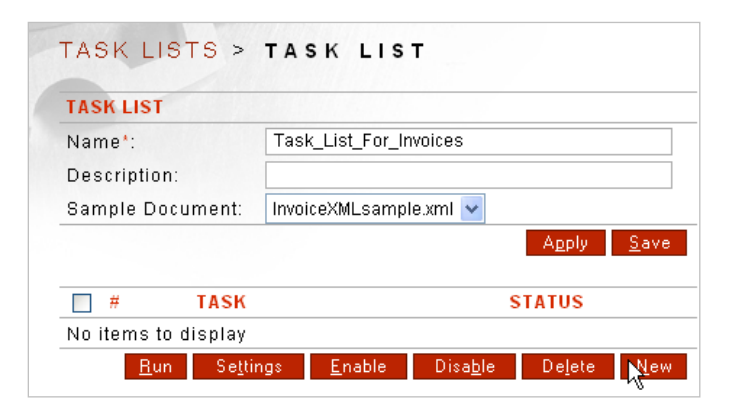

| ABORT       |                    |  |
|-------------|--------------------|--|
| Task Type:  | Abort Processing   |  |
| Task Name*: | Abort Processing   |  |
| Message:    | Processing aborted |  |
|             |                    |  |

- From the **GATEWAY** section of the Navigator, select **Task Lists** and the TASK LIST screen appears.
- Select the Task List name, and the Task List appears.
- Retain the Sample Document (InvoiceXMLsample.xml) or select another XML sample document name from the Sample Document drop down list.
- Click **New** and the TASK TYPE screen appears. Select the **Abort Processing** radio button, and then click **Next**. The ABORT PROCESSING screen appears.
- Accept the pre-populated Task Name and Message, and then click **Save**. The TASK LIST screen refreshes with the "Configuration saved" message visible at the top of the screen.

# Promote or Demote Tasks

Follow these steps to promote a Task in a given Task List:

| TASK LIST                                                                                                    |                                                                                                    |                           |                                                             |
|----------------------------------------------------------------------------------------------------|----------------------------------------------------------------------------------------------------|---------------------------|-------------------------------------------------------------|
| Name*:                                                                                                    | Task_List_For_Invoices                                                                                                   |                           |                                                             |
| Description:                                                                                                    |                                                                                                    |                           |                                                             |
| Labels:                                                                                                    |                                                                                                    |                           |                                                             |
| Sample Document:                                                                                                    | InvoiceXMLSample.xml   Edit                                                                                              |                           |                                                             |
|                                                                                                    |                                                                                                    |                           | <u>R</u> un Se <u>t</u> tings Apply <u>S</u> ave            |
| Tasks                                                                                                    |                                                                                                    |                           |                                                             |
| # TASK NAME                                                                                                    | TASK TYPE                                                                                                    |                           | STATUS                                                      |
| 1 Identify Document                                                                                                    | Identify Docu                                                                                                    | iment                     | •                                                           |
| 2 4 Abort Processing                                                                                                    | Abort Process                                                                                                    | sing                      | •                                                           |
| 3 A User Identity & Access Control                                                                                                    | User Identity                                                                                                    | & Access Control          | •                                                           |
|                                                                                                    |                                                                                                    |                           | <u>E</u> nable Disa <u>b</u> le De <u>l</u> ete <u>N</u> ew |
| TASK LISTS > TASK LIST                                                                                                    |                                                                                                    |                           |                                                             |
| TASK LISTS > TASK LIST                                                                                                    |                                                                                                    |                           |                                                             |
| TASK LISTS > TASK LIST<br>TASK LIST<br>Name*:                                                                                                    | Task_List_For_Invoices                                                                                                   |                           |                                                             |
| TASK LISTS > TASK LIST<br>TASK LIST<br>Name*:<br>Description:                                                                                                    | Task_List_For_Invoices                                                                                                   | _                         |                                                             |
| TASK LISTS > TASK LIST<br>TASK LIST<br>Name*:<br>Description:<br>Labels:                                                                                                    | Task_List_For_Invoices                                                                                                   | ]                         |                                                             |
| TASK LISTS > TASK LIST<br>TASK LIST<br>Name*:<br>Description:<br>Labels:<br>Sample Document:                                                                                     | Task_List_For_Invoices                                                                                                   |                           |                                                             |
| TASK LISTS > TASK LIST<br>TASK LIST<br>Name":<br>Description:<br>Labels:<br>Sample Document:                                                                                     | Task_List_For_Invoices       InvoiceXMLSample.xml                                                                        |                           | <u>Run</u> Settings Apply Sive                              |
| TASK LISTS > TASK LIST<br>TASK LIST<br>Name*:<br>Description:<br>Labels:<br>Sample Document:<br>Tasks                                                                            | Task_List_For_Invoices                                                                                                   |                           | Run Se <u>t</u> üngs Agply Siye                             |
| TASK LISTS > TASK LIST<br>TASK LIST<br>Name*:<br>Description:<br>Labels:<br>Sample Document:<br>Tasks<br># TASK NAME                                                             | Task_List_For_Invoices                                                                                                   |                           | Run Settings Apply Sive<br>Status                           |
| TASK LISTS > TASK LIST<br>TASK LIST<br>Name*:<br>Description:<br>Labels:<br>Sample Document:<br>Tasks<br>■ # TASK NAME<br>■ 1 ♦ Identify Document                                | Task_List_For_Invoices                                                                                                   | ument                     | Run Settings Apply Sive<br>STATUS                           |
| TASK LISTS > TASK LIST<br>TASK LIST<br>Description:<br>Labels:<br>Sample Document:<br>Tasks<br>■ # TASK NAME<br>■ 1 ◆ Identify Document<br>■ 2 ◆◆ User Identity & Access Control | Task_List_For_Invoices       InvoiceXMLSample.xml       ▼ Edit         TASK TYPE       Identify Docu       User Identity | ument<br>& Access Control | Run Settings Agply Sive<br>Status                           |

- From the **GATEWAY** section of the Navigator, select **Task Lists** and the TASK LIST screen appears.
- Select the Task List name, and the Task details screen appears.
- Click the **UP arrow** of a task to be promoted.
- On the refreshed TASK LIST screen, select **Save**.

# TASK LISTS

A Task List is a grouping of sequentially ordered Tasks created on the WebAdmin UI. Task Lists are later consumed by XML or WSDL policies being processed by the system. Task Lists are reusable, so naming them with an easily-recognizable name is advisable.

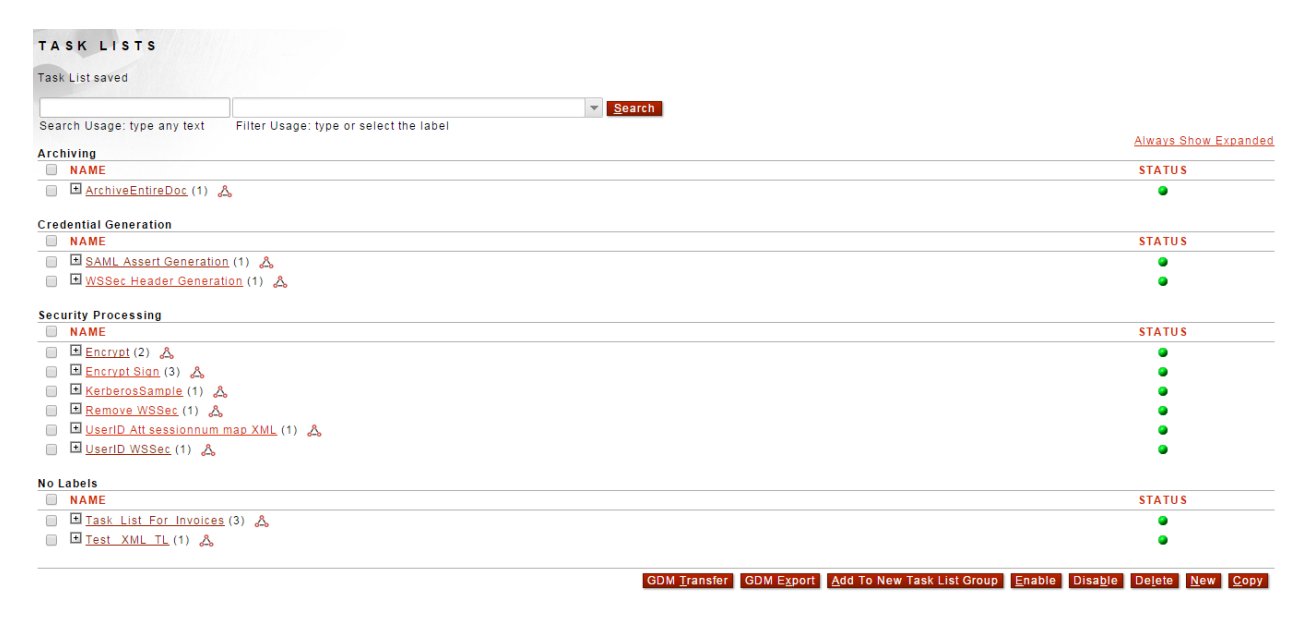

The Task Lists screen shows the various groupings created based on the labels to indicate the general purpose of the Task Lists. Visible are also the number of Tasks within the given Task List.

# **Task List Examples**

Examples for the Task List task include:

- Add a Task List.
- Run the Task List.
- Set Design-time Task Validation.

The following graphic displays the relationship between XML documents, Tasks and Task Lists.

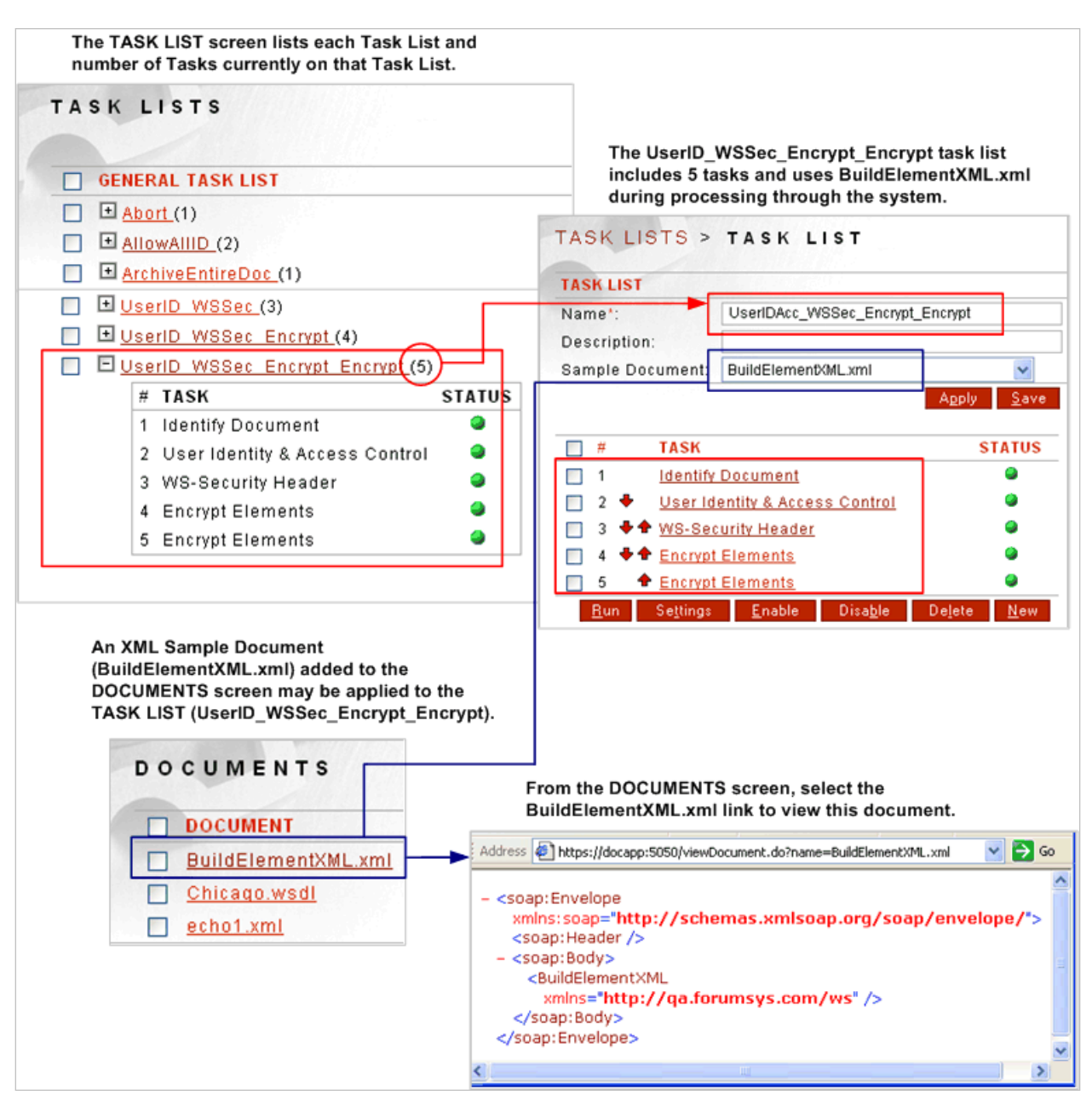

Figure 2: Relationship between Task Lists, Tasks and XML Sample Documents.

# Add a Task List

Follow these steps to add a Task List:

| TACKLICT         |                         |  |
|------------------|-------------------------|--|
| TASK LIST        |                         |  |
| Name*:           | Monthly_TaskList        |  |
| Description:     |                         |  |
| Labels:          |                         |  |
| Sample Document: | SoapDocument.xml v Edit |  |

- From the **GATEWAY** section of the Navigator, select **Task Lists** and the TASK LIST screen appears.
- Click New
- Overwrite the **value** in the Name field to a desired value.
- Enter a description in the Description field (optional).
- From the Sample Document drop down list, select a sample XML.
- Select **Save**, and the TASK LISTS screen appears with the "Task List added" message visible at the top of the screen.

### **Run the Task List**

Administrators may use the "Run" command to verify settings and view the document after the system has processed the current Task(s). If a user must be identified, click **Settings** to enter the USER CREDENTIALS.

| TASK LIST                            |                             |                                |                                  |
|--------------------------------------|-----------------------------|--------------------------------|----------------------------------|
| Name*:                               | Task_List_For_Invoices      | <b>a</b>                       |                                  |
| Description:                         |                             |                                |                                  |
| Labels:                              |                             |                                |                                  |
| Sample Document:                     | InvoiceXMLSample.xml   Edit |                                |                                  |
|                                      |                             |                                | Run Se <u>ttings Apply S</u> ave |
| Tasks                                |                             |                                |                                  |
| # TASK NAME                          |                             | TASK TYPE                      | STATUS                           |
| 1 4 Identify Document                |                             | Identify Document              | •                                |
| 2 4 4 User Identity & Access Control |                             | User Identity & Access Control | •                                |
| 3 Abort Processing                   |                             | Abort Processing               | •                                |
|                                      |                             |                                | Enable Disable Delete New        |

# TASK LISTS > TASK LIST: TASK\_LIST\_FOR\_INVOICES > SETTINGS

| USER CREDENTIALS     |                      |     |
|----------------------|----------------------|-----|
| User Name:           | rachelsmith 🖌        |     |
| Password:            |                      |     |
| Resource:            | /forum 🖌             |     |
| Certificate:         | test_key_cert V Edit |     |
| SETTINGS             |                      |     |
| 🔲 Ignore sample docu | ment errors          |     |
|                      |                      | Nex |

| https://docapp:5050/runTasks.do?referenceName=Task_List_For_Invoices - Google Chrome                                      |              | X     |
|----------------------------------------------------------------------------------------------------|--------------|-------|
| 🖹 https://docapp:5050/runTasks.do?referenceName=Task_List_For_Invoices                                                    |              | Close |
| This XML file does not appear to have any style information associated with it. The docum shown below.                    | nent tree is |       |
| ▼ <soap:envelope xmlns:soap="http://schemas.xmlsoap.org/soap/envelope/"><br/><soap:body></soap:body><br/></soap:envelope> |              |       |

- Select **Run** from the TASKS screen.
- On the USER CREDENTIALS screen, in the User name field, enter a valid User Name.
- In the Password field, enter this valid User's **Password**.

**Note:** The User Name and Password requested are from a User on the System; that is, a valid User who has membership in a valid Group that has membership in a valid ACL.

- In the Resource field, enter the **value** that represents a Resource in the system. The Resource field corresponds to the directory path where the Web Service will be deployed and may be used by external Identity Servers when performing authentication and authorization.
- Skip the Ignore a sample document errors checkbox, and then click Next.

• The read-only document appears. View and close.

### Set Design-time Task Validation

WebAdmin users may choose to ignore design-time errors processing sample documents when creating Task Lists. This feature may be used at design-time to ignore invalid signatures, expirations, and replays in sample documents and to specify XPaths that do not match the sample document. Follow these steps to apply a setting that allows the current WebAdmin user to ignore errors processing sample documents for all Task Lists:

|                                                                                                    |                                                    | <b>_</b>    |                   |         |       | _                 | 5     |
|----------------------------------------------------------------------------------------------------|----------------------------------------------------|-------------|-------------------|---------|-------|-------------------|-------|
| Name*:                                                                                                |                                                    | Task_List_F | or_Invoices       |         |       | ±                 | J     |
| Description:                                                                                          |                                                    |             |                   |         |       |                   |       |
| Labels:                                                                                               |                                                    |             |                   |         |       |                   |       |
| Sample Docur                                                                                          | ment:                                              | SoapDocum   | ient.xml          | ▼ Edit  |       |                   |       |
|                                                                                                    |                                                    |             |                   |         | Run   | Se <u>t</u> tings | Apply |
|                                                                                                    |                                                    |             |                   |         |       |                   |       |
| ASK LIST<br>ETTING                                                                                    | S > T/<br>S                                        | ASK LIS     | T: TASI           | LIST_   | FOR_I | Ννοια             | CES > |
| ASK LIST                                                                                              | ΓS > Τ.<br>S                                       | ASK LIS     | T: TASI           | (_LIST_ | FOR_I | NVOIC             | CES > |
| ASK LIST<br>ETTING<br>USER CREDE                                                                      | S > T.<br>S<br>NTIALS                              | ASK LIS     | T: TASI           | (_LIST_ | FOR_I | NVOIC             | CES > |
| ASK LIST<br>ETTING<br>USER CREDE<br>User Name:                                                        | S > T,<br>S<br>NTIALS<br>walker                    | ASK LIS     | T: TASI           | (_LIST_ | FOR_I | NVOIC             | SES > |
| ASK LIST<br>ETTING<br>USER CREDE<br>User Name:<br>Password:                                           | S > T,<br>S<br>NTIALS<br>walker                    | ASK LIS     | T: TASI<br>*<br>* | (_LIST_ | FOR_I | NVOIC             | CES > |
| ASK LIST<br>ETTING<br>USER CREDE<br>User Name:<br>Password:<br>Resource:                              | S > T,<br>S<br>NTIALS<br>walker<br>forum           | ASK LIS     | *<br>*<br>*       | (_LIST_ | FOR_I | NVOIC             | CES > |
| ASK LIST<br>ETTING<br>USER CREDE<br>User Name:<br>Password:<br>Resource:<br>Certificate:              | S > T,<br>S<br>NTIALS<br>walker<br>forum<br>[None] | ASK LIS     | *<br>*<br>*       | (_LIST_ | FOR_I | NVOIC             | CES > |
| ASK LIST<br>SETTING<br>USER CREDE<br>User Name:<br>Password:<br>Resource:<br>Certificate:<br>SETTINGS | S > T,<br>S<br>NTIALS<br>walker<br>forum<br>[None] | ASK LIS     | *<br>*<br>*       | (_LIST_ | FOR_I | NVOIC             | SES ⇒ |
| ASK LIST<br>SETTING<br>USER CREDE<br>User Name:<br>Password:<br>Resource:<br>Certificate:<br>SETTINGS | S > T,<br>S<br>NTIALS<br>walker<br>forum<br>[None] | ASK LIS     | *<br>*<br>*       | (_LIST_ | FOR_I | NVOIC             | CES > |

- From the TASK screen, select Settings.
- Optionally specify a run-time username, password, and resource or skip those fields.
- Check the Ignore a sample document errors checkbox, and then click Next.
- The read-only document appears. Click **OK** to close.

**Note:** For testing purposes, you could generate a sample WSS Username token document with a nonce, for example, by running a WS-Security Username token task and saving the output. Subsequently, using the saved output as a sample document for a different Task List, you could check the **Ignore sample document errors** checkbox by selecting the **SETTINGS** button on the Task List screen. The new Task List could be run and configured without the hindrance of replay detection errors.

# TASK LIST GROUPS

A Task List Group is a collective representation of one or more Task Lists created on the WebAdmin UI. The Task Lists in a Task List Group are later consumed by XML or WSDL policies being processed by the system. Task List Groups are reusable, so naming them with an easily-recognizable name is advisable.

### TASK LIST GROUP T Search Search Usage: type any text Filter Usage: type or select the label Always Show Expanded System ■ NAME ASSOCIATIONS System Request Group (0) & Policies(0) System Response Group (0) & Credential Generation NAME ASSOCIATIONS SAML Assert Generation (1) & Policies(0) Security Processing NAME ASSOCIATIONS Encrypt Sign (1) 🙏 Policies(0) Encrypt Sign-2 (1) & Policies(0) UserID Att sessionnum map XML (1) & I Policies(0) # TASK LIST STATUS 1 UserID Att sessionnum map XML No Labels NAME A SSOCIATION S 🖪 IFA XML TLG (1) 🙏 Policies(1) Task List For Invoices (1) & ■ Policies(0) GDM Transfer GDM Export Delete New

The sequence for populating a Task List Group with one or more Task Lists is:

- Create a Task List Group from the Task List Group screen.
- On the TASK LIST GROUP DETAILS screen, add one or more Task Lists.
- On a WSDL or XML policy, apply the Task List Group.

# **Task List Group Examples**

Examples for a Task List Group include:

- Add a Task List Group
- Add a Task List to a Task List Group.

**Note:** For information on editing / viewing, deleting or removing a Task List Group, refer to the Common Operations section of the *Forum Systems Sentry*<sup>™</sup> Version 9.1 Web-based Administration Guide. For information on promoting / demoting, or renaming a Task List Group, refer to the Tasks chapter of this document.

To associate a Task List Group to a WSDL or XML policy, refer to the Forum Systems Sentry<sup>™</sup> Version 9.1 WSDL Policies Guide or Forum Systems Sentry<sup>™</sup> Version 9.1 XML Policies Guide respectively.

# Add a Task List Group

Follow these steps to add a Task List Group:

| TASK LIST GROUP                                |                                            |
|------------------------------------------------|--------------------------------------------|
|                                                | ▼ <u>S</u> earch                           |
| Search Usage: type any text Filter Usage: type | or select the label                        |
| System                                         | Always Show Expanded                       |
| □ NAME                                         | ASSOCIATIONS                               |
| 🔲 💽 <u>System Request Group</u> (0) 🖧          | Policies(0)     ■                          |
| System Response Group (0)<br>\$                | Policies(0)                                |
| Security Processing                            |                                            |
| NAME                                           | ASSOCIATIONS                               |
| 📄 💽 <u>UserID Att sessionnum map XML</u> (1) 🙏 | Policies(0)                                |
| No Labels                                      |                                            |
| NAME                                           | ASSOCIATIONS                               |
| 🔲 🖪 <u>IFA XML TLG</u> (1) 🖧                   | ✤ Policies(1)                              |
| □ 🖬 <u>Task List For Invoices</u> (1) 🖧        | Policies(0)                                |
|                                                | GDM <u>T</u> ransfer GDM Export Delete Now |
| TASK LIST GROUP > TASK                         | LIST GROUP DETAILS                         |
| NEW TASK LIST GROUP                            |                                            |
| Task List Group Name*: Task_List_Group         |                                            |
|                                                | Create                                     |
|                                                | 14 <sup>2</sup>                            |
|                                                |                                            |

- From the **GATEWAY** section of the Navigator, select **Task List Groups**.
- On the TASK LIST GROUP screen, in the Task List Group Name field, accept the name or enter a new **name**, and then click **Create**.

### Add a Task List to a Task List Group

Users may add one or more Task Lists to a Task List Group. Follow these steps to add a Task List to the Task List Group:

| TASK LIST GROUP DETAILS                                                                                                    |                                            |                              |
|----------------------------------------------------------------------------------------------------|--------------------------------------------|------------------------------|
| Task List Group Name*:                                                                                                    | Task_List_Group                            |                              |
| Description:                                                                                                    |                                            |                              |
| Process Each Task List Below in Sequence:                                                                                                    | ×                                          |                              |
| abels:                                                                                                    |                                            |                              |
|                                                                                                    |                                            |                              |
|                                                                                                    |                                            | Always Show Expande          |
| # TASKLIST                                                                                                    |                                            | STATUS                       |
| lo items to display                                                                                                    |                                            |                              |
|                                                                                                    |                                            |                              |
| Credential Generation                                                                                                    | <ul> <li>SAML Assert Generation</li> </ul> | ✓ And                        |
|                                                                                                    |                                            | Remove Apply Save            |
| ASK LIST GROUP > TASK                                                                                                    | LIST GROUP DETAILS                         |                              |
| ASK LIST GROUP > TASK                                                                                                    | LIST GROUP DETAILS                         |                              |
| ASK LIST GROUP > TASK<br>ASK LIST GROUP DETAILS<br>Task List Group Name*:                                                                                                    | LIST GROUP DETAILS                         |                              |
| ASK LIST GROUP > TASK<br>TASK LIST GROUP DETAILS<br>Task List Group Name*:<br>Description:                                                                                                    | LIST GROUP DETAILS                         | <u>=</u>                     |
| ASK LIST GROUP > TASK<br>TASK LIST GROUP DETAILS<br>Task List Group Name*:<br>Description:<br>Process Each Task List Below in Sequence:                                                                                                    | LIST GROUP DETAILS                         | <u>±</u>                     |
| ASK LIST GROUP > TASK<br>ASK LIST GROUP DETAILS<br>ask List Group Name*:<br>Description:<br>Process Each Task List Below in Sequence:<br>abels:                                                                                                    | LIST GROUP DETAILS                         |                              |
| ASK LIST GROUP > TASK<br>ASK LIST GROUP DETAILS<br>Task List Group Name*:<br>Description:<br>Process Each Task List Below in Sequence:<br>abels:                                                                                                    | LIST GROUP DETAILS                         |                              |
| ASK LIST GROUP > TASK<br>ASK LIST GROUP DETAILS<br>ask List Group Name*:<br>rescription:<br>rocess Each Task List Below in Sequence:<br>abels:                                                                                                    | LIST GROUP DETAILS                         | Always Show Expand           |
| ASK LIST GROUP > TASK<br>ASK LIST GROUP DETAIL S<br>ask List Group Name*:<br>rescription:<br>rocess Each Task List Below in Sequence:<br>abels:<br># TASK LIST                                                                                              | LIST GROUP DETAILS                         | Always Show Expand<br>STATUS |
| ASK LIST GROUP > TASK<br>ASK LIST GROUP DETAIL S<br>ask List Group Name*:<br>rescription:<br>rocess Each Task List Below in Sequence:<br>abels:<br># TASK LIST<br>1 SAML Assert Generation (1)                                                              | LIST GROUP DETAILS                         | Always Show Expand<br>STATUS |
| ASK LIST GROUP > TASK<br>ASK LIST GROUP DETAILS<br>ask List Group Name*:<br>lescription:<br>trocess Each Task List Below in Sequence:<br>abels:<br># TASK LIST<br>1 SAML Assert Generation (1<br># TASK NAME TASK TYPE                                      | LIST GROUP DETAILS                         | Always Show Expand<br>STATUS |
| ASK LIST GROUP > TASK<br>ASK LIST GROUP DETAILS<br>ask List Group Name*:<br>Description:<br>Process Each Task List Below in Sequence:<br>abels:<br># TASK LIST<br>1 E SAML Assert Generation (1<br># TASK NAME TASK TYPE<br>1 SAML Assertion SAML Assertion | LIST GROUP DETAILS                         | Always Show Expand<br>STATUS |
| ASK LIST GROUP > TASK<br>ASK LIST GROUP DETAILS<br>ask List Group Name*:<br>escription:<br>rocess Each Task List Below in Sequence:<br>abels:<br># TASK LIST<br>1 E SAML Assert Generation (1<br># TASK NAME TASK TYPE<br>1 SAML Assertion SAML Assertion   | LIST GROUP DETAILS                         | Always Show Expand<br>STATUS |

- On the TASK LIST GROUP DETAILS screen, enter a **description** for this Task List Group in the Description field (optional).
- Check the **Process All Task Lists** checkbox to process all the Task Lists that are applied to this Task List Group through the system.
- From the TASK LIST drop down list, select a **Task List** to add to this Task List Group, and then select **Add**.
- On the refreshed screen, select **Save**.

# SYSTEM TASK LIST GROUPS

System Task List Groups are policies where tasks can be associated that will apply to every transaction across every policy on the system. There is a Request and a Response System Task List Group.

# TASKS ON THE SYSTEM

Tasks are used to perform processing actions for different triggered transactions based on identification criteria, or simply by association of a task to a task list group. All tasks are created within Task Lists and then these Task Lists are associated with a Task List Group. A Task List Group is the policy object that is then associated with the transaction policies such as WSDL, XML, and HTML in order to accomplish the set of processing tasks for the transactions coming to that policy.

The tasks discussed in this section include:

- Abort Processing
- Alert Task
- Archive Document
- Convert JSON
- Convert SOAP to XML
- Convert XML to SOAP
- Convert XML Node
- Delay Processing
- Decrypt Elements
- Display WSDLs URIs
- Encrypt Elements
- Enrich Message
- Identify Document
- Logout
- Log
- Map Attributes to XML
- Map Attributes from XML
- Map Attributes and Headers
- Pattern Match
- Query Data Source

- Receive Signature Confirmation
- Replace Document
- Remote Routing
- Remove WS-Security Header
- Remove XML Node
- SAML Assertion
- Send Signature Confirmation
- Sign Document
- Transform Document
- User Identity & Access Control
- Validate Document Structure
  - Validate JSON
- Validate X.509 Certificates
- Verify Document Signature
- Virus Scan
- WS-Security Header
- WS-Addressing
- WS Secure Conversation
- XKMS Service

Within each of these task types are various settings that allow a complex set of processing tasks to be deployed on the gateway to process traffic with no coding. Document processing tasks provide comprehensive coverage across OASIS and W3C standards. Task processing provide integration capabilities with disparate vendors systems since Sentry can consume messages in any format, and convert them to any other format. For example, a Digital Signature from one specification can be consumed and a new DSIG can be generated using a different specification that the other system understands. These types of actions can greatly optimize integration time and provide seamless coherence to complex architectures. It is a core competency of the Sentry gateway.

# TASK: ABORT PROCESSING

When selected, the Abort Processing task halts processing of the document and returns a specified message to the client. No additional tasks in the Task List will be processed.

| ABORT       |                    |            |
|-------------|--------------------|------------|
| Task Type:  | Abort Processing   |            |
| Task Name*: | Abort Processing   |            |
| Message:    | Processing aborted |            |
|             |                    | ~          |
|             |                    | Apply Save |

# Abort Task Screen Terms

No additional settings are required, simply create and associate the task for the behavior to be active.

# TASK: ALERT TASK

This task, when associated with an error template, will send an email alert and/or SNMP trap when the error template is triggered.

Follow the steps below to add an Alert Task.

1. The email settings under the System page will need to be filled in with the appropriate information as seen in the next image:

| FORUMSERERY                                                         | 🛱 > API SECURITY GATEWAY                                                                                                    | 😂 FORUMSYSE                           | System Name: Al<br>EMS IP Address: 10.5 |
|---------------------------------------------------------------------|----------------------------------------------------------------------------------------------------|---------------------------------------|-----------------------------------------|
|                                                                     | SYSTEM SETTINGS                                                                                                    |                                       |                                         |
| Forum Systems                                                       | NTP Time Server:                                                                                                    |                                       |                                         |
| Getting Started<br>Help                                             | Maximum Clock Skew (secs)*:                                                                                                    | 300                                   |                                         |
|                                                                     | Session Timeout (in minutes)*:                                                                                                    | 120                                   |                                         |
| DIAGNOSTICS                                                         | 🗹 Login Attempts                                                                                                    | 10                                    |                                         |
| GATEWAY                                                             | SSL Termination Policy*:                                                                                                    | factory ssl termination policy   Edit |                                         |
| GATEWAT                                                             | SSL Initiation Policy*:                                                                                                    | factory ssl initiation policy V Edit  |                                         |
| RESOURCES                                                           | Configuration Database                                                                                                    | T                                     |                                         |
| IDP                                                                 | Block access to unprotected service                                                                                                    | s                                     |                                         |
| ACCESS                                                              | Share sessions across policies by complete the session of the session of the s | ookie name                            |                                         |
| ACCESS                                                              |                                                                                                    |                                       |                                         |
| SYSTEM                                                              |                                                                                                    |                                       |                                         |
| Setting:<br>System<br>Control<br>Preferences<br>Network<br>Firewall |                                                                                                    |                                       |                                         |
| Configuration<br>Export<br>Import                                   |                                                                                                    |                                       |                                         |
| Compare                                                             | Login Banner:                                                                                                    |                                       |                                         |
| Agents                                                              |                                                                                                    |                                       |                                         |
| Agent Groups                                                        | EMAIL SETTINGS                                                                                                    |                                       |                                         |
| Upgrade<br>REST API                                                 | SMTP Wan Server.                                                                                                    | SMTP.forumsys.com                     |                                         |
| WSDL API                                                            | SMTP Port:                                                                                                    | 25                                    |                                         |
| Overview                                                            | From email address:                                                                                                    | Sentry01@forumsys.com                 |                                         |
| DADTHEDA                                                            | Send system alerts to email address:                                                                                                    | SentryAdmin@forumsys.co               |                                         |
| PARINERS                                                            |                                                                                                    |                                       | Send <u>T</u> est Email                 |

- 2. Next, a local user with an email address will need to be added under Access-→Users
- 3. Optionally, SNMP would need to be enabled under Diagnostics-→SNMP
- 4. Add an Alert Task List with the Alert Task:

| FORUMSERLAY                                                                                                    | 🔓 > API SECURITY GAT                     | EWAY               | C FORUMSYSLEMS | System Name: API Security Gateway A<br>IP Address: 10.5.4.70 |
|----------------------------------------------------------------------------------------------------|------------------------------------------|--------------------|----------------|--------------------------------------------------------------|
| OLINEITAL A                                                                                                    |                                          |                    |                |                                                              |
| Forum Systems<br>Getting Started<br>Help                                                                                                    | TASK LISTS > TASK<br>Configuration saved | LIST: ALERT TASK > | TASK: ALERT    |                                                              |
| DIAGNOSTICS                                                                                                    |                                          |                    |                |                                                              |
| The second statement of the second statement of the se | ALERI                                    |                    |                |                                                              |
| Monitoring                                                                                                    | Task Type:                               | Alert              |                |                                                              |
| Performance                                                                                                    | Task Name*:                              | Alert              |                |                                                              |
| Google Analytics                                                                                                    | CONFIGURATION                            |                    |                |                                                              |
| Statistics<br>WS Monitoring                                                                                                    | Send email                               |                    |                |                                                              |
| WS Reports                                                                                                    | User*: sentrvadmin V Edit                |                    |                |                                                              |
| SNMP                                                                                                    |                                          |                    |                |                                                              |
| JMX Remote                                                                                                    | Subject". Sentryof Alens                 |                    |                |                                                              |
| Cache Meter                                                                                                    | 🗹 Send SNMP trap                         |                    |                |                                                              |
|                                                                                                    |                                          |                    |                | Apply Save                                                   |

5. Create a custom error template and add the Alert Task List as seen next:

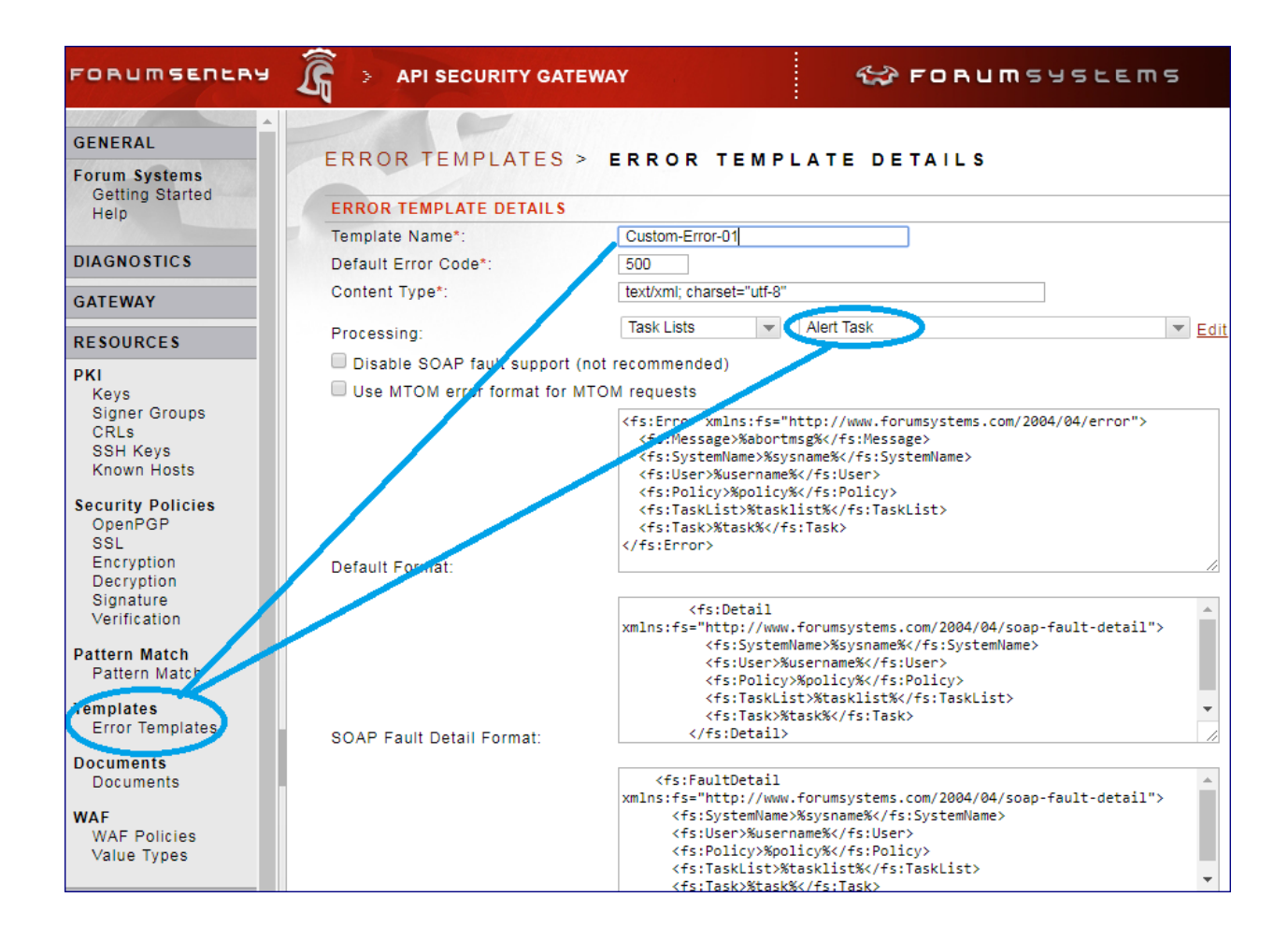

# Alert Task Screen Terms

| TERM           | DESCRIPTION OF OPTIONS                           |
|----------------|--------------------------------------------------|
| Task Name      | The name of the task                             |
| Send Email     | Send an email alert                              |
| User           | The user with associated email to send alerts to |
| Subject        | The subject the email alerts will have           |
| Send SNMP trap | When checked will send an SNMP trap              |

# TASK: ARCHIVE DOCUMENT

To perform any Archiving tasks on the product, it is first necessary to configure your archiving database from the Archiving screen. Administrators may extract specific and targeted data for tracking purposes by capturing these elements within a document. This metadata is stored on any JDBC-compliant network database. Administrators build rules that instruct the system which elements to Archive from an intercepted or received document. Once files have been archived, they may be viewed from the Archiving screen.

| ARCHIVE          |                           |                |           |              |
|------------------|---------------------------|----------------|-----------|--------------|
| Task Type:       | Archive Document          |                |           |              |
| Task Name*:      | Archive Document          |                |           |              |
| On Error:        | 💿 Log & Halt Processing 🔘 | Log & Continu  | le        |              |
| 📃 Archive XML d  | ocument                   |                |           |              |
|                  |                           |                |           |              |
| SELECT ELEMENT   | S TO ARCHIVE              |                |           |              |
| 🖻 📃 Invoice      |                           |                |           | ^            |
| o 🥯 InvoiceN     | 0                         |                |           |              |
| ۵ 😇 OrderDa      | te                        |                |           |              |
| 🖃 📃 Item         |                           |                |           |              |
| o 📃 Prod         | uctID                     |                |           | _            |
| _                |                           |                |           | ×            |
| Document Elemen  | ts to Archive             |                |           |              |
| ELEMENT          |                           | DATA TYPE      | COMMENT   |              |
| /Invoice/Invoice | eNo                       | String 🔽       | ReginvNum |              |
| /Invoice/Order   | Date                      | Date 🔽         | ReqDate   |              |
|                  |                           | <u>R</u> emove | Apply     | <u>S</u> ave |

Administrators may archive any of the following:

- an entire Document (that cannot be commented)
- selected Elements (that may be commented)
- both the entire Document and selected Elements

# Archive Document Task Screen Terms

While using the Enrich Message task, please consider the following terms and definitions:

| TERM                       | DESCRIPTION OF OPTIONS                                                 |
|----------------------------|------------------------------------------------------------------------|
| Task Name                  | The name of the task                                                   |
| Archive XML Document       | When checked will archive the entire message                           |
| Select Elements to Archive | Xpath expressions that point to the information to be extracted on the |
|                            | inbound transaction to be used for archiving.                          |

# **TASK: CONVERT JSON**

This task will automatically convert JSON into XML or XML into JSON.

| TASK LIST<br>JSON | TS > TASK LIST: ARCHIVE DOCUME            | NT TASK      | > | <b>TASK</b> : | C O N V E R T |
|-------------------|-------------------------------------------|--------------|---|---------------|---------------|
| CONVERT JSC       | DN                                        |              |   |               |               |
| Task Type:        | Convert JSON                              |              |   |               |               |
| Task Name*:       | Convert JSON                              |              |   |               |               |
| On Error:         | Log & Halt Processing O Log & Continue    |              |   |               |               |
| Mode:             | JSON to XML    XML to JSON                |              |   |               |               |
| 🗑 Remove XM       | IL Root Element Before Converting to JSON |              |   |               |               |
| Preserve a        | ttributes and namespaces                  |              |   |               |               |
|                   | Арріу                                     | <u>S</u> ave |   |               |               |

# **Convert JSON Task Screen Terms**

| TERM            | DESCRIPTION OF OPTIONS                                                           |
|-----------------|----------------------------------------------------------------------------------|
|                 |                                                                                  |
| Task Name       | The name of the task                                                             |
| On Error        | Halt processing, or continue based on error in the task processing for this task |
| Operation       | JSON to XML<br>XML to JSON                                                       |
| Remove XML Root | When checked, removes the XML root if necessary before converting to JSON format |

# TASK: CONVERT CSV

This task will automatically convert CSV into XML or XML into CSV.

# TASK LISTS > TASK LIST: NEW TASK LIST3 > TASK: CONVERT CSV

| CONVERT CSV                 |                                          |
|-----------------------------|------------------------------------------|
| Task Type:                  | Convert CSV                              |
| Task Name*:                 | Convert CSV                              |
| On Error:                   | 🖲 Log & Halt Processing 🔘 Log & Continue |
| Mode:                       | CSV to XML © XML to CSV                  |
| XML Root Element Name*:     |                                          |
| XML Root Element Namespace: |                                          |
| XML Row Element Name*:      |                                          |

# **Convert CSV Task Screen Terms**

| TERM                          | DESCRIPTION OF OPTIONS                                                               |
|-------------------------------|--------------------------------------------------------------------------------------|
| Task Name                     | The name of the task                                                                 |
| On Error                      | Halt processing, or continue based on error in the task processing for this task     |
| Operation                     | CSV to XML<br>XML to CSV                                                             |
| XML Root Element Name         | The name to give to the root of the XML document when converting                     |
| XML Root Element<br>Namespace | The namespace to give to the root of the XML document when<br>converting             |
| XML Row Element Name          | The name to give to the parent of each XML node corresponding to each row in the CSV |

# **TASK: Convert Value**

This task will convert, hash, encode and decode values. Options include BASE64, URL, Encrypt, Decrypt, Digest, and SHA/AES/SHA-256 hashing.

| <b>F</b> 1 . <b>N</b> 1 | <b></b>                         | <b>/</b>                                    |
|-------------------------|---------------------------------|---------------------------------------------|
| FERM                    | DESCRIF                         | PTION OF OPTIONS                            |
| onvert Value T          | ask Screen Terms                |                                             |
|                         |                                 |                                             |
|                         |                                 | Apply Save                                  |
| No items to display     |                                 |                                             |
| Elements to Conve       | rt                              |                                             |
|                         |                                 |                                             |
| o 📄 soap:Body           | /                               |                                             |
| 🖻 📄 soap:Envelop        | e                               |                                             |
| SELECT ELEMENT          | S TO CONVERT                    |                                             |
|                         | Enable                          | Disa <u>b</u> le <u>R</u> emove <u>N</u> ew |
| No items to display     |                                 |                                             |
| # ATTRIBUT              | E TYPE ATTRIBUT                 | TE NAME STATUS                              |
| Attributes to Conv      | ert                             |                                             |
| Delimiter:              | 1                               |                                             |
| Convert multiple        | delimited values                |                                             |
| Encoder:                | Base64 V                        |                                             |
| Signature Policy:       | Signature_Policy (RSA) <b>▼</b> | Edit                                        |
| Digest Algorithm:       | SHA-1                           |                                             |
| Decryption Policy:      | ▼                               |                                             |
| Encryption Policy:      | Encryption_Policy (RSA, AES     | 3-256) ▼ <u>Edit</u>                        |
|                         | Parent                          | SHA/AES/SHA-256                             |
|                         | <ul> <li>Split</li> </ul>       | Aggregate                                   |
|                         | Uppercase                       | Lowercase                                   |
|                         | <ul> <li>Digest</li> </ul>      | Sign                                        |
|                         | <ul> <li>Encrypt</li> </ul>     | <ul> <li>Decrypt</li> </ul>                 |
|                         | URL Encode                      | URL Decode                                  |
|                         | Hex Binary Encode               | Hex Binary Decode                           |
| Operation:              | Base64 Encode                   | Base64 Decode                               |
| On Error:               | Log & Halt Processin            | ng 💿 Log & Continue                         |
| Task Name*:             | Convert Value                   |                                             |
| lask lype:              | Convert Value                   |                                             |
|                         |                                 |                                             |

| On Error | Halt processing, or continue based on error in the task processing for |
|----------|------------------------------------------------------------------------|
|          | this task                                                              |

| Operation            | Base64 Encode<br>Base64 Decode<br>URL Encode<br>URL Decode<br>Encrypt<br>Decrypt<br>Digest<br>SHA/AES/SHA-256                   |
|----------------------|----------------------------------------------------------------------------------------------------|
| Encryption Algorithm | Enabled when Encrypt or Decrypt is selected in the Operation. Options include AES256, AES192, AES128, and 3DES                  |
| Symmetric Key        | Enabled when Encrypt or Decrypt is selected in the Operation. Value is used as the Symettric key for the crypto operation.      |
| Digest Algorithm     | Enabled when Digest is selected in the Operation. Options for digest hashing include SHA1,SHA224,SHA384,SHA256,SHA512,RIPEMD160 |

Convert Value target options include:

- Protocol Header
  - If the task is operating on the request, this represents the request header. If the task is operating on the response, this setting represents the response header
- Request Header
  - The header from the inbound request from the client
- Response Header
  - The header from the response from the back-end system
- User Attribute
  - o A general attribute type the can be referenced by other tasks
- Query Parameter
  - A target name value pair to add to the URI for the back-end server request from Sentry
- Cookie
  - Using this setting will result in a SET-COOKIE header being created with the cookie value as the value specified.
- HTTP Method
  - o GET or POST
- Request Path
  - The request path of the inbound client request, not including query parameters
- HTTP Status Code
  - The response code from the back-end system response back to Sentry

# TASK: CONVERT SOAP

This task will automatically convert SOAP into XML, XML to SOAP, MTOM to SOAP, and SOAP to MTOM.

# TASK LISTS > TASK LIST: NEW TASK LIST3 > TASK: CONVERT SOAP

| CONVERT SOAP |                                          |
|--------------|------------------------------------------|
| Task Type:   | Convert SOAP                             |
| Task Name*:  | Convert SOAP                             |
| On Error:    | 🖲 Log & Halt Processing 🔘 Log & Continue |
| Operation:   | Convert SOAP to XML                      |
|              | Convert XML to SOAP                      |
|              | Convert MTOM to Soap                     |
|              | Convert SOAP to MTOM                     |

# Convert SOAP To XML Task Screen Terms

| TERM      | DESCRIPTION OF OPTIONS                                                                     |
|-----------|--------------------------------------------------------------------------------------------|
|           |                                                                                            |
| Task Name | The name of the task                                                                       |
| On Error  | Halt processing, or continue based on error in the task processing for this task           |
| Operation | Convert SOAP to XML<br>Convert XML to SOAP<br>Convert MTOM to SOAP<br>Convert SOAP to MTOM |

# TASK: DELAY PROCESSING

This task enables the Sentry policy to induce the specified amount of latency to the transaction. This can be used in cases where for testing purposes different latency characteristics need to be measured, or in cases where the clients are meant to be queued at a distinct rate for getting information from the back-end system.

# TASK LISTS > TASK LIST: JSON TASKS > TASK: DELAY PROCESSING DELAY Task Type: Delay Processing Task Name\*: Delay Processing Delay(ms): 0

# **Delay Processing Screen Terms**

While using this task , please consider the following terms and definitions:

| TERM       | DESCRIPTION OF OPTIONS                                                                                             |
|------------|----------------------------------------------------------------------------------------------------|
|            |                                                                                                    |
| Delay (ms) | <ul> <li>The amount of additional latency (wait time) to induce to the<br/>policy task list processing.</li> </ul> |

# TASK: DECRYPT ELEMENT

The Decrypt Elements task may be used to decrypt some or all encrypted portions of XML documents and attachments. The Decrypt Elements task uses the private key specified in a Decryption policy to perform decryption and can enforce the use of specified encryption algorithms.

The specifications supported on the system for the Decrypt Element task are:

- W3C XML Encryption Syntax and Processing
- OASIS WS-Security 1.1
- OASIS WS-Security SOAP Messages with Attachments Profile 1.1
- OASIS WS-Security 2004
- OASIS SAML 2.0

### **Element-Level and Content-Level Decryption**

When you decrypt an element or content, you are reversing the encryption and restoring the document to its original structure. Decryption may be required in order to furthr process the document. When both decryption and schema validation tasks are used, decryption is usually appropriate before the Validation task. In the instructions presented in this document, you will be decrypting before validating the Incoming Document.

### **Decryption Screen Terms**

While decrypting a document, please consider the following terms and definitions:

| TERM<br>DECRYPT             | DESCRIPTION OF OPTIONS                                                                                                    |
|-----------------------------|----------------------------------------------------------------------------------------------------|
| On Error                    | <ul> <li>With Log &amp; Halt Processing selected, if an error is encountered, the decryption process will log an error and halt processing.</li> <li>With Log &amp; Continue selected, if an error is encountered, the decryption process will log an error and continue processing.</li> </ul> |
| <b>DECYPTION PROPERTIES</b> |                                                                                                    |
| Decryption policy           | A listing of current Decryption Policies to select from.                                                                                                    |
| ELEMENTS TO DECRYPT         |                                                                                                    |
| Path                        | Node selected for decrypt options.                                                                                                    |

### **Decrypt Element Task Example**

The example for the Decrypt Element tasks is Decrypt Elements.

### **Decrypt an Element**

A Key Pair policy is required for the Decrypt Task. When the product decrypts an XML Document, the system uses only the Private Key during this task. Follow these steps to decrypt an element in an XML policy:

**Note:** These operations assume that an Administrator has imported a PKCS Key Pair in the Keys screen, and then created an XML Decryption policy in the XML Decryption screen. For information on the Keys screen, refer to the *Forum Systems Sentry*<sup>TM</sup> Version 9.1 Security Policies and PKI Guide. For information on the XML Decryption screen, refer to the

XML Decryption Policies section of the Forum Systems Sentry<sup>™</sup> Version 9.1 XML Policies Guide.

This operation also assumes that an Administrator has created an XML policy and created a Task List. With nested encrypted elements, you must decrypt the parent element first, then the next hierarchical lower element.

To select the entire document for decryption, check the Select All ( ) prefacing SELECT ELEMENTS TO DECRYPT. **Example:** 

| SE  | LECT ELEMENTS TO DECRYPT   |
|-----|----------------------------|
| E 🗌 | Signature                  |
| E   | SignedInfo                 |
|     | o 🗌 CanonicalizationMethod |
|     | SignatureMethod            |

To select a single element for decryption, you would expand the elements under the SELECT ELEMENTS TO DECRYPT column, click on the target **element**, and then select **Apply**.

| DECRYPT                    |                                          |                      |  |  |
|----------------------------|------------------------------------------|----------------------|--|--|
| Task Type:                 | Decrypt Elements                         |                      |  |  |
| Task Name*:                | Decrypt Elements                         |                      |  |  |
| On Error:                  | 💿 Log & Halt Processing 🔘 Log & Continue |                      |  |  |
| DECRYPTION POLIC           | CIES                                     |                      |  |  |
| Decryption policy:         |                                          | DEC_Walter (AES-128) |  |  |
|                            |                                          |                      |  |  |
| SELECT ELEMENTS TO DECRYPT |                                          |                      |  |  |
| 🖻 🗹 EncryptedData          |                                          |                      |  |  |
| EncryptionMethod           |                                          |                      |  |  |
| 🗉 🗌 KeyInfo                |                                          |                      |  |  |
| 🗉 🗌 EncryptedKey           |                                          |                      |  |  |
| EncryptionMethod           |                                          |                      |  |  |
| 🗉 🗌 KeyInfo                |                                          |                      |  |  |
| ∘ 🗌 KeyName                |                                          |                      |  |  |
|                            |                                          |                      |  |  |

| Elements to Decrypt                              |   |
|--------------------------------------------------|---|
| PATH PATH                                        | _ |
| No items to display                              | _ |
| Noply Save                                       |   |
|                                                  |   |
| SELECT ELEMENTS TO DECRYPT                       |   |
| 🖃 🇀 EncryptedData                                | ~ |
| EncryptionMethod                                 |   |
| 🗉 🗌 KeyInfo                                      |   |
| 🗉 🗌 EncryptedKey                                 |   |
| <ul> <li>EncryptionMethod</li> </ul>             |   |
| 🖻 🗌 KeyInfo                                      |   |
| <ul> <li>KeyName</li> </ul>                      | ~ |
|                                                  |   |
| Elements to Decrypt                              |   |
| PATH                                             |   |
| /dsig:Signature/dsig:Object/Order/ns1:EncryptedD |   |
| <u>R</u> emove Apply Save                        |   |

- From the TASK screen, select New.
- On the TASK TYPE screen, select the **Decrypt Element** link.
- On the DECRYPT screen, accept the pre-populated Task Name or overwrite the name.
- Aligned with On Error, select the Log & Halt Processing radio button.
- From the Decryption policy drop down list, select an XML Decryption policy to apply to this decryption.
- From the SELECT ELEMENTS TO DECRYPT section, expand elements and scroll down to view all possible encrypted elements.
- Check the **checkbox** prefacing the EncryptedData element, and then select **Apply**.
- The DECRYPT screen refreshes, the EncryptedData (the encrypted element) is now prefaced by the Open lock icon and the Elements to Decrypt area includes path for this element.
- Select Save.
# TASK: DISPLAY WSDL URIS

This task is explicitly used by an XML or WSDL (service mode) policy to turn that policy into a WSDL catalog service to display the catalog and meta information from the onboard WSDL policies. No additional settings are required for this task other than simply creating it.

|             | 8                    |
|-------------|----------------------|
| Task Type:  | Display WSDI & LIPIs |
| Task Namati |                      |

### **Display WSDL URIs Task Screen Terms**

No additional settings are required, simply create and associate the task for the behavior to be active.

# TASK: ENCRYPT ELEMENTS

The following figure displays an Invoice issued from a Forum Systems owner to a customer, through the system:

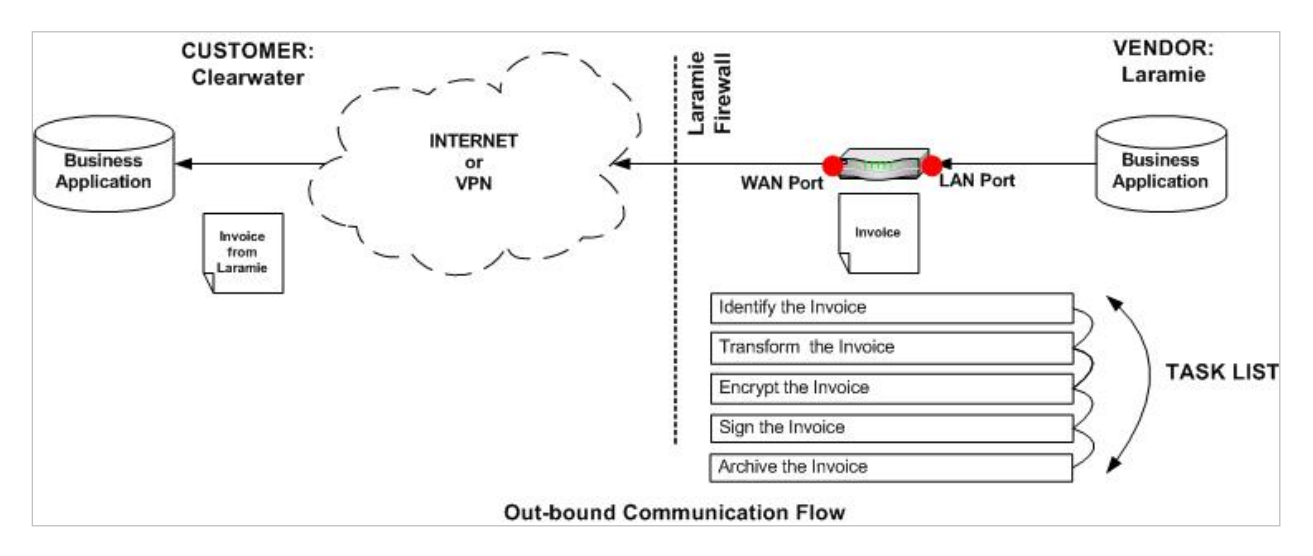

### Figure 3: Invoice leaving the System.

The Encrypt Elements task may be used to encrypt some or all encrypted portions of XML documents and attachments to ensure confidentiality. The Encrypt Elements task uses the public key specified in an Encryption policy to perform encyption with a specified encryption algorithm.

When used in conjunction with digital signatures, encryption can precede or follow the signature task, as necessary. Multiple encryption tasks may use the same or different public keys.

The specifications supported on the system for the Encrypt Elements task are:

- W3C XML Encryption Syntax and Processing
- OASIS WS-Security 1.1
- OASIS WS-Security SOAP Messages with Attachments Profile 1.1
- OASIS WS-Security 2004
- OASIS SAML 2.0

### **Element-Level and Content-Level Encryption**

When you encrypt an element or content, you usually render the document inconsistent with the document schema because the XML schema you use no longer matches the changed structure. The encrypted element or content is replaced by an **EncryptedData** element. When both encryption and schema validation tasks are used, encryption is usually performed appropriate after the Validation task.

### **Encrypting Attachments**

You may also add an encryption policy to the attachments present in a SOAP with Attachments message. You do not need a special policy to work with SOAP attachments in the product.

At runtime, the system must have the appropriate request filter(s) configured for the XML or WSDL policy in order to receive attachments. For more information, refer to the "Attachments request filter" section in *Forum Systems Sentry*<sup>TM</sup> Version 9.1 XML Policies Guide.

### **Key Identifier**

The Encrypt Elements task includes a choice of four types of key identifiers:

- SerialNumber, which uses the X.509 issuer DN and serial number.
- X.509, which uses the complete X.509.
- SubjectKeyldentifier, which uses the X.509 v3 SubjectKeyldentifier extension.
- Subject, which uses the X.509 subject DN.

### **Encryption Method**

Encryption options are:

- XML Encryption
- WSS 2004
- WSS 1.1

# XML Encryption Method

The XML Encryption Method allows Administrators to specify that the encrypted symmetric key (i.e. the EncryptedKey element) used for the element or content encryption will be located within the encrypted element (i.e. the EncryptedData element). This method is compliant with the XML Encryption Syntax and Processing specification (<u>http://www.w3.org/TR/xmlenc-core/</u>).

### **WS-Security Specification**

The WS-Security specification allows Administrators to specify that the encrypted symmetric key used for the encryption will be located in a WS-Security header in accordance with the WSS 2004 or WSS 1.1 specification.

# **Encryption Screen Terms**

While encrypting a document, please consider the following terms and definitions:

| TERM                 | DESCRIPTION OF OPTIONS                                                                                                    |
|----------------------|----------------------------------------------------------------------------------------------------|
| ENCRYPT              |                                                                                                    |
| On Error             | <ul> <li>With Log &amp; Halt Processing selected, if an error is encountered, the encryption process will log an error and halt processing.</li> <li>With Log &amp; Continue selected, if an error is encountered, the encryption process will log an error and continue processing.</li> </ul>                                                                                                    |
| ENCRYPTION PROPERTIE | S                                                                                                    |
| Туре                 | <ul> <li>With Encrypt Element selected, the encryption policy is applied to the entire node selected.</li> <li>With Encrypt Content selected, the encryption policy is applied to the content of the node selected.</li> </ul>                                                                                                    |
| Method               | <ul> <li>With WSS 1.1 selected, applies the WSS 1.1 WS-Security specification. The encrypted symmetric key used for the encryption will be placed in a WS-Security header in accordance with the OASIS WS-Security 1.1 specification</li> <li>With WSS 2004 selected, applies the WSS 2004 WS-Security specification. The encrypted symmetric key used for the encryption will be placed in a WS-Security header in accordance with the WS-Security 2004 specification.</li> <li>With XML Encryption selected, applies the XML Encryption specification. The encrypted symmetric key used for the element or content encryption will be stored in place with the encrypted element.</li> </ul> |
| Encryption policy    | The Encryption policy to use.                                                                                                    |
| Encrypt attachments  | When checked, any SOAP attachments present in the message will be encrypted by the product.                                                                                                    |
| Key Identifier       | <ul> <li>With SerialNumber selected, the X.509 issuer DN and serial number is used for identifying the key.</li> <li>With X.509 selected, the complete X.509 is used for identifying the key.</li> <li>With SubjectKeyldentifier selected, the X.509 v3 SubjectKeyldentifier extension is used for identifying the key. Although a Key Identifier may be selected, the WSS 2004 specification prefers the SerialNumber option.</li> <li>With Subject selected, the X.509 subject DN is used for identifying the key.</li> </ul>                                                                                                    |
| ELEMENTS TO ENCRYPT  |                                                                                                    |
| Path                 | Node selected for encrypt options.                                                                                                    |

# TASK: ENRICH MESSAGE

This task enables 3<sup>rd</sup> party integration, or loopback policy to another Sentry policy, to be used to extend, modify, record, transform, notify, or any other type of event or integration activity associated with enrichment of the current transaction policy and current message.

The Enrich Message task uses the existing Sentry network policy infrastructure allowing the seletion of any type of remote network policy (HTTP, FTP, MQ, EMS, etc) as the end-point location for the message enrichment activity.

The Enrich Message task holds the current transaction and takes the current message and performs the following sequence:

- 1) Hold the current transaction request or response event
- 2) Determine whether to propagate headers from the request or response to the remote policy location
- 3) If a Request Task List Group is defined, a copy of the current document will be first processed against this Task Group
- 4) Sends the current transaction document to the Remote Policy and Path
- 5) Receives the response from the Remote Policy and Path
- 6) If a Response Task List Group is defined, this Task Group will be run against the response that was received. Since the message response is only used for processing against the Task Group, this is the time to use Mapping Tasks to obtain information from the 3<sup>rd</sup> party enrichment service to map back to the original document being held from step 1.

| ENRICH MESSAGE |                                          |         |
|----------------|------------------------------------------|---------|
| Task Type:     | Enrich Message                           |         |
| Task Name*:    | Enrich Message                           | <b></b> |
| On Error:      | 💿 Log & Halt Processing 💿 Log & Continue | e       |

### TASK LISTS > TASK LIST: ENRICH MESSAGE > TASK: ENRICH MESSAGE

| Task Name*:               | Enrich Message                                   |
|---------------------------|--------------------------------------------------|
| On Error:                 | Log & Halt Processing Log & Continue             |
| Error Template:           | [From Policy]                                    |
| Remote Policy*:           | Error_Logging_Remote V Edit                      |
| Remote Path*:             |                                                  |
| Remote URI:               | http://192.168.227.19:19201                      |
| Propagate Headers:        |                                                  |
| Request Task List Group:  | Task List Groups V Type or select label V -NONE- |
| Response Task List Group: | Task List Groups V Type or select label V -NONE- |
|                           | Apply Save                                       |

# **Enrich Message Screen Terms**

While using the Enrich Message task, please consider the following terms and definitions:

| TERM                     | DESCRIPTION OF OPTIONS                                                                                                    |
|--------------------------|----------------------------------------------------------------------------------------------------|
|                          |                                                                                                    |
| Task Name                | The name of the task                                                                                                    |
| Remote Policy            | The remote policy to use to communicate with the Enrichment Service                                                                                                    |
| Remote Path              | The remote path to use when communicating with the Enrichment Service via HTTP(S)                                                                                                    |
| Propagate Headers        | Indicates whether to map the inbound connection headers to the headers used in the new outbound request to the Enrichment Service                                                                                                    |
| Request Task List Group  | The Task Group used to process the request prior to sending to the Enrichment Service. Examples of use are transforming the request, mapping information, added authentication criteria for 3 <sup>rd</sup> party authentication, etc.                                                                                                    |
| Response Task List Group | The Task Group used to process the response coming back from the<br>Enrichment Service. It is important to note that the response document<br>itself will be discarded after processing this Task group. If you want to<br>map values that came back from the Enrichment Service, be sure to add<br>Mapping Tasks to the Response Task List Group to preserve values<br>from this response. |

# TASK: IDENTIFY DOCUMENT

The Identify Document task is used to designate which documents/transactions are to be identified as targetes to process the specific task list. When defined, the identity document task is the first task in the list. This task is responsible for identifying which transactions match to this task list.

**Note:** Tasks are not required to have an identify document rule defined. For tasks that do not have Identiy Document task defined will be applied to all documents sent to task list. If the Identify Document task is defined, the task will only trigger if the maching rules are the most specific rule set defined, and the rules match per the target transaction.

When using the Identify Document task, the top section of the screen (Header Filters) is for matching non-XML related items, the bottom section (Document Filters) is for matching XML content.

### **Identify Document Screen Terms**

While using the Identify Document task, please consider the following terms and definitions:

| TERM           | DESCRIPTION OF OPTIONS                                                                                                    |
|----------------|----------------------------------------------------------------------------------------------------|
| IDENTIFY       |                                                                                                    |
| Task Name      | Display name for the task                                                                                                    |
| HEADER FILTERS |                                                                                                    |
| Filter Type    | The source of the input to target for the comparison. Sources include:                                                                                                    |
|                | <ul> <li>Constant         <ul> <li>A static value specified directly on the policy</li> </ul> </li> <li>Protocol Header         <ul> <li>If the task is operating on the request, this represents the request header. If the task is operating on the response, this setting represents the response header</li> </ul> </li> <li>Request Header         <ul> <li>The header from the inbound request from the client</li> </ul> </li> <li>Response Header         <ul> <li>The header from the inbound request from the client</li> </ul> </li> <li>Response Header         <ul> <li>The header from the response from the back-end system</li> </ul> </li> <li>User Attribute         <ul> <li>An attribute from LDAP, Active Directory, STS Identity Broker, Siteminder, or any other supported Sentry identity adapter that returns user attributes with the authentication response.</li> </ul> </li> <li>X509 Attribute         <ul> <li>OID and other attributes within an X509 cetificate</li> <li>Query Parameter</li> <li>Each query string parameter from the inbound URI is available as an attribute to map</li> </ul> </li> <li>Cookie         <ul> <li>A cookie from the header</li> <li>HTTP Method             <ul> <li>GET or POST</li> <li>Request URI             <ul> <li>The full URI of the inbound client request</li> <li>Username</li> </ul> </li> </ul></li></ul></li></ul> |

|             | <ul> <li>The currently authenticated client's username</li> </ul>                                               |
|-------------|----------------------------------------------------------------------------------------------------|
|             | Source IP Address                                                                                               |
|             | <ul> <li>The current client's source IP</li> </ul>                                                              |
|             | HTTP Status Code                                                                                                |
|             | <ul> <li>The response code from the back-end system response<br/>back to Septry</li> </ul>                      |
| Header Name | If the filter type selected is Protocol Header Request Header or                                                |
|             | Response header then this parameter is the name of the header to use                                            |
|             | for the identification target.                                                                                  |
|             |                                                                                                    |
| Comparator  | The function to use to compare the source value with the target value                                           |
| Value Type  | The target value for the identification comparison. Values Include:                                             |
|             | Protocol Header                                                                                                 |
|             | • If the task is operating on the request, this represents                                                      |
|             | the request header. If the task is operating on the                                                             |
|             | response, this setting represents the response header                                                           |
|             | Request Header                                                                                                  |
|             | • I he header from the inbound request from the client                                                          |
|             | • Response neader<br>• The header from the response from the back-and                                           |
|             | system                                                                                                    |
|             | User Attribute                                                                                                  |
|             | • A general attribute type the can be referenced by other                                                       |
|             | tasks                                                                                                    |
|             | Query Parameter                                                                                                 |
|             | <ul> <li>A target name value pair to add to the URI for the back-<br/>end server request from Sentry</li> </ul> |
|             | Cookie                                                                                                    |
|             | • Using this setting will result in a SET-COOKIE header                                                         |
|             | being created with the cookie value as the value                                                                |
|             | • HTTP Method                                                                                                   |
|             | $\circ$ GET or POST                                                                                             |
|             | Request URI                                                                                                    |
|             | <ul> <li>The full URI of the inbound client request</li> </ul>                                                  |
| Value       | The value as a constant or as a variable reference from one of the                                              |
|             | available defined value types                                                                                   |
|             |                                                                                                    |
|             | This represents the XDath 1.1 format used to target the specified                                               |
| Γαι         | location within the XML document to identify based on content and the                                           |

matching function.

# **TASK: LOGOUT**

The Logout task is used for invalidating the session token for SiteMinder or the session Token for Forum Sentry or Forum STS tokens. This task requires persistent session caching is enabled on the SiteMinder policy server, or persistent sessions enabled on Forum Sentry or Forum STS Identity Broker. Upon receipt of a message containing a session token, the system will send the token to the aforementioned identity server to invalidate the session.

# Logout Task Screen Terms

No additional settings are required, simply create and associate the task for the logout behavior to be active.

# TASK: LOG

The Log task is used to induce the logging system to log a message either as specified within the policy, or obtained from the message via XPath query expression.

| LOG                    |                                          |
|------------------------|------------------------------------------|
| Task Type:             | Log                                      |
| Task Name*:            | Log                                      |
| On Error:              | 💿 Log & Halt Processing 💿 Log & Continue |
| Logging Level:         | Error 🔻                                  |
| Message:               |                                          |
| Log Entries            |                                          |
| # SOURCE T             | YPE SOURCE NAME                          |
| No items to display    |                                          |
|                        | De <u>l</u> ete <u>N</u> e               |
| SELECT ELEMENTS TO L   | .06                                      |
| 🖃 🔲 soap:Envelope      |                                          |
| 💩 📄 soap:Body          |                                          |
|                        |                                          |
| Document Elements to L | og                                       |
| ELEMENT                |                                          |
| No items to display    |                                          |

### Log Message Screen Terms

While using the Log Message task, please consider the following terms and definitions:

| TERM                   | DESCRIPTION OF OPTIONS                                                                          |
|------------------------|-------------------------------------------------------------------------------------------------|
| Task Name              | The name of the task                                                                            |
| Logging Level          | Which log level to log the message in the System log                                            |
| Message                | The message to write to the System Log                                                          |
| Select Elements to Log | (optional) XPath expression to extract information from the message to write to the System log. |

# TASK: LOG TRANSACTION PROPERTIES

This task, when used will log certain transaction properties to the system log file. These properties include certain User attributes as well as request headers.

| FORUMSERERY                                         | 🛱 🦻 API SECURITY G                      | ATEWAY                | **          | FORUMSYS     | SLEMS     | System Name: API Security<br>IP Address: 10.5.4.70 | Gateway A        |   |
|-----------------------------------------------------|-----------------------------------------|-----------------------|-------------|--------------|-----------|----------------------------------------------------|------------------|---|
| GENERAL<br>Forum Systems<br>Getting Started<br>Help | TASK LISTS > TAS<br>Configuration saved | SK LIST: LOG TRANS    | SACTION     | PROPERTIES   | > TASK: L | OG TRANSACTION.                                    | PROPERTIE        | s |
|                                                     | LOG ATTRIBUTE NAMES                     |                       |             |              |           |                                                    |                  |   |
| DIAGNOSTICS                                         | Task Type:                              | Log Transaction Pro   | operties    |              |           |                                                    |                  |   |
| GATEWAY                                             | Task Name*:                             | Log Transaction Prope | erties      |              |           |                                                    |                  |   |
| Network Policies                                    | On Error:                               | Log & Halt Proce      | essing 🔍 Lo | g & Continue |           |                                                    |                  |   |
| Network Policies                                    | Logging Level:                          | Error V               |             |              |           |                                                    |                  |   |
| Proxy Policies<br>Cloud Policies<br>Cache Policies  |                                         |                       |             |              |           | /                                                  | pply <u>Save</u> |   |

# Mapping Table Task Screen Terms

| TERM          | DESCRIPTION OF OPTIONS                                                             |
|---------------|------------------------------------------------------------------------------------|
|               |                                                                                    |
| Task Name     | The name of the task                                                               |
| On Error      | Is not used in this Task                                                           |
| Logging Level | Set the log level at which the transaction properties are logged to the system log |

# TASK: MAP ATTRIBUTES AND HEADERS

The Map Attributes and Headers task is a versatile way to map information from one source to another as transactions flow through the policy. There are a variety of sources to map information from and map information to allowing complex business use case scenarios to be accomplished with simple mapping policies.

| MAPPING       |                  |  |
|---------------|------------------|--|
| Source Type:  | Request Header 💌 |  |
| Source Name*: |                  |  |
| Target Type:  | User Attribute   |  |
| Target Name*: |                  |  |

### Map Attributes and Headers Screen Terms

# TASK: MAP ATTRIBUTES TO XML

The Map Attributes to XML task allows you to set or insert attributes coming from a range of difference sources, and map these attributes into XML document elements.

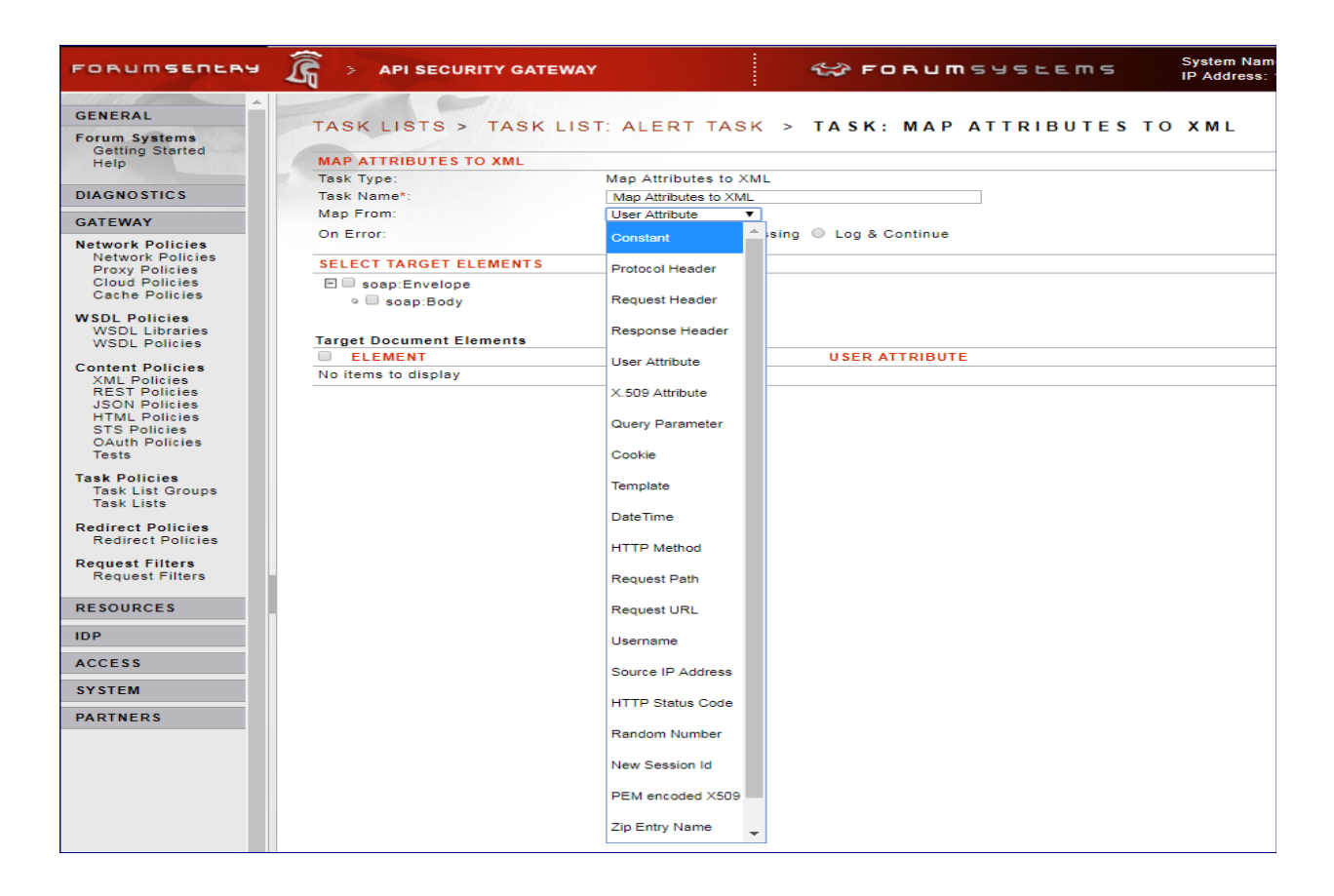

# Map Attributes to XML Task Screen Terms

The sources of attributes includes

- Constant
  - A static value specified directly on the policy
- Protocol Header
  - If the task is operating on the request, this represents the request header. If the task is operating on the response, this setting represents the response header
- Request Header
  - The header from the inbound request from the client
- Response Header
  - The header from the response from the back-end system
- User Attribute
  - An attribute from LDAP, Active Directory, STS Identity Broker, Siteminder, or any other supported Sentry identity adapter that returns user attributes with the authentication response. Note that Identity Attributes are also used as User Attributes
- X509 Attribute
  - o OID and other attributes within an X509 cetificate
- Query Parameter
   Each query
  - $\circ$   $\;$  Each query string parameter from the inbound URI is available as an attribute to map
- Cookie
  - o A cookie from the header
- Template
  - A variable that can be referenced within custom text or templates
- HTTP Method
  - o GET or POST
- Request Path
  - The request path of the inbound client request, not including query parameters
- Request URL
  - The request URL of the inblound client request, including path but not query parameters
- Username
  - o The currently authenticated client's username
- Source IP Address
  - o The current client's source IP
- HTTP Status Code
  - $\circ$   $\;$  The response code from the back-end system response back to Sentry
- Random Number
  - o A unique id generated to uniquely identify clients
- New Session ID
  - o An id generated to uniquely identify sessions using basic HTTP authentication
- DateTime
  - o Current Date and Time
- PEM encoded X509
  - o PEM encoded X509 certificate
- Transaction ID
  - $\circ$   $\;$  Session ID that is automatically generated for the transaction

The Map Attribute to XML task provides the means to extract information in the form of attributes from various sources and map these values into the XML/SOAP document that is to be returned to the client, or proxied to the back-end system.

For simplicity, it is recommended that a sample document be loaded in to the Document section and then use this sample document when creating the Map Attrbutes to XML task. This enables graphical selection of the element nodes to map the data into.

Users have the option to read attributes from the following sources and map them to specific nodes within the XML document:

# TASK: MAP ATTRIBUTES FROM XML

The Map Attributes from XML task allows you to extract information from and XML/SOAP document and map these values into attributes which can be used and referenced by other tasks or map to other policy locations.

| FORUMSERLAY                                         | 🛱 > API SECURITY GAT                                 | EWAY                                          | C FORUMSYSE             | EMS System Name: API S<br>IP Address: 10.5.4.7 |
|-----------------------------------------------------|------------------------------------------------------|-----------------------------------------------|-------------------------|------------------------------------------------|
| GENERAL<br>Forum Systems<br>Getting Started<br>Help | TASK LISTS > TA<br>MAP ATTRIBUTES FROM<br>Task Type: | SK LIST: ALER<br>XML<br>Map Attributes from 2 | T TASK > TASK: MAP A    | TTRIBUTES FROM XM                              |
| DIAGNOSTICS                                         | Task Name*:                                          | Map Attributes from XM                        | L                       |                                                |
| Monitoring                                          | Map To:                                              | User Attribute •                              | ]                       |                                                |
| General Info<br>Performance                         | On Error:                                            | Protocol Header                               | sing 🔍 Log & Continue   |                                                |
| Google Analytics<br>Statistics                      | SELECT ELEMENTS TO M                                 | Request Header                                |                         |                                                |
| WS Monitoring<br>WS Reports                         | 🖃 🔲 soap:Envelope                                    | Response Header                               |                         |                                                |
| SNMP<br>JMX Remote                                  | ◦ 🔲 soap:Body                                        | User Attribute                                |                         |                                                |
| Cache Meter<br>Cloud Meter                          | Document Elements to Ma                              | Identity Attribute                            |                         |                                                |
| Logging                                             | ELEMENT                                              | Aggregation Attribute                         | REQUIRED USER ATTRIBUTE |                                                |
| Data Sources<br>Internal Logs                       | No items to display                                  | Query Parameter                               |                         |                                                |
| Packet Captures<br>Remote Syslogs                   |                                                      | Cookie                                        |                         |                                                |
| Settings                                            |                                                      | Template                                      |                         |                                                |
| GATEWAY                                             |                                                      | HTTP Method                                   |                         |                                                |
| Network Policies                                    |                                                      | Request Path                                  |                         |                                                |
| Proxy Policies<br>Cloud Policies                    |                                                      | HTTP Status Code                              |                         |                                                |
| Cache Policies                                      |                                                      | Zip Entry Name                                |                         |                                                |

# Map Attributes from XML Task Screen Terms

Mapping options include:

- Protocol Header
  - If the task is operating on the request, this represents the request header. If the task is operating on the response, this setting represents the response header
- Request Header
  - The header from the inbound request from the client
- Response Header
  - The header from the response from the back-end system
- User Attribute
  - o A general attribute type that can be referenced by other tasks
- Identity Attribute
  - o A session attribute that can be used as a User Attribute and referenced by other tasks
- Aggregation Attribute
  - Allows for mapping multiple values into a single aggregation attribute. Values are comma separated
- Query Parameter
  - A target name value pair to add to the URI for the back-end server request from Sentry
  - Template
    - o A variable that can be referenced within custom text or templates
- Cookie

.

- Using this setting will result in a SET-COOKIE header being created with the cookie value as the value specified.
- HTTP Method
  - o GET or POST
- Request Path

- The request path of the inbound client request, not including query parameters
- HTTP Status Code
  - The response code from the back-end system response back to Sentry

# TASK: MAPPING TABLE

The Mapping Table task allows for mapping an attribute to a lookup table in order to find a corresponding associated value from the table. The mapping table feature allows the definition of name/value pairs to define the table, and then the ability to leverage a source and target attribute to use for the lookup and setting the resulting value to an attribute.

### TASK LISTS > TASK LIST: NEW TASK LIST > TASK: MAPPING TABLE

| MAPPING TABLE                                                      |                                                    |    |  |
|--------------------------------------------------------------------|----------------------------------------------------|----|--|
| Task Type:                                                         | Mapping Table                                      |    |  |
| Task Name*:                                                        | Mapping Table                                      | ă. |  |
| CONFIGURATION                                                      |                                                    |    |  |
| Require attrbribute mapping to exist (fail if no key found):       |                                                    |    |  |
| Source Attribute (to match to the table key)                       | lookupKeyAttribute                                 |    |  |
| Destination Attribute (created from the value of the matched key): | destinationAttribute                               |    |  |
| LOOKUP TABLE                                                       |                                                    |    |  |
|                                                                    | (define table with name=value entries, 1 per line) |    |  |
| Lookup table:                                                      | 1=a<br>2=b<br>3=c<br>4=d                           |    |  |

### Mapping Table Task Screen Terms

While using the Mapping Table task, please consider the following terms and definitions:

| TERM                                                              | DESCRIPTION OF OPTIONS                                                                                                    |
|-------------------------------------------------------------------|----------------------------------------------------------------------------------------------------|
| Task Name                                                         | The name of the task                                                                                                    |
| Require attribute mapping to exist (fail if no key found)         | When checked, requires that the mapping must succeed, or the task processing will return a failure                                                                                        |
| Source Attribute (to match the table key)                         | This is the name of the attribute holding the value<br>to match against the table (i.e. the attribute value<br>used to lookup the "name" in the name=value table<br>entry)                |
| Destination Attribute (created from the value of the matched key) | The target attribute to set with the value found in<br>the lookup table. The attribute value will be set to<br>the "value" defined in the name=value table entry if<br>a match was found. |
| Lookup Table                                                      | The lookup table that is used. The key and values are defined as name=value, 1 per line                                                                                                   |

# **TASK: PATTERN MATCH**

The Pattern Match task is used to invoke defined Pattern Match policies against the target document being processed.

| PATTERN MATCH                  |               |      |             |                    |                                            |
|--------------------------------|---------------|------|-------------|--------------------|--------------------------------------------|
| Task Type:                     | Pattern Match |      |             |                    |                                            |
| Task Name*:                    | Pattern Match |      |             |                    |                                            |
| Trigger pattern match IDP rule | on violation  |      |             |                    |                                            |
| Natch Policies                 |               |      |             |                    |                                            |
| # ТҮРЕ                         |               | NAME | REQUIRED    | POLICY NAME        | STATUS                                     |
| 1 XML Element Content          |               |      |             | Credit_Card_Number | •                                          |
| Protocol Header                |               | TEST | ×           | MS_SQL_Injection   | •                                          |
|                                |               |      |             | <u>E</u> nable D   | isa <u>b</u> le <u>R</u> emove <u>N</u> ev |
| SELECT ELEMENTS                |               |      |             |                    |                                            |
| 🖻 🔲 soap:Envelope              |               |      |             |                    |                                            |
| ◦ 🔲 soap:Body                  |               |      |             |                    |                                            |
| element Match Policies         |               |      |             |                    |                                            |
| ELEMENT                        |               |      | POLICY NAME |                    |                                            |
| No items to display            |               |      |             |                    |                                            |

### Pattern Match Task Screen Terms

While using the Pattern Match task, please consider the following terms and definitions:

| TERM            | DESCRIPTION OF OPTIONS                                                                                                    |
|-----------------|----------------------------------------------------------------------------------------------------|
|                 |                                                                                                    |
| lask Name       | The name of the task                                                                                                    |
| Match Policies  | Rules and criteria to associate a RegEx Pattern Match Task to a target value                                                               |
| Select Elements | When the pattern match target is an XML element, this allows XPath expression targets to the elements/attributes that are to be evaluated. |

Pattern Matching target options include:

- XML Element Content
  - The targeted node value or attribute value from the select elements element match policy
- Protocol Header
  - If the task is operating on the request, this represents the request header. If the task is operating on the response, this setting represents the response header
- Request Header
  - The header from the inbound request from the client
- Response Header
  - o The header from the response from the back-end system
- User Attribute
  - o A general attribute type the can be referenced by other tasks
- Query Parameter

• A target name value pair to add to the URI for the back-end server request from Sentry

### • Template

- o A variable that can be referenced within custom text or templates
- Cookie
  - Using this setting will result in a SET-COOKIE header being created with the cookie value as the value specified.
- HTTP Method
  - o GET or POST
- Request Path
  - The request path of the inbound client request, not including query parameters
- HTTP Status Code
  - The response code from the back-end system response back to Sentry

# TASK: PATTERN MATCH – Associated Pattern Match Policy

| FORUMSERER                                                                             | - 1 | API SECURITY CATEWAY                                                                                           | S FORUMSUSEEMS  | System Name: API Security Galeway A<br>IP Address: 10.5.4.70 | User: admin1<br>Date: 11/6/2017 3:53 PM | Version: 8.9.20<br>Max Conns: Unlimited |         | • |
|----------------------------------------------------------------------------------------|-----|----------------------------------------------------------------------------------------------------|-----------------|--------------------------------------------------------------|-----------------------------------------|-----------------------------------------|---------|---|
| RESOURCES                                                                              | •   | THE R                                                                                                    | 1               |                                                              |                                         |                                         |         | _ |
| PKI<br>Keys<br>Signer Groups<br>CRLs<br>SSH Keys<br>Known Hosts                        |     | PATTERN MATCH POLICIES > PATTER<br>PATTERN MATCH POLICY<br>Poliny Name* Pattern Match Pol<br>Side Q Allow ® De | RN MATCH POLICY |                                                              |                                         |                                         |         |   |
| Security Policies<br>OpenPGP                                                           | 10  | A REGULAR EXPRESSION                                                                                           |                 | REPLACEMENT                                                  |                                         |                                         | REPLACE |   |
| SSL<br>Encryption                                                                      |     | (.*)/(.*)                                                                                                    |                 | 52                                                           | 1                                       |                                         | 2       |   |
| Decryption<br>Signature<br>Verification<br>Pattern Match<br>Pattern Match<br>Templates | 1   |                                                                                                    | -81             |                                                              |                                         |                                         | Gentr   |   |

### Pattern Match Policy Screen Terms

While using the Pattern Match Policy, please consider the following terms and definitions:

| TERM               | DESCRIPTION OF OPTIONS                 |
|--------------------|----------------------------------------|
| Policy Name        | The name of the policy                 |
| Mode               | Allow or Deny based on the RegEx match |
| Regular Expression | RegEx Pattern to match against         |
| Replacement        | Replacement value for all the matches  |
| Replace            | Check if a replacement value is used   |

| TASK LISTS > | TASK LIST: | PATTERNMATCH | > | TASK: | PATTERN | МАТСН |
|--------------|------------|--------------|---|-------|---------|-------|
|--------------|------------|--------------|---|-------|---------|-------|

| PATTERN MATCH                |                  |      |             |                    |                                             |
|------------------------------|------------------|------|-------------|--------------------|---------------------------------------------|
| Task Type:                   | Pattern Match    |      |             |                    |                                             |
| Task Name*:                  | Pattern Match    |      |             |                    |                                             |
| Trigger pattern match IDP ru | ule on violation |      |             |                    |                                             |
| Match Policies               |                  |      |             |                    |                                             |
| # ТҮРЕ                       |                  | NAME | REQUIRED    | POLICY NAME        | STATUS                                      |
| 1 XML Element Content        |                  |      |             | Credit_Card_Number | •                                           |
| Protocol Header              |                  | TEST | ×           | MS_SQL_Injection   | ۲                                           |
|                              |                  |      |             | <u>E</u> nable     | Disa <u>b</u> le <u>R</u> emove <u>N</u> ew |
| SELECT ELEMENTS              |                  |      |             |                    |                                             |
| 🗉 🔲 soap:Envelope            |                  |      |             |                    |                                             |
| o 🔲 soap:Body                |                  |      |             |                    |                                             |
| Element Match Policies       |                  |      |             |                    |                                             |
| ELEMENT                      |                  |      | POLICY NAME |                    |                                             |
| No items to display          |                  |      |             |                    |                                             |
|                              |                  |      |             |                    | Remove Apply Save                           |

### Pattern Match Control Flow

While using the Pattern Match task, the flow of execution can be controlled based on the ALLOW or DENY setting on the Pattern Policy itself and the checkbox for "Trigger Pattern Match IDP Rule on Violation". Violation means that the pattern is triggered and the ALLOW/DENY is enforced by ensuring that the IDP rule Pattern Match Policy Violation is set.

| DETECTION SETTINGS   |                                       |  |  |  |  |  |
|----------------------|---------------------------------------|--|--|--|--|--|
| IDP Rule Name*:      | IDP_Rule_Pattern_Match_Violation      |  |  |  |  |  |
| Description:         |                                       |  |  |  |  |  |
| Criterion:           | Pattern match policy violation        |  |  |  |  |  |
| THRESHOLD            |                                       |  |  |  |  |  |
| Value:               | 0 КВ 👻                                |  |  |  |  |  |
| Period:              | Second v                              |  |  |  |  |  |
| ENFORCEMENT SETTING  | · · · · · · · · · · · · · · · · · · · |  |  |  |  |  |
| Enforce only on user | group: AdminRoleWSDLOnly 🚽 Edit       |  |  |  |  |  |
| Enforce by IP        |                                       |  |  |  |  |  |
| Enforce by user      |                                       |  |  |  |  |  |
| IDP ACTION           |                                       |  |  |  |  |  |
| IDP Action:          | Abort 💌 Edit                          |  |  |  |  |  |
| Abort Message:       |                                       |  |  |  |  |  |
| IDP SCHEDULE         |                                       |  |  |  |  |  |
| IDP Schedule:        | Apytime - Edit                        |  |  |  |  |  |

# **TASK: PROCESS ATTACHMENTS**

The Process Attachments task is used to match attachments by content-type or other attachment header criteria in order to determine the operation to perform. Operations include:

- Remove
- Block
- Base64 Encode

# TASK LISTS > TASK LIST: NEW TASK LIST2 > TASK: PROCESS ATTACHMENTS

| PROCESS ATTACHMENTS |                     |  |  |  |  |
|---------------------|---------------------|--|--|--|--|
| Task Type:          | Process Attachments |  |  |  |  |
| Task Name*:         | Process Attachments |  |  |  |  |
| Match Header:       |                     |  |  |  |  |
| Header Name*:       |                     |  |  |  |  |
| Comparator:         | =                   |  |  |  |  |
| Header Value:       |                     |  |  |  |  |
| Operation:          | Remove 💌            |  |  |  |  |

# **Process Attachments Task Screen Terms**

While using the Process Attachments task, please consider the following terms and definitions:

| TERM         | DESCRIPTION OF OPTIONS                                                                                                    |
|--------------|----------------------------------------------------------------------------------------------------|
|              |                                                                                                    |
| Task Name    | The name of the task                                                                                                    |
| Match Header | Matches the header of the attachment section                                                                                                    |
| Header Name  | Name of the target attachment header to compare                                                                                                    |
| Comparator   | The method of comparison                                                                                                    |
| Header Value | The value to compare                                                                                                    |
| Operation    | <ul> <li>The action to take if the task comparison is met. Actions include:</li> <li>Remove: attachment will be stripped</li> <li>Block: The request will be blocked due to the existence of the attachment</li> <li>BASE64 Encode: Will encode the attachment with BASE64 encoding</li> </ul> |

# TASK: QUERY DATABASE

The Query Database task is used to run queries against target data sources (defined under Logging->Data Sources) and use the results for mapping to other locations or to build XML documents automatically.

| IUII                               |                      |                      |             |  |
|------------------------------------|----------------------|----------------------|-------------|--|
| QUERY DATABASE                     |                      |                      |             |  |
| Task Type:                         | Query Database       |                      |             |  |
| Task Name*:                        | Query Database       |                      |             |  |
| On Error:                          | Log & Halt Proces    | sing 🔵 Log & Continu | e           |  |
|                                    |                      |                      |             |  |
| Data Source:                       | Database_Policy V Ed | it                   |             |  |
| Output:                            | XML N                |                      |             |  |
| Result Set Attribute Key Prefixes: | None                 |                      |             |  |
| Legacy Output Mode:                | Attributes           |                      |             |  |
| SQL Values (Click To Remove)       |                      |                      |             |  |
|                                    |                      | SOURCE TYPE          | SOURCE NAME |  |

# **Query Data Source Task Screen Terms**

While using the Query Data Source task, please consider the following terms and definitions:

| TERM                  | DESCRIPTION OF OPTIONS                                                                                                    |  |  |  |  |
|-----------------------|----------------------------------------------------------------------------------------------------|--|--|--|--|
| Task Name             | The name of the task                                                                                                    |  |  |  |  |
| SQL                   | The SQL query to run against the data source policy. SQL can contain<br>'?' characters for dynamic substitution with variables specified under<br>SQL Values. To see the SQL values appear, press "Apply" button when<br>the SQL contains '?' characters.                                                                                                    |  |  |  |  |
| Data Source           | The target Data Source policy that contains the information about the database                                                                                                    |  |  |  |  |
| Output                | <ul> <li>XML         <ul> <li>Automatically creates an XML document from the query response</li> </ul> </li> <li>Attributes         <ul> <li>Creates User Attribute type mappings under the names Table.Field for each column response. These values can then be used in Mapping tasks to map this information elsewhere</li> </ul> </li> </ul>                                                                |  |  |  |  |
|                       | can then be used in Mapping tasks to map this information elsewhere.                                                                                                    |  |  |  |  |
| Data Source<br>Output | <ul> <li>The target Data Source policy that contains the information about the database</li> <li>XML         <ul> <li>Automatically creates an XML document from the que response</li> <li>Attributes</li> <li>Creates User Attribute type mappings under the name Table.Field for each column response. These value can then be used in Mapping tasks to map th information elsewhere.</li> </ul> </li> </ul> |  |  |  |  |

# TASK: QUERY LDAP

The Query LDAP task allows for LDAPv3 attributes an LDAP repository to be manipulated via Forum Sentry. The task allows for LDAP attributes to be read, added, replaced or removed.

### TASK LISTS > TASK LIST: QUERYLDAP-READ-DN > TASK: QUERY LDAP

| QUERY LDAP             |                                                                     |
|------------------------|---------------------------------------------------------------------|
| Task Type:             | Query LDAP                                                          |
| Task Name*:            | Query LDAP                                                          |
| On Error:              | Log & Halt Processing                                               |
| Output:                | Read Attributes Add Attributes Replace Attributes Remove Attributes |
| LDAP Policy*:          | Beach_Group 🔻 Edit                                                  |
| Search Attribute*:     | search-dn                                                           |
| Search Attribute Type: | 🔍 Username 🔍 Email 🖲 Distinguished Name                             |
| Attribute Names*:      | <pre>cn,sn,uid,mail,employeeType,employeeNumber</pre>               |
|                        | Apply Save                                                          |

### **Query LDAP Task Screen Terms**

While using the Query LDAP Source task, please consider the following terms and definitions:

| TERM                  | DESCRIPTION OF OPTIONS                                                                                                    |
|-----------------------|----------------------------------------------------------------------------------------------------|
| Task Name             | The name of the task                                                                                                    |
| Output                | Specifies whether the action is to read, add, replace or remove the user identify attributes.                                                                                                    |
| LDAP Policy           | The target LDAP policy that contains the information about how to connect and authenticate to the LDAP instance                                                                                                    |
| Search Attribute      | The user attribute defined that contains the data to be searched for in LDAP. The user attribute should be created and defined before using the Query LDAP task. (e.g. <u>search-dn=user@company.com</u> where search-dn is the user attribute) |
| Search Attribute Type | The type of attribute being search for in LDAP. This can either be a username, email address or distinguished name (e.g. e.g. <u>search-dn=user@company.com</u> where the type in this case is Email)                                           |
| Attribute Names       | Specifies the name of the attributes for the Query LDAP task action.                                                                                                    |

# **TASK: RECEIVE SIGNATURE CONFIRMATION**

The Receive Signature Confirmation task is used in response processing by a document sender to confirm receipt by the recipient of any signatures sent in the outgoing request document.

# TASK LISTS > TASK LIST: NEW TASK LIST > TASK: RECEIVE SIGNATURE CONFIRMATION RECEIVE SIGNATURE CONFIRMATION Task Type: Receive Signature Confirmation Task Name\*: Receive Signature Confirmation

# Receive Signature ConfirmationTask Screen Terms

No additional settings are required, simply create and associate the task for the behavior to be active.

# TASK: REPLACE DOCUMENT

The Replace Document task will replace the inbound document with the specified document. If this task is associated with a response event, then the response received from the back-end system will be replaced with the specified document.

| TASK LISTS > TASK L | IST: NEW TASK LIST > TASK: REPLACE DOCUMENT |
|---------------------|---------------------------------------------|
| REPLACE DOCUMENT    |                                             |
| Task Type:          | Replace Document                            |
| Task Name*:         | Replace Document                            |
| Document:           | ASampleEncodedInput.XML 💌 Edit              |

### **Replace Document Task Screen Terms**

| TERM      | DESCRIPTION OF OPTIONS                                                                                                    |
|-----------|----------------------------------------------------------------------------------------------------|
| Task Name | The name of the task                                                                                                    |
| Document  | The document reference from the Document policies that will be used to replace the current document from the transaction (request or response) |

# TASK: REMOTE ROUTING

This task provides options for routing the message based on content or to make asynchronous or synchronous copies of the inbound document to send the copy to a target service for processing while still processing the original request.

### **Content-based Routing Using the Remote Routing Task**

Content-based routing provides a method of overriding a remote policy, a remote path or both for a request or response. With both WSDL and XML policies, Administrators may configure an HTTP/S, Tibco-Rv, Tibco-EMS, or MQ policy with the Remote Routing task to re-route the document to a specified remote policy; and in the case of HTTP/S policies, to a specified remote path. Additionally, users may set a specific action to apply to the remote routing that document will follow while being processed.

Administrators applying the Remote Routing task have the following options:

- Select the **Override remote routing** action.
  - Check the **Remote Policy** checkbox (which retains the same remote path).
  - Check the Remote Policy and the Remote Path checkboxes.
  - Check the **Remote Path** checkbox (which retains the same back end server).
- Select the Send asynchronous message copy action.
- Select the Send synchronous message copy action.
- Select the Replace message with remote response action.

### **Remote Routing Screen Terms**

The following table displays the terms and definitions found in the Remote Routing screen:

| IERM             | DEFINITION                                                                                                    |
|------------------|----------------------------------------------------------------------------------------------------|
| Task Name        | Identifier for this task.                                                                                                    |
| Action           | <ul> <li>With Override remote routing selected, the remote server for the request being processed is changed to the selected Remote Policy. Additionally, HTTP/S policies may override the Remote Path.</li> <li>With Send asynchronous message copy selected, the system sends a copy of the document as it exists at that point in processing to the remote server asynchronously, using a new doc Id. The system proceeds immediately to processing the next Task in the Task List. When the asynchroneous response is received, it is logged but not used for further processing in the foreground Task List.</li> <li>With Send synchronous message copy selected, the system sends a copy of the document as it exists at that point in processing in the foreground Task List.</li> </ul> |
|                  | <ul> <li>synchronously. The system waits for a response from the remote server. If successful, the system continues processing the next Task in the Task List. If there is an error from the remote server, then all task processing is halted.</li> <li>With <b>Replace message with remote response</b> selected, the system sends a copy of the document as it exists at that point in processing to the remote server synchronously. The system waits for a response from the remote server. If successful, the system replaces the document that is being processed with the response, and continues processing the next Task in the Task List. If there is an error from the remote server, then processing is halted.</li> </ul>                                                          |
| Remote<br>Policy | With Remote Policy selected, re-route the document to a specified remote policy.                                                                                                    |
| Remote<br>Path   | With Remote Path supplied, re-route the document to a specified remote path.                                                                                                    |

### **Remote Routing Task Examples**

The example for the Remote Routing task is Add the "Remote Routing" Task to Route a Message to a Remote Policy Using an Existing Path.

### Add the Remote Routing Task Using an Existing Path

Follow these steps to add the Remote Routing task to a Remote policy using an existing path. This instruction retains the physical path as specified.

| REMOTE ROUT | ING                          |                    |
|-------------|------------------------------|--------------------|
| Task Type:  | Remote Routing               |                    |
| Task Name*: |                              |                    |
| Action:     | Override remote routing      | *                  |
| 🗹 Remote P  | olicy: Boston_Remote_Dynamic | *                  |
| 🔲 Remote P  | ath:                         |                    |
|             |                              | Apply <u>S</u> ave |

- From the TASK screen, select **New**.
- On the TASK TYPE screen, select the **Remote Routing** radio button, and then click **Next**.
- On the REMOTE ROUTING screen, select the **Override remote routing** option from the Action drop down list.
- Check the **Remote Policy** checkbox.

**Note:** Check the **Remote Policy** checkbox to retain the same remote path.

- From the Remote Policy drop down list, select a **Remote Policy** to use for re-routing.
- Skip the Remote Path field (optional) and then click **Save**.

# TASK: REMOVE WS-SECURITY HEADER

The Remove WS-Security Header task allows the system to act as a liaison between the incoming request and back end servers. With the request, the system consumes the WS-Security header, validates credentials (i.e., validates a signature), and then removes the WS-Security Header. This task is often used when the back end web server is not WS-Security-aware.

### Remove WS-Security Header Task Screen Terms

No additional settings are required, simply create and associate the task for the behavior to be active.

### **Options Available When Removing a WS-Security Header**

The following are options for removing the WS-Security header:

- Using the Remove WS-Security Header task strips out the wsse:Security and wsu:Timestamp SOAP headers. This task will not remove any ld or wsu:Id attributes inserted into the document during the Sign Document task. The system functions as if in a SOAP role (or as a SOAP actor), stripping out the SOAP headers targeted at the system.
- 2. Using the Remove Signature checkbox in the Verify Document Signature Task will remove the WS-Security Header, any verified signature, including XML and WS-Security, and any Id or wsu:Id attributes inserted into the document during the Sign Document task. If the resulting wsse:Security header is empty, this task will strip out the wsse:Security. This task will not remove any security tokens in the wsse:Security SOAP header and will not remove the wsse:Security header if it is not empty.

The specifications supported on the system for the Remove WS-Security Header task are:

- OASIS WS-Security 1.1
- OASIS WS-Security 2004

### Remove WS-Security Header Task Example

The example for the Remove WS-Security Header task is Add the "Remove a WS-Security Header" Task.

### Add the Remove WS-Security Header Task

Follow these steps to add the "Remove a WS-Security header" task.

| REMOVE WS-SECURITY |                                          |  |  |  |
|--------------------|------------------------------------------|--|--|--|
| Task Type:         | Remove WS-Security Header                |  |  |  |
| Task Name*:        | Remove WS-Security Header                |  |  |  |
| On Error:          | 💿 Log & Halt Processing 🔘 Log & Continue |  |  |  |
|                    | Apply Save                               |  |  |  |

- From the TASKS screen, select New, and the TASK TYPE screen appears.
- Select the **Remove WS-Security Header** radio button, and then click **Next**.
- The REMOVE WS-SECURITY screen appears. Aligned with On Error, select the Log and Halt radio button.
- Select **Save**, and the TASK screen refreshes.

# TASK: REMOVE XML NODE

The Remove XML Node task is used to remove elements from XML documents based on XPath expressions.

| REMOVE XML NODE         |                                          |
|-------------------------|------------------------------------------|
| Task Type:              | Remove XML Node                          |
| Task Name*:             | Remove XML Node                          |
| On Error:               | 💿 Log & Halt Processing 🔘 Log & Continue |
| soap:Envelope soap:Body |                                          |
| Nodes to Remove         |                                          |
| NODE                    |                                          |
| No items to display     |                                          |

### Remove XML Node Task Screen Terms

| TERM                   | DESCRIPTION OF OPTIONS                                                |
|------------------------|-----------------------------------------------------------------------|
| Task Name              | The name of the task                                                  |
| Select Nodes to Remove | XPath expressions that point to the nodes to remove from the document |

# TASK: REMOVE TRANSPORT HEADER

The Remove Transport Header task is used to remove a header from a network transport variant (such as HTTP, JMS, etc)

| TASK LISTS >        | TASK LIST: | NEW TASK LIST2         | >   | <b>TASK</b> : | REMOVE | TRANSPORT | HEADER |
|---------------------|------------|------------------------|-----|---------------|--------|-----------|--------|
| Configuration saved |            |                        |     |               |        |           |        |
| REMOVE TRANSPOR     | RT HEADER  |                        |     |               |        |           |        |
| Task Type:          |            | Remove Transport Hea   | der |               |        |           |        |
| Task Name*:         |            | Remove Transport Heade | r   |               |        |           |        |
| Header Name*:       |            | MyHeaderNameToRemov    | е   |               |        |           |        |

### Replace Remove Transport Header Task Screen Terms

| TERM | DESCRIPTION OF OPTIONS |
|------|------------------------|
|      |                        |

| Task Name   | The name of the task                                |
|-------------|-----------------------------------------------------|
| Header Name | The name of the protocol transport header to remove |

# TASK: SAML ASSERTION

The Security Assertions Markup Language (SAML) is an approved standard using the XML protocol for exchanging authentication and authorization credentials over the Web, especially across security boundaries. Combined with XML Signatures, companies can exchange signed SAML assertions that confirm a particular user is authenticated and authorized to access certain network services. The system supports the SAML 1.1 and 2.0 specifications. For more information, refer to <a href="http://www.oasis-open.org">http://www.oasis-open.org</a>.

As an XML document hops from one destination to another, applying and signing a SAML Assertion at the starting point of the XML document journey eliminates the need for the user to authenticate at each additional hop, as the token added during the Add a SAML Assertion task is passed to all subsequent hops. XML documents arriving at the product may have a SAML Assertion added to it. Additionally, this SAML Assertion may be a User Name token type or an X.509 Binary token type. The product may be configured to generate, as well as sign, the SAML Assertion.

Configuration options available with SAML assertions include:

- Add a SAML Assertion
  - Select Email Identification Format
    - o Select Dynamic or Static user to identify
      - Select Authentication Statement Type
      - Select Attribute Statement Type
        - Use Username attribute
          - Use Email attribute
          - Use DN attribute
        - Use Constant attribute
        - Use User attribute (e.g. LDAP)\*
        - Use Cookie attribute
        - Select Authorization Statement Type
  - Select X.509 DN Identification Format
    - Select Dynamic or Static user to identify
      - Select Authentication Statement Type
      - Select Attribute Statement Type
        - Use Username attribute
        - Use Email attribute
        - Use DN attribute
        - Use Constant attribute
        - Use User attribute (e.g. LDAP)\*
        - Use Cookie attribute
      - Select Authorization Statement Type
- Edit a SAML Assertion
- Disable a SAML Assertion
- Remove a SAML Assertion

\* The User attribute is also used for SiteMinder and Tivoli clients.

The specifications supported on the system for the SAML Assertion task are:

- OASIS SAML 1.1
- OASIS SAML 2.0
- WSS Security 1.1
- OASIS WS-Security 2004
- OASIS WS-Security 2004 SAML Token Profile 1.0

### **SAML Assertion Task Terms**

The following table displays the terms and definitions found in the various screens that are part of the SAML Assertion task:

| TERM                                            | DEFINITION                                                                                                    |  |
|-------------------------------------------------|----------------------------------------------------------------------------------------------------|--|
| Version                                         | <ul> <li>With the SAML 1.1 radio button selected, a SAML assertion is generated according to the SAML 1.1 specification.</li> <li>With the SAML 2.0 radio button selected, a SAML assertion is generated according to the SAML 2.0 specification.</li> </ul>                                                                                    |  |
| Issuer                                          | Specifies the issuer of the assertion. The issuer name should match an issuer name allowed by the recipient if the recipient performs issuer checking. (Issuer checking is optional in the Identity Document task.)                                                                                                    |  |
| Include a validity start time and Time to start | With this field checked, enter the time at which the assertion becomes valid.                                                                                                    |  |
| Assertion expires and<br>Time to expire         | Specifies an optimal time limit when an assertion expires and becomes invalid.<br>If a SAML attribute assertion is configured to include a session cookie that<br>expires, and the assertion itself does not have a different expiration configured,<br>the generated SAML assertion is set by the system to expire when the cookie<br>expires. |  |
| Disallow caching of this assertion              | <ul> <li>When checked, specifies that the assertion is to be used by the recipient one time only and should not be cached for later use.</li> <li>When unchecked, allows caching, which may decrease security.</li> </ul>                                                                                                    |  |
| Disallow reuse of this assertion                | <ul> <li>When checked, enables SAML replay detection and only allows an assertion to be used once.</li> <li>When unchecked, the SAML Assertion may be used more than once. SAML replay detection is disabled.</li> </ul>                                                                                                    |  |
| Identification Format                           | <ul> <li>With Email checked, identifies SAML Email token. The email identification format supports local and LDAP users only.</li> <li>With X.509 Distinguished Name checked, identifies SAML X.509 DN token.</li> </ul>                                                                                                    |  |

| TERM                                   | DEFINITION                                                                                                    |
|----------------------------------------|----------------------------------------------------------------------------------------------------|
| Include the identifier format URI      | Explicitly specify the format of the name identifier (e.g. email or X.509) in the assertion. Including the format may help a recipient in processing the assertion if the recipient does not already know which format to expect.                                                                                                    |
| Dynamic, based on established identity | When selected, applies the email or X.509 Distinguished Name of the user identified earlier during the User Identity and Access Control task.                                                                                                    |
| Static, based on a specified user      | When selected, applies the Email of the selected user or the subject DN of the selected X.509 certificate to this SAML Assertion.                                                                                                    |
| Statement Type                         | Specifies the statement type of SAML assertion to generate. Statement types are not mutually exclusive.                                                                                                    |
|                                        | <ul> <li>Authentication - Asserts that the user is authenticated and records the type of authentication used.</li> <li>Attribute - Associates specified attributes with the user.</li> <li>Authorization - Grants / denies the user access to a specified resource.</li> </ul>                                                                                                    |
| Include the client IP address          | This option includes the IP address of the authenticated client in the SAML authentication statement.                                                                                                    |
| Signature Policy                       | The XML Signature Policy name to use for signing.                                                                                                    |
| Include certificates                   | When checked, includes the X.509 certificate(s) when signing.                                                                                                    |
| Attribute Namespace                    | This mandatory field specifies the namespace URI of the SAML attribute.                                                                                                    |
| Attribute Name                         | This mandatory field specifies the name of the SAML attribute.                                                                                                    |
| Attribute Value Type                   | <ul> <li>With Username selected, an attribute with the value of the user name is included in the assertion.</li> <li>With Email selected, an attribute with the value of the user email address is included in the assertion.</li> <li>With DN selected, an attribute with the value of the user DN is included in the assertion.</li> <li>With Constant selected, an attribute with the specified constant value is included in the assertion. The Constant field accepts any keyboard character, from 1-256 characters in length.</li> <li>With User attribute selected, the specified user attribute is obtained from LDAP or an identity server and included in the assertion. Multiple attribute names may be entered comma delimited. This functionality can also be used for SiteMinder and Tivoli.</li> </ul> |
|                                        | <b>Note:</b> For information on generating SAML attributes for Kerberos users, refer to the <i>Forum Systems Sentry</i> <sup>™</sup> <i>Version 9.1 Kerberos Integration Guide.</i>                                                                                                    |
|                                        | • With Cookie selected, the specified cookie is included in the assertion. This can be used for any type of cookie, e.g., a standard HTTP cookie.                                                                                                    |

| TERM                       | DEFINITION                                                                                                    |
|----------------------------|----------------------------------------------------------------------------------------------------|
| Authorization<br>Resource  | This mandatory field specifies the URI of the authorized resource.<br>Leaving the field blank equates to the URI being an empty string, which is defined to<br>identify the current document.                                                                                                    |
| Authorization<br>Namespace | This mandatory field specifies the namespace URI of the authorized action.                                                                                                    |
| Authorization<br>Action    | <ul> <li>This mandatory field specifies the authorized action, which depends on the value that the Administrator first types in for the action namespace. If the Administrator uses the default action namespace that appears on the screen, "urn:oasis:names:tc:SAML:1.0:action:rwedc-negation", then the user could type in one or more of the following values for the action:</li> <li>Read - The subject may read the resource.</li> <li>Write - The subject may modify the resource.</li> <li>Execute - The subject may execute the resource.</li> <li>Delete - The subject may delete the resource.</li> <li>Control - The subject may specify the access control policy for the resource.</li> </ul> Actions prefixed with a tilde (~) are negated permissions and are used to affirmatively specify that the stated permission is denied. Thus, a subject described as being authorized to perform the action ~Read is affirmatively denied read permission. |
|                            | A SAML authority MUST NOT authorize both an action and its negated form.                                                                                                    |

### **SAML Assertion Task Examples**

Examples for SAML Assertion task include:

• Add a SAML Assertion Email Token.

**Note:** For information on Kerberos tokens or adding a SAML Assertion with SAML custom Attribute from LDAP, refer to the *Forum Systems Sentry*<sup>™</sup> *Version 9.1 Kerberos Integration Guide*.

For information on adding a SAML Assertion with SAML custom Attribute from cookie, refer to the Forum Systems Sentry<sup>TM</sup> Version 9.1 CA<sup>TM</sup> SiteMinder APS Integration Guide.

### Add a SAML Assertion Email Token

Follow these steps to add a SAML Assertion Email Token to a message that did not previously have one.

SAML allows you to state that this individual has been authenticated at this particular time, for this particular duration of time, on this particular document. When the SAML Assertion is generated, the SAML Assertion based on the User's email is embedded in the document.

| Use Case                                                                                                    |
|----------------------------------------------------------------------------------------------------|
| Add an Email Token inside a SAML Assertion for Jack Kantos, someone in whom you have implicit trust.<br>This instruction uses SoapDocument.xml as the sample XML document loaded in the Task List. This file<br>is available under the Samples directory of the supplied CD. The system generates a token during this<br>instruction. |
|                                                                                                    |
| TASK NAME Task Name*: SAML Assertion                                                                                                    |
|                                                                                                    |
| VERSION                                                                                                    |
| • SAML 1.1                                                                                                    |
| O SAML 2.0                                                                                                    |
| Ne <u>x</u> t                                                                                                    |
|                                                                                                    |
| ISSUER                                                                                                    |

| ssuer: http://www.forumsys.com/ |  |                |
|---------------------------------|--|----------------|
|                                 |  | N e <u>x</u> t |

| TIME TO START            |                        |  |
|--------------------------|------------------------|--|
| 🗹 Include a validity sta | art time               |  |
| Time to start: 0         | minute(s) after issued |  |
|                          | Ne <u>x</u> t          |  |

| TIME TO EXPIRE      |                        |
|---------------------|------------------------|
| 🗹 Assertion expires |                        |
| Time to expire: 120 | minute(s) after issued |
|                     | Ne <u>x</u> t          |

| DISALLOW REUSE              |         |
|-----------------------------|---------|
| 🗹 Disallow reuse of this as | sertion |
|                             | Nex     |

| IDENTIFICATION FORMAT               |               |
|-------------------------------------|---------------|
| 💿 Email                             |               |
| 🔿 X.509 Distinguished Name          |               |
|                                     | Ne <u>x</u> t |
|                                     |               |
| INCLUDE FORMAT URI                  |               |
| 🗹 Include the identifier format URI |               |
|                                     | Ne <u>x</u> t |

- From the **TASK LIST** screen, from the Sample Document drop down list, select **SoapDopcument.xml**.
- Select **New** and the TASK TYPE screen appears.
- Select the **SAML Assertion** radio button, and then click **Next**. The TASK NAME screen appears. Click **Next**.
- On the VERSION screen, select the **SAML 1.1** or **SAML 2.0** radio button, and then click **Next**.
- ON the ISSUER screen, accept the pre-populated value in the Issuer field. Click Next.
- The TIME TO START screen appears. Check the **Include a validity start time** checkbox, enter a **value** (0), and then click **Next**.

**Note:** The Time to start and time to expire may have 1 to 20 numeric characters. The default Time to start is 0 minutes, and the default Time to expire is 1 minute.

For designing real-time processing tasks, the Time to expire should reflect the smallest window of opportunity which allows SAML requests to pass through the product, as well as maintain the highest level of security.

For testing purposes, the Time to expire attribute should be increased, allowing time to complete testing and not allowing SAML assertions to expire. This is the reason to ignore processing errors.

- The TIME TO EXPIRE screen appears. Check the **Assertion expires** checkbox.
- In the Time to expire field, enter a **value** (120) as the time to expire after issued, and then click **Next**.
- The DISALLOW REUSE screen appears. Decide to check the **Disallow reuse of this** assertion or skip this option, and then click **Next**.
- The IDENTIFICATION FORMAT screen appears. Check the **Email** radio button, and then click **Next**.
- The INCLUDE FORMAT URI screen appears. Check the **Include the identifier format URI** checkbox, and then click **Next**.
- The EMAIL IDENTIFICATION screen appears. To configure the Token based on a specified user, click the **Static, based on a specified user** radio button. From the User policy drop down list, select a **User Policy** name, and then click **Next**.

| EMAIL IDENTIFICATIO | DN                      |
|---------------------|-------------------------|
| 🔿 Dynamic, based    | on established identity |
| 💿 Static, based on  | a specified user        |
| User Policy:        | ikantos 🗸 🗸             |

**Note:** Selecting the Static, based on a specified user radio button applies the selected Email Token to this SAML Assertion.

| STATEMENT TYPE                   |
|----------------------------------|
| Authentication                   |
| Attribute                        |
| Authorization                    |
| Ne <u>x</u> t                    |
|                                  |
| AUTHENTICATION                   |
| 🗹 Include the client IP address  |
| Ne <u>x</u> t                    |
|                                  |
| SIGN ASSERTION                   |
| 🗹 Sign assertion                 |
| Next                             |
|                                  |
| SIGNATURE POLICY                 |
| Signature Policy: SIG_Jack (RSA) |
| Ne <u>x</u> t                    |
|                                  |
| INCLUDE CERTIFICATES             |
| 🗹 Include certificates           |

- The STATEMENT TYPE screen appears. Select the **Authentication** checkbox, and then click **Next**. The AUTHENTICATION screen appears.
- Check the **Include the client IP address** checkbox, and then click **Next**. The SIGN ASSERTION screen appears.

Einish

- Check the **Sign assertion** checkbox, and then click **Next**. The SIGNATURE POLICY screen appears.
- From the Signature Policy drop down list, select an XML Signature policy name (SIG\_JACK), and then click Next. The INCLUDE CERTIFICATES screen appears.
- Check the **Include certificates** checkbox, and then click **Finish**. The TASKS screen refreshes.

# **TASK: SEND SIGNATURE CONFIRMATION**

The Send Signature Confirmation task is used in response processing by a document recipient to confirm receipt of any signatures received in the incoming request document.

| TASK LISTS >      | TASK LIST:   | NEW TASK LIST | > TASK:                        | RECEIVE | SIGNATURE | CONFIRMATION |  |
|-------------------|--------------|---------------|--------------------------------|---------|-----------|--------------|--|
| RECEIVE SIGNATURE | CONFIRMATION |               |                                |         |           |              |  |
| Task Type:        |              | Receive Sig   | Receive Signature Confirmation |         |           |              |  |
| Task Name*:       |              | Receive Sign  | Receive Signature Confirmation |         |           |              |  |

# Send Signature ConfirmationTask Screen Terms

No additional settings are required, simply create and associate the task for the behavior to be active.
# TASK: SIGN DOCUMENT

The Sign Document task provides a means of adding digital signatures to a document to ensure integrity and support authentication and non-repudiation. A digital signature may cover one, multiple, or all portions of an XML document and attachments. The Sign Document task uses the private key specified in a Signature Policy to sign using specified algorithms. An option is also provided

The specifications supported on the system for the Sign Document task are:

- W3C XML-Signature Syntax and Processing
- W3C Canonical XML Version 1.0
- W3C Exclusive XML Canonicalization Version 1.0
- OASIS WS-Security 1.1
- OASIS WS-Security SOAP Messages with Attachments Profile 1.1
- OASIS WS-Security 2004
- OASIS ebXML Message Service 2.0

### Signature Types Supported

The signature types supported are:

- Enveloped
- Enveloping
- WSS 2004
- WSS 1.1
- Attachments
- Signed WSS SwA attachments
- ebXML signatures with SOAP attachments

#### Key Types and Profiles Supported

The key types supported are:

- RSA, DSA, ECC
- PKCS#1, PKIPath, PKCS#7, X.509 BST Token Profile 1.1

#### Signature Task Screen Terms

While signing a document, please consider the following terms and definitions:

| TERM                 | DESCRIPTION                                                                                                    |
|----------------------|----------------------------------------------------------------------------------------------------|
| WSS 1.1              | When selected, specifies the WSS 1.1 WS-Security specification for this signature to adhere to.                                                                                                    |
| WSS 2004             | When selected, specifies the WSS 2004 WS-Security specification for this signature to adhere to.                                                                                                    |
| Enveloped Signature  | When selected, adds Enveloped Signature.<br><b>Enveloped Signatures</b> are those signatures that are contained within the element being signed. In other words, the element includes the signature as content. |
| Enveloping Signature | When selected, adds Enveloping Signature. <i>Enveloping Signatures</i> are those signatures that wrap the document content, including any enveloped signatures, inside the enveloping signature element.        |

| Transform | Default is Canonical method of transformation. Other methods of canonical transformations for signatures include Canonical XML with Comments, Exclusive Canonical XML and Exclusive Canonical XML with Comments. |
|-----------|----------------------------------------------------------------------------------------------------|
|           |                                                                                                    |

| TERM                            | DESCRIPTION                                                                                                    |
|---------------------------------|----------------------------------------------------------------------------------------------------|
| Use Key from Identified<br>User | When selected, uses the signing key specified in the local system user policy for the user identified at run-time.                                                                                                    |
| Use Static Key from Policy      | When selected, applies Signature Policy highlighted in the Policy table for signing.                                                                                                    |
| Signature policy                | Name of the XML Signature Policy to apply for signing. Example: SIG_Danielle.                                                                                                    |
| Sign Attachments                | When checked, any SOAP attachments present in the message will be signed by the product according to to Web Services Security SOAP Messages with Attachments (SwA) Profile 1.1 specification.                                                                                                    |
|                                 | <b>Note:</b> When signing a Document with attachments, the signatures of the attachments are also inserted into the document. The attachments, themselves, are never modified.                                                                                                    |
| Filter embedded content         | Check the Filter embedded content signatures (not recommended)                                                                                                    |
| signatures (not<br>recommended) | checkbox only when it is known that at a later time another user will be<br>inserting an additional enveloped signature within the content signed by<br>this signature.                                                                                                    |
|                                 | When unchecked, any existing signatures in the content will be included<br>in the current signature. This option should not be checked unless it is<br>known that an additional enveloped signature will later be added within<br>the current signed content. This option should never be checked for<br>WSS signatures. |
| Key Identifier                  | • With None selected, the X.509 certificate used for signing is neither referenced nor included in the document. The recipient must use other means to obtain knowledge of the X.509 certificate.                                                                                                    |
|                                 | <ul> <li>With X.509 selected, the complete X.509 is used for identifying<br/>the local</li> </ul>                                                                                                    |
|                                 | <ul> <li>With SerialNumber selected, the X.509 issuer DN and serial<br/>number is used for identifying the key.</li> </ul>                                                                                                    |
|                                 | <ul> <li>With SubjectKeyldentifier selected, the X.509 v3</li> <li>SubjectKeyldentifier extension is used for identificing the base</li> </ul>                                                                                                    |
|                                 | Subject Revidentifier extension is used for identifying the key.                                                                                                    |
| Elements to Sign Path           | Node/sub-node selected for signing.                                                                                                    |

# **Canonicalizing XML Signatures**

Canonicalization normalizes XML documents by removing possible variations in the document such as insignificant white space and new lines so that any inconsequential changes made while processing the document do not impact the verification of the document.

The defaults depend on the sample document. Try a soap document to see the more common defaults.

The default settings for canonicalization are required in the XML Signature Specification, and also support interoperability with external systems that support signature verification.

Defaults in the SIGN screen are:

- Type WSS 1.1
- Transform Canonical XML

Under the Transform drop down listing, options available for subsequent signatures being applied within the signed data of prior signatures are:

| OPTION LABEL                          | W3C DSIG<br>SPECIFICATION<br>REQUIREMENT | XML<br>COMMENTS | CONTEXT-<br>SENSITIVITY | RESTRICTIONS ON<br>SIGNATURES |
|---------------------------------------|------------------------------------------|-----------------|-------------------------|-------------------------------|
| Canonical XML                         | Yes                                      | No              | Yes                     | Not within or above *         |
| Canonical XML with<br>Comments        | No                                       | Yes             | Yes                     | Not within or above *         |
| Exclusive Canonical XML               | No                                       | No              | No                      | Not within signed<br>data     |
| Exclusive Canonical XML with Comments | No                                       | Yes             | No                      | Not within signed data        |

"Not within or above" means that a signature added later to an ancestor element of the content, i.e. an element that at some level contains the signed element, or the element or a descendant of the element, may invalidate the initial signature.

#### Signature Transform Definitions

The **Canonical XML** option tells both the signer and the verifier to canonicalize the document and signature prior to signing and verification. The transform instructions are included in the signature. XML comments are not signed or verified. The signature is context-sensitive and the signed data cannot be wrapped after signing, e.g. in an additional enveloping signature or SOAP message.

The *Canonical XML with Comments* option is the same as Canonical XML, but includes XML comments in the signing and verification process. Normally XML comments are not signed or verified. The specification recommends that vendors support Canonical XML with comments as an option, but support for this option is not required.

The *Exclusive Canonical XML* option is a context-insensitive version of canonicalization. With ordinary canonicalization you cannot generally wrap the signed XML data with new XML tags. For example, if you add an enveloped canonical signature on an element, then add an enveloping signature to the document, the enveloped signature will not verify because the XML context of the signed element will have been changed by the wrapping of the entire document with the enveloping signature. XML context is part of an ordinary canonical signature. (Technically, it is the namespaces of higher-level elements that are included in the signature). Similarly, all ordinary canonical signatures would likely fail to verify if the document was wrapped in a SOAP message.

Exclusive canonical XML excludes the XML context from the signing and verification so that the signature will still verify even if the signed element is later signed with an enveloping signature, wrapped in a SOAP message, or otherwise modified with respect to context. Exclusive canonical XML allows changes to the document outside the signed data, but not inside the signed data. Exclusive canonical XML is a new specification and may not be supported by all vendors.

The *Exclusive Canonical XML with Comments* option is the same as Exclusive Canonical XML, but includes comments in the signing and verification process. Normally XML comments are not signed or verified. Exclusive canonical XML is a new specification and may not be supported by all vendors.

### Filter Embedded Content Signatures Checkbox Definitions

Options that apply to the Filter embedded content signatures (not recommended) checkbox are:

- **Unchecked** includes any other signatures present in the signed data in the signing and verification process. If additional signatures are added within the signed data, verification is not possible. For example, multiple enveloped signatures cannot be added to the same element.
- **Checked** excludes all signatures present in the signed data from the signing and verification process. This option allows multiple enveloped signatures to be applied to the same data. New signatures may be applied within the signed data of prior signatures.

**Note:** Forum Systems recommends that you use the following signature properties options:

- Transform Canonical XML
- Sign Signatures checked

#### Apply ebXML Signatures with SOAP Attachments

When adding an enveloped signature to the SOAP Envelope or SOAP Header of an incoming request that includes an ebXML MessageHeader SOAP header, the product detects the ebXML and applies an ebXML-compliant signature to the document. These actions are performed by the product automatically during the Sign Document task at the content-level.

#### Sign Document Task Examples

The example for the Sign Document tasks is Sign an Element of a Document.

#### Sign an Element of a Document

This instruction assumes you have configured the desired content filter during the Identify Document task and that an XML Signature policy has been created on the product. Follow these steps to sign an element of a document.

# TASK LISTS > TASK LIST: MAPPING ATTRIBUTES > TASK: SIGN DOCUMENT

Configuration saved

| SIGN             |                                                 |      |  |
|------------------|-------------------------------------------------|------|--|
| Task Type:       | Sign Document                                   |      |  |
| Task Name*:      | Sign Document                                   |      |  |
| On Error:        | Log & Halt Processing Log & Continue            |      |  |
| SIGNATURE P      | ROPERTIES                                       |      |  |
| Type:            | WSS 1.1                                         |      |  |
|                  | WSS 2004                                        |      |  |
|                  | Enveloped Signature                             |      |  |
|                  | Enveloping Signature                            |      |  |
| Transform:       | Exclusive Canonical XML                         |      |  |
| 0                | Use key from identified user                    |      |  |
| ۲                | Use static key from policy                      |      |  |
|                  | Signature policy: Signature_Policy (RSA) V Edit |      |  |
| Key Identifier:  | None X.509 SerialNumber SubjectKeyldentif       | ier  |  |
| 🖉 Sign Key la    | lentifier (recommended)                         |      |  |
| 📄 Sign attach    | iments                                          |      |  |
| Use xml:id       | when adding element id attributes               |      |  |
| 📄 Sign the er    | nveloping Object element                        |      |  |
| 🔲 Filter embe    | edded content signatures (not recommended)      |      |  |
|                  |                                                 |      |  |
| SELECT ELEM      | ENTS TO SIGN                                    |      |  |
| 🖃 📄 soap:En      | velope                                          |      |  |
| ₀ 🗶 🖉 soap:      | Body                                            |      |  |
|                  |                                                 |      |  |
| Elements to Si   | an                                              |      |  |
| PATH             | a                                               |      |  |
| /soap:Enve       | elope/soap:Body                                 |      |  |
|                  | Remove Apply Say                                | e    |  |
|                  |                                                 |      |  |
|                  |                                                 |      |  |
|                  |                                                 |      |  |
| SELECT ELEM      | IENTS TO SIGN                                   |      |  |
| - soan F         | nvelope                                         |      |  |
| a <b>vd</b> eeoo | n' Body                                         |      |  |
| v ∧~ SUa         | 3.000y                                          |      |  |
|                  |                                                 |      |  |
| Elements to S    | ign                                             |      |  |
| PATH             |                                                 |      |  |
| /soap:En         | velope/soap:Body                                |      |  |
|                  | <u>R</u> emove A <u>p</u> ply                   | Save |  |
|                  |                                                 | - NC |  |

- From the TASK screen, select **New**.
- On the TASK TYPE screen, select the **Sign Document** radio button, and then click **Next**.
- On the SIGN screen, aligned with On Error, select the Log and Halt Processing radio button.
- Aligned with Type, decide which signature type option to use and select that option's radio button.
- From the Transform drop down list, retain the Canonical XML option.
- Skip the Use key from identified user.
- Select the **Use static key from policy** radio button.
- From the Signature Policy drop down list, select an XML Signature Policy.
- Skip the Sign attachments checkbox.
- Skip the Filter embedded content signatures (not recommended) checkbox.
- Aligned with Key Identifier, select a Key Identifier option radio button.
- From the SELECT ELEMENTS TO SIGN section, check the **checkbox** prefacing the element to sign, and then select **Apply**. The SIGN screen refreshes, and the signed element is now prefaced by the Pen and X icon and the Elements to Sign area includes the path for the signed element.
- Select Save.

# TASK: TRANSFORM DOCUMENT (XSLT)

The Transform Document task uses simple or compound XSLT 1.0 definitions to transform the target request or response document. XSLT 1.0 style sheets used in this task may be loaded from a File or a URL and may be single definitions files, or complex XSLT with import dependencies.

| TRANSFORMATION  |      |                                          |            |
|-----------------|------|------------------------------------------|------------|
| Task Type:      |      | Transform Document                       |            |
| Task Name*:     |      | Transform Document                       |            |
| On Error:       |      | ● Log & Halt Processing 🔵 Log & Continue |            |
| Filename:       |      |                                          |            |
| XSLT document*: | File | Choose File No file chosen               |            |
|                 | URL  | 14 <u>5</u>                              |            |
|                 |      |                                          | Apply Save |

# **Tranform Document Task Screen Terms**

| TERM          | DESCRIPTION OF OPTIONS                                               |
|---------------|----------------------------------------------------------------------|
|               |                                                                      |
| Task Name     | The name of the task                                                 |
|               |                                                                      |
| XSLT Document | The simple or combound set of XSLT 1.0 documents that are to be used |
|               | to transform the target document.                                    |

#### **Transform XSLT Example**

During the Transform Document task, the system applies an XSLT style sheet to the target document. This style sheet manipulates the data and transforms it per the XSLT definitions.

To set up a Transform Document task:

| <b>TRANSFORMATION</b> |      |                                          |
|-----------------------|------|------------------------------------------|
| Task Type:            |      | Transform Document                       |
| Task Name*:           |      | Transform Document                       |
| On Error:             |      | 💿 Log & Halt Processing 💿 Log & Continue |
| Filename:             |      |                                          |
| XSLT document*:       | File | Choose File No file chosen               |
|                       | URL  | 45                                       |
|                       |      | A <u>p</u> ply <u>S</u> ave              |

| o Open                 | instrume R :            | API DECOMPT     |             |
|------------------------|-------------------------|-----------------|-------------|
| 😋 🔵 🗢 📙 🕨 SampleCustom | Files 👻 🐓               | Search SampleCu | stomFiles 🔎 |
| Organize 👻 New folder  |                         | :==             | - 🗌 🔞       |
| Name                   | Date modified           | Туре            | Size        |
| InvoiceTransform.xslt  | 7/24/2015 10:59 AM      | Text Document   | 0 KB        |
|                        |                         |                 |             |
|                        |                         |                 |             |
|                        |                         |                 |             |
|                        |                         |                 |             |
|                        |                         |                 |             |
|                        |                         |                 |             |
|                        |                         |                 |             |
| File name:             | InvoiceTransform.xslt 🔹 | All Files       | <b></b>     |
|                        |                         | Orten  ▼        | Cancel      |

### TASK LISTS > TASK LIST: MAPPING ATTRIBUTES > TASK: TRANSFORM DOCUMENT

| TRANSFORMATION  |      |                                          |            |
|-----------------|------|------------------------------------------|------------|
| Task Type:      |      | Transform Document                       |            |
| Task Name*:     |      | Transform Document                       |            |
| On Error:       |      | 💿 Log & Halt Processing 💿 Log & Continue |            |
| Filename:       |      | InvoiceTransform.xslt.txt                |            |
| XSLT document*: | File | Choose File InvoiceTransform.xslt.txt    |            |
|                 | URL  |                                          |            |
|                 |      |                                          | Apply Save |

- From the TASK screen, select **New**, and the TASK TYPE screen appears.
- Select the Transform Document radio button, and then click Next.
- The TRANSFORMATION screen appears.
- Aligned with On Error, select the Log and Halt Processing radio button.
- Select the **Browse** radio button and the Choose file screen appears.
- Navigate to and highlight an XSLT file to import, and then click Open.
- The TRANSFORMATION screen refreshes.
- Select **Save** and the TASK screen refreshes.

# TASK: IP ACL

The Task IP ACL is used to apply IP based access control when processing the task list. The IP of the source request is used to evaluate against the selected IP ACL policy to apply the allow or deny rule.

If the associated IP ACL policy triggers a deny event and the "Store as attribute" is not set, then the task will fail and trigger an IDP error message. If the "Store as attribute" is enabled, then the success or failure status of applying the IP ACL will be stored in the user attribute. The user attribute stores the values "success" or "fail" depending on if the application of the ACL succeeded or failed.

# TASK LISTS > TASK LIST: NEW TASK LIST2 > TASK: IP ACL

| IP ACL                |                     |
|-----------------------|---------------------|
| Task Type:            | IP ACL              |
| Task Name*:           | IP ACL              |
| IP ACL Policy:        | Unrestricted V Edit |
| Store User Attribute: |                     |
| User Attribute:       |                     |

# **IP ACLTask Screen Terms**

| TERM                 | DESCRIPTION OF OPTIONS                                                                                                    |
|----------------------|----------------------------------------------------------------------------------------------------|
|                      |                                                                                                    |
| Task Name            | The name of the task                                                                                                    |
| IP ACL Policy        | The IP ACL Policy from Access->IP ACLs to apply                                                                                                    |
| Store User Attribute | When enabled, if the associated IP ACL policy triggers a deny event the success or failure status of applying the IP ACL will be stored in the user attribute |
| User Attribute       | The user attribute stores the values "success" or "fail" depending on if the application of the ACL succeeded or failed.                                      |

# TASK: USER IDENTITY AND ACCESS CONTROL

The User Identity and Access Control Task allows Administrators to designate an Access Control List (ACL) for a given Task List, and establish an identity for the user. The identity is derived from the protocol using a standard, such as HTTP Basic Authentication or from the message itself via a SAML Assertion or a WS-Security header.

### TASK LISTS > TASK LIST: MAPPING ATTRIBUTES > TASK: USER IDENTITY & ACCESS CONTROL

#### **USER IDENTITY MECHANISM**

- Identity established in network policy (basic auth or client cert)
- Identity established by validating cookies
- Validate WS-Security & establish identity
- Validate SAML assertion & establish identity
- Validate SAML SSO assertion & establish identity
- Validate OAuth token & establish identity
- Validate OAuth SSO token & establish identity
- Identity established by attribute mapping
- Identity established by digital signature
- Identity established by Sentry REST authentication

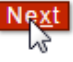

#### USER IDENTITY & ACCESS CONTROL

 Task Type:
 User Identity & Access Control

 Task Name:
 User Identity & Access Control

 ACL Policy:
 Allow All

Configuration options available with User Identity and Access Control include:

The specifications supported on the system for the User Identity & Access Control task are:

- HTTP 1.0/1.1
- SSLv3, TLS 1.0
- WS-Security 1.1
- WS-Security 2004
- WS-Security 2004 Kerberos Token Profile 1.1
- WS-Security 2004 SAML Token Profile 1.1
- WS-Security 2004 Username Token Profile 1.1
- WS-Security 2004 X.509 Certificate Token Profile 1.1
- SAML 1.0, 1.1, and 2.0
- SAML 2.0 WEB SSO Profile
- OAuth 2.0

#### **Access Control Lists**

Access Control Lists (ACL) are sets of user groups which have either been granted or denied access to a Task List. The User Identity & Access Control task also allows Administrators to designate an Access Control List (ACL) for a given lists of Tasks, and establish an identity for the user. The identity is derived from the protocol using a standard, such as HTTP Basic Authentication, SSL client authentication or URI authentication. SSL Protocol Authentication provides X.509 path processing validation.

Credential binding is an authentication mechanism that is used for document processing. The credentials that can be bound are Username/Password, X.509 DN and SAML Assertion.

#### Access Control Options with User Identity and Access Control Tasks

The options available when applying access control to a User Identity & Access Control task are:

No access control is active during this User Identity and Access Control task. The user is
identified from the protocol or the document but is not matched to any known user in Forum or in
any third party user store. For example, if the user provided an X.509 certificate, Forum may
verify that the certificate is valid and identify the subject of the certificate as the user, but Forum
does not in any way restrict the set of allowed users.

| ACCESS CONTROL                       |             |   |
|--------------------------------------|-------------|---|
| Map identified user to a known user: |             |   |
| ACL Policy:                          | [Allow All] | × |

 No Forum ACL is active during this User Identity and Access Control task. The user is identified from the protocol or the document and is matched to a known user in Forum or in a third party user store. The user is not restricted by any Forum ACL.

| ACCESS CONTROL                       |             |   |
|--------------------------------------|-------------|---|
| Map identified user to a known user: |             |   |
| ACL Policy:                          | [Allow All] | ~ |

• Forum ACL is active during this User Identity and Access Control task. The user is identified, matched to a known user, and restricted by Forum ACL.

| ACCESS CONTROL                       |          |   |
|--------------------------------------|----------|---|
| Map identified user to a known user: | <b>V</b> |   |
| ACL Policy:                          | Default  | ~ |

#### Prerequisites for All User Identity and Access Control Tasks

Before performing any of these operations listed above, except for No access control, it is assumed that:

- at minimum, one User, Group and ACL have been created in the Users, Groups and ACLs sections of the WebAdmin.
- this user has been assigned membership into a Group (from the User Details screen or from the Groups screen), and the Group has been assigned membership into the ACL from the ACL Policy screen of the WebAdmin. For more information, refer to the Users, Groups and ACLs sections of the Forum Systems Sentry<sup>™</sup> Version 9.1 Access Control Guide.
- 78 I Forum Systems Sentry<sup>™</sup> Version 9.1 Tasks Management Guide

# User Identity and Access Control Task Screen Terms

The following table displays all the terms and definitions found in the User Identity and Access Control task wizard:

| TERM                                         | DEFINITION                                                                                                    |
|----------------------------------------------|----------------------------------------------------------------------------------------------------|
| Task Name                                    | The name given to this task. Users may accept the default task name or give the task a unique name.                                                                                                    |
| Map<br>Identified<br>user to a<br>known user | <ul> <li>When checked, the user credentials are mapped to a known user configured in the system or in an external user store.</li> <li>When unchecked, the user credentials are not mapped to a known user.</li> </ul>                                                                                                    |
| Access<br>Control                            | The name of the access control list to apply to this task.                                                                                                    |
|                                              | For more information, refer to the Access Control Options with User Identity and Access Control tasks section discussed earlier in this chapter.                                                                                                    |
| User<br>Identity<br>Mechanism                | <ul> <li>With Identity established in network policy (password auth or client sert) selected, the user in the document is identified by protocol authentication such as HTTP Basic Auth or SSL.</li> <li>With Validate WS-Security and establish identity selected, the user is identified from a security token in the WS-Security header.</li> <li>With Validate SAML assertion and establish identity selected, the user in the document is identified from a SAML assertion.</li> <li>With Validate SAML SSO assertion and establish identity selected, the SAML Web SSO profile is configurable as to whether to use SP-Initiated, or iDP initiated SAML Web SSO profile to authenticate the user via HTTP redirects</li> <li>With Identity established by OAuth, the OAuth credentials are extracted and validated</li> <li>With Identity established by XML mapping selected, the user in the document.</li> <li>With Identity established by digital signature selected, the user is identified based on the X.509 certificate used by a required prior Verify Document Signature task to verify a digital signature in the document.</li> </ul> |
| Security<br>Token<br>Type                    | <ul> <li>With Username token selected, a Username token is required in the document for user identification.</li> <li>With X.509 binary token selected, an X.509 binary token is required in the document for user identification.</li> <li>With SAML token selected, a SAML assertion required in the document for user identification.</li> <li>With Kerberos token selected, a Kerberos token is required in the document for user identification.</li> </ul>                                                                                                    |
| Require<br>Password                          | With identity established by Username token, requires the password of the user being identified.                                                                                                    |
| Issuer(s)                                    | The Validate issuer by name checkbox (optional) specifies which issuer(s) are allowed.<br>If specified, the issuer name should match the issuer name used by the sender (e.g. as<br>configured in the SAML Assertion or WS-Security Header task).                                                                                                    |

| TERM                          | DEFINITION                                                                                                    |
|-------------------------------|----------------------------------------------------------------------------------------------------|
| Verification<br>Policy        | The Verification policy to use when verifying the signature when establishing the identity by SAML.                                                                                                    |
| Require<br>Signature          | The Require signature checkbox verifies that the assertion is signed and that the signature is valid.                                                                                                    |
| SAML<br>Identity<br>Mechanism | <ul> <li>With Email selected, user identity is established by the Email address inside a SAML assertion.</li> <li>With X.509 DN selected, user identity is established by the X.509 DN inside a SAML assertion.</li> <li>With Attribute selected, user identity is established by the value of the attribute specified in the Attribute dialog.</li> </ul> |
| Mapped<br>Attributes          | Username attribute is the attribute to which the username was mapped from the document in the proceeding Map Attributes from XML task.<br>Password attribute is the attribute to which the optional password was mapped from the                                                                                                    |
|                               | document in the proceeding Map Attributes from XML task.                                                                                                    |

**Note:** Terms that refer to SAML Assertions in the User Identity and Access Control Wizard Terms table can be found in the section entitled SAML Assertion Task Terms.

#### **User Identity and Access Control Task Examples**

Examples for the User Identity and Access Control task, which is always performed dynamically, include:

- Protocol-based User Identity / Access Control.
- Add User Identity and Access Control by XML Mapping.
- Add User Identity and Access Control by Digital Signature.

**Note:** For information on Kerberos tokens or adding User Identity and Access Control using a Sample Document that Includes a Kerberos Token, refer to the *Forum Systems Sentry™ Version 9.1 Kerberos Integration Guide*.

#### **Protocol-based User Identity and Access Control**

Access control and authorization is supported on the system for transport-centric mechanisms such as HTTP Basic Auth and SSL Client Certificates. Follow these steps to authenticate a user and allow access by adding the Identity and Access Control task by HTTP Protocol.

#### **USE CASE**

In order to authenticate a User whose identity will be communicated by HTTP Auth, the Server Policy will have to have authentication enabled so that the User Name / Password part of the HTTP session will be used by the User Identity & Access Control task. For testing purposes, when selecting Protocol-based identification, the Run and Settings commands prompt the User for User Name and Password. The Run dialogue is used to simulate a client web browser HTTP authentication.

**Note:** Before performing this operation, review the Prerequisites for All User Identity and Access Control Tasks listed earlier in this section.

| TASK NAME                                |                                   |    |               |
|------------------------------------------|-----------------------------------|----|---------------|
| Task Name*:                              | User Identity & Access Contr      | ol |               |
|                                          |                                   |    | Ne <u>x</u> t |
|                                          |                                   |    | .0            |
|                                          |                                   |    |               |
|                                          | NTROL                             |    |               |
| ACCESS CO                                | NTROL                             |    |               |
| ACCESS CO<br>Map identifi                | NTROL<br>ed user to a known user: |    |               |
| ACCESS CO<br>Map identifi<br>ACL Policy: | NTROL<br>ed user to a known user: | ✓  | ~             |

### USER IDENTITY MECHANISM

- Identity established in network policy (basic auth or client cert)
- Identity established by validating cookies
- Validate WS-Security & establish identity
- Validate SAML assertion & establish identity
- Validate SAML SSO assertion & establish identity
- Validate OAuth token & establish identity
- Validate OAuth SSO token & establish identity
- Identity established by attribute mapping
- Identity established by digital signature
- Identity established by Sentry REST authentication

Next

- From the TASK screen, select **New**.
- On the TASK TYPE screen, select the User Identity & Access Control radio button, and then click Next.
- On the TASK NAME screen, accept the default task name or enter a task name, and then click Next.
- On the ACCESS CONTROL screen, check the Map identified user to a known user checkbox.
- Select an ACL from the ACL Policy drop down list, and then click Next.
- On the USER IDENTITY MECHANISM screen, select the **Identity established in server policy** checkbox, and then click **Next**.
- On the Error Template screen click **Finish**.

#### Add User Identity and Access Control by XML Mapping Task

During the User Identity/Access Control by XML Mapping task, the user is identified based on the username and password in the document.

The actual attribute names used in this task can be anything as long as the same attribute names are specified in both tasks and the specified xml elements contain the actual username and password. The password may be omitted in both tasks if no password checking is required.

#### Add User Identity and Access Control by Digital Signature Task

During the User Identity/Access Control by Digital Signature task, using the Establish identity by digital signature option, the user is identified based on the X.509 certificate used by a prior Verify Document Signature task to verify a digital signature in the document. This task assumes an XML Verification Policy exists for the user.

# TASK: VALIDATE DOCUMENT STRUCTURE (Schema Validation)

The system relies on W3CXML Schemas or DTDs to describe the structure and the rules that govern whether an XML document is valid. During Validation, the system takes a document and maps it to its schema or DTD to enforce the document validity per the schema or DTD. Schemas or DTDs used in this task may be loaded from a File or a URL location.

| TASK LISTS > TASK LIST: MAPPING ATTRIBUTES > TASK: VALIDATE<br>DOCUMENT STRUCTURE |
|-----------------------------------------------------------------------------------|
| VALIDATION                                                                        |
| Task Type: Validate Document Structure                                            |
| Task Name*: Validate Document Structure                                           |
| On Error: 💿 Log & Halt Processing 💿 Log & Continue                                |
| Error Template: [From Policy]                                                     |
| DOCUMENT VALIDATION                                                               |
| Filename:                                                                         |
| Validate against*:      File Choose File No file chosen                           |
|                                                                                   |
| Validate: <ul> <li>Document</li></ul>                                             |
| Automatically load imported files.                                                |
| Import                                                                            |
| SELECT ELEMENTS TO VALIDATE                                                       |
| 🖻 🖉 soap:Envelope                                                                 |
| o 🔲 soap:Body                                                                     |
|                                                                                   |
| Document Elements to Validate                                                     |
| NAME                                                                              |
| No items to display                                                               |
| Apriy Save                                                                        |

The system supports XSD or DTD Document Structure Validation with standalone schemas, strict or lax. Document Structure Validation with compound schemas (i.e. schemas with include statements and XSD), strict or lax.

The specifications supported on the system for the Validate Document Structure task are:

- W3C XML Schema
- W3C XML 1.0 and 1.1
- Plain Old XML (POX)

#### Validate Document Structure Task Screen Terms

| TERM                                 | DESCRIPTION OF OPTIONS                                                                                                    |
|--------------------------------------|----------------------------------------------------------------------------------------------------|
| Task Name                            | The name of the task                                                                                                    |
| Error Template                       | The template policy used to map errors                                                                                                    |
| Filename                             | Source document to load at design time. If the XSD schema is a complex schema with includes and/or imports, Sentry will prompt for referenced schemas that are dependent.                                         |
| Validate                             | The target document for the schema validation. This can be the document itself, or a document send as a MIME, DIME, or MTOM attachment.                                                                           |
| Automatically Load<br>Imported Files | Use this option to automatically resolve and URI based include or import<br>references within the scheme. If schema locations are file based, Sentry<br>Web Admin will prompt interactively for required schemas. |

#### Overview of Validating with a Standalone or Compound Schema

A standalone schema document contains no include statement for additional schemas. A compound schema document imports or includes one or more schemas.

To import a compound schema, you must first upload each referenced schema into the policy. When you attempt to import a compound schema, you will be prompted to select the previously imported included schemas for each import statement in the compound schema.

When the Administrator imports a compound schema, the following events occur:

- 1. The Administrator is prompted to select an XSD file to import.
- 2. A message appears, notifying the user that the schema selected is a compound schema.
- 3. The Administrator loads the compound schema.
- 4. The Administrator is prompted to select a previously imported schema for each include statement encountered.

The Administrator will repeatedly see the open screen for each new schema referenced in order to select the referenced schema from the list of available schemas (uploaded to the policy).

The Imports and includes text box populates with a read-only listing of the schemas that are associated with the import / include statements in the compound schema.

#### LAX Validation

The processContents="lax" attribute can be used when only partial schema validation is desired, as in the following example from the SOAP 1.1 envelope schema:

```
<xs:any namespace="##other" minOccurs="0" maxOccurs="unbounded" processContents="lax" />
```

When the processContents="lax" attribute appears on a schema element or attribute, the corresponding element or attribute will only be validated if the element or attribute matches the namespace of an available schema. If the appropriate schema for the lax content is unavailable, validation of that portion of the document will be skipped without error.

In the SOAP 1.1 envelope schema, the envelope, header, and body are set up with "lax" so that Administrators can put arbitrary XML content within those elements. The following graphic displays msnet.xml, which illustrates this. The *<findOrderResponse>* element is not in the SOAP schema, but since it is in the *<*soap:Body> which allows lax validation, the validation will succeed.

| <pre><?xml version="1.0" encoding="utf-8" ?> - <soap:envelope xmlns:soap="http://schemas.xmlsoap.org/soap/envelope/" xmlns:xsd="http://www.w3.org/2001/XMLSchema" xmlns:xsi="http://www.w3.org/2001/XMLScl instance"></soap:envelope></pre> | hema- |
|----------------------------------------------------------------------------------------------------|-------|
| - <soap:body></soap:body>                                                                                                    |       |
| - <findorderresponse xmlns="http://tempuri.org/"></findorderresponse>                                                                                                    |       |
| <findorderresult>ShippingUpdates.dsWebServiceData</findorderresult>                                                                                                    |       |
|                                                                                                    |       |
|                                                                                                    |       |
|                                                                                                    |       |

#### Validate Document Structure with Schema

Follow these steps that will load an XML Schema, W3CSchema, XSD or DTD from a File.

# TASK LISTS > TASK LIST: MAPPING ATTRIBUTES > TASK: DOCUMENT STRUCTURE

| VALIDATION       |                                         |
|------------------|-----------------------------------------|
| Task Type:       | Validate Document Structure             |
| Task Name*:      | Validate Document Structure             |
| On Error:        | Log & Halt Processing Log & Continue    |
| Error Template:  | [From Policy]                           |
| DOCUMENT VA      | LIDATION                                |
| Filename:        |                                         |
| Validate against | *:      File Choose File No file chosen |
|                  | O URL                                   |
| Validate:        | Document O Attachments                  |
| 🗌 Automaticall   | y load imported files.                  |
|                  | Import                                  |

| 💿 Open                |                    |                    | ×               |
|-----------------------|--------------------|--------------------|-----------------|
| SampleCustom          | Files 👻            | ✓ Search Samp      | leCustomFiles 🔎 |
| Organize 🔻 New folder |                    |                    | := • 🔳 🔞        |
| Name                  | Date modified      | Туре               | Size            |
| InvoiceTransform.xslt | 7/24/2015 10:59 AN | 1 Text Document    | 0 KB            |
| XMLSample.xsd         | 7/24/2015 11:28 AM | 1 Text Document    | 0 KB            |
|                       |                    |                    |                 |
| File name:            | XMLSample.xsd      | All Files     Open | Cancel          |

# TASK LISTS > TASK LIST: MAPPING ATTRIBUTES > TASK: VALIDATE DOCUMENT STRUCTURE

| VALIDATION       |                                            |
|------------------|--------------------------------------------|
| Task Type:       | Validate Document Structure                |
| Task Name*:      | Validate Document Structure                |
| On Error:        | Log & Halt Processing Log & Continue       |
| Error Template:  | [From Policy]                              |
| DOCUMENT VAL     | LIDATION                                   |
| Filename:        | XMLSample.xsd.txt                          |
| Validate against | *:      File Choose File XMLSample.xsd.txt |
|                  | O URL                                      |
| Validate:        | Document O Attachments                     |
| Automatically    | y load imported files.                     |
|                  | Import                                     |

| VALIDATION                                                                          |  |  |
|-------------------------------------------------------------------------------------|--|--|
| Task Type: Validate Document Structure                                              |  |  |
| Task Name*: Validate Document Structure                                             |  |  |
| On Error: <ul> <li>Log &amp; Halt Processing</li> <li>Log &amp; Continue</li> </ul> |  |  |
| Error Template: [From Policy]                                                       |  |  |
| DOCUMENT VALIDATION                                                                 |  |  |
| Filename: XMLSample.xsd.txt                                                         |  |  |
| Validate against*:  File Choose File XMLSample.xsd.txt                              |  |  |
| URL                                                                                 |  |  |
| Validate: 💿 Document 💿 Attachments                                                  |  |  |
| Automatically load imported files.                                                  |  |  |
| <u>I</u> mport                                                                      |  |  |
| SELECT ELEMENTS TO VALIDATE                                                         |  |  |
| 🖃 🕑 soap:Envelope                                                                   |  |  |
| 💊 🕑 soap:Body                                                                       |  |  |
|                                                                                     |  |  |
| Document Elements to Validate                                                       |  |  |

|                                       |    |            |           | _ |
|---------------------------------------|----|------------|-----------|---|
|                                       | м. | <u> </u>   | <u>лл</u> | - |
|                                       |    | <b>H</b> I |           |   |
| · · · · · · · · · · · · · · · · · · · |    |            |           | _ |

No items to display

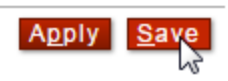

- 1. From the TASK screen, select New.
- 2. On the TASK TYPE screen, select the **Validate Document Structure** radio button, and then click **Next**.
- 3. On the VALIDATION screen, aligned with On Error, select the Log & Halt Processing radio button.
- 4. Aligned with Validate against, select the **File** radio button.
- 5. Confirm that the Validate document radio button is selected.
- 6. Click **Browse**, and then the Open screen appears.
- 7. From the Files of type drop down list, select All Files.
- 8. Navigate your local file system, locate and highlight an XSD or DTD file.
- 9. Click **Open**. The document name populates the Validate against field.
- 10. Click **IMPORT** and the VALIDATION screen refreshes with the SELECT ELEMENTS TO VALIDATE section populated with the root element in this document.
- 11. Select Save.

# TASK: VALIDATE JSON

The Validate JSON task will map a JSON schema to the target document to ensure that the document is valid per the structure and data types specified in the JSON schema.

| TASK LIST<br>JSON | TS > TASK LIST: MAPPING ATTRIBU          | JTES >                      | TASK: VALIDATE |
|-------------------|------------------------------------------|-----------------------------|----------------|
| JSON VALIDA       | ATION                                    | _                           |                |
| Task Type:        | Validate JSON                            | _                           |                |
| Task Name*:       | Validate JSON                            |                             |                |
| On Error:         | ● Log & Halt Processing ● Log & Continue |                             |                |
| DATA VALIDA       | ATION                                    |                             |                |
| Filename:         |                                          |                             |                |
| Validate Again    | nst:   File Choose File No file chosen   | ]                           |                |
|                   |                                          |                             |                |
|                   |                                          | A <u>p</u> ply <u>S</u> ave |                |

# Validate JSON Task Screen Terms

| TERM      | DESCRIPTION OF OPTIONS                                         |
|-----------|----------------------------------------------------------------|
|           |                                                                |
| Task Name | The name of the task                                           |
|           |                                                                |
| Filename  | Source JSON Schema definition document to load at design time. |
|           |                                                                |

# **TASK: VALIDATE X509 CERTIFICATES**

The Validate X509 Certificates task will extract an X509 certificate from within the message in order to authenticate the X509 against the defined Sentry Signer Group to X509 Path Validation.

Note that the Verify Signauture task, the Encrypt Task, and other tasks available on Sentry that are already dependent on X509 processing will have embedded validate X509 capability. This task is not required to be used for those tasks, but rather for more customized processing scenarios such as a custom X509 validation service, would this task be leveraged.

S

| VALIDATE CERTIFICATES    |                                          |  |
|--------------------------|------------------------------------------|--|
| Task Type:               | Validate X.509 Certificates              |  |
| Task Name*:              | Validate X.509 Certificates              |  |
| On Error:                | 🖲 Log & Halt Processing 🔘 Log & Continue |  |
| Signer Group:            | DEFAULT Edit                             |  |
| SELECT CERTIFICATES TO   | VALIDATE                                 |  |
| 🖻 🗌 soap:Envelope        |                                          |  |
| ◦ 🗌 soap:Body            |                                          |  |
| Certificates to Validate |                                          |  |
| ELEMENT                  |                                          |  |
| No items to display      |                                          |  |

#### Validate X509 Certificates Task Screen Terms

| TERM                     | DESCRIPTION OF OPTIONS                                                                                                    |
|--------------------------|----------------------------------------------------------------------------------------------------|
|                          |                                                                                                    |
| Task Name                | The name of the task                                                                                                    |
| Signer Group             | The Signer Group policy used to authenticate and validate the X509 using the Sentry DoD PKI Certified X509 Path Validation engine. |
| Certificates to Validate | The target XPath location of the embedded certificate within the<br>message                                                        |

# TASK: VERIFY DOCUMENT SIGNATURE

The Verify Document Signature task may be used to verify digital signatures to ensure integrity and support authentication and non-repudiation. A digital signature may cover one, multiple, or all portions of an XML document and attachments. The specific portions of the document requiring signature may be specified. The Verify Document Signature task uses the private key or Signer Group specified in a Verification Policy to verify signatures and can enforce algorithm restrictions.

The specifications supported on the system for the Verify Document Signature task are:

- W3C XML-Signature Syntax and Processing
- W3C Canonical XML Version 1.0
- W3C Exclusive XML Canonicalization Version 1.0
- OASIS WS-Security 1.1
- OASIS WS-Security SOAP Messages with Attachments Profile 1.1
- OASIS WS-Security 2004
- OASIS ebXML Message Service 2.0

#### Signature Types Supported for Verification

The signature types supported for the Verify Document Signature task are:

- XML digital signatures
- WS-Security signatures
- ebXML signatures
- WS-Security SOAP attachment signatures

#### Verify ebXML Signatures

The system supports ebXML-compliant signature verification. The configuration and verification of ebXML signatures are performed with the same steps used for other digital signatures supported by the system.

| VERIFY SIGNATURE |                                          |  |
|------------------|------------------------------------------|--|
| Task Type:       | Verify Document Signature                |  |
| Task Name*:      | Verify Document Signature                |  |
| On Error:        | 💿 Log & Halt Processing 💿 Log & Continue |  |

#### VERIFICATION PROPERTIES

Verification Policy: Verification\_Policy 🔻 Edit

Allow XPath and XSLT transforms (not recommended)

- Require signature on all attachments
- Remove signature
- Save certificate thumbprint

 $^{\sim}$ 

When ebXML signatures are present in the sample document, the **Allow XPath and XSLT Transforms** option is selected by default.

#### **Verify Attachments**

The system supports verification of signatures in the document that apply to attachments. The configuration and verification of attachment signatures are performed with the same steps used for other digital signatures supported by the system.

#### **Option Available For Removing a Signature**

Using the **Remove Signature** checkbox in the Verify Document Signature Task will remove any verified signature, including XML and WS-Security, and any ID or wsu:Id attributes inserted into the document during the Sign Document task. If the resulting WS-Security header is empty, this task will strip out the WS-Security. This task will not remove any security tokens in the WS-Security SOAP header and will not remove the WS-Security header if it is not empty.

| VERIFY SIGNATURE |                                |
|------------------|--------------------------------|
| Task Type:       | Verify Document Signature      |
| Task Name*:      | Verify Document Signature      |
| On Error:        | Log & Halt Processing Continue |

Verification Policy: VER\_WalterRepudiation (DSA, RIPEMD160) VER\_WalterRepudiation (DSA, RIPEMD160)

Allow XPath and XSLT transforms (not recommended)

Require signature on all attachments

- 🖉 Remove signature
- Save certificate thumbprint

**Note:** To remove both the WS-Security X.509s and signature-related ID attributes, use both of the following settings:

- the Remove Signature checkbox in the Verify Document Signature task
- the Remove WS-Security Header task.

#### Verify Signature with Allow XPath and XSLT Transforms Option

The Allow XPath and XSLT transform option allows the signer to use xpath and xslt transforms to exclude content within signed elements from the signature. Excluding content from the signature may allow tampering and repudiation. Certain specifications, e.g. ebXML, require the use of xpath or xslt transforms. When allowing xpath and xslt transforms in signatures, additional measures should be used to verify that the xpath and xslt transform expressions used are consistent with established security policies. The Identify Document task can be used, for example, as a primitive check that xpath and xslt expressions are provided exactly as expected.

#### **Option Available Requiring Signatures on All Attachments**

Using the **Require signature on all attachments** checkbox in the Verify Document Signature Task will verify that all attachments included in an XML or WSDL policy are signed.

# Verify Document Signature Task Screen Terms

While verifying the signature on a document, please consider the following terms and definitions:

| TERM                                                    | DESCRIPTION OF OPTIONS                                                                                                    |  |
|---------------------------------------------------------|----------------------------------------------------------------------------------------------------|--|
| VERIFY SIGNATURE                                        |                                                                                                    |  |
| On Error                                                | <ul> <li>With Log &amp; Halt Processing selected, if an error is encountered, the verification process will log an error and halt processing.</li> <li>With Log &amp; Continue selected, if an error is encountered, the verification process will log an error and continue processing.</li> </ul> |  |
| VERIFICATION PROPERTI                                   | ES                                                                                                    |  |
| Verification policy                                     | Specifies the Verification Policies to use.                                                                                                    |  |
| Allow XPath and XSLT<br>transforms (not<br>recommended) | When checked, the system allows XPath and XSLT transforms to exclude content within signed elements from the signature before verification occurs.                                                                                                    |  |
| Require signature on all attachments                    | When checked, verifies that all document attachments are signed.                                                                                                    |  |
| Remove signature                                        | When checked, removes both the WS-Security signatures and signature-related ID attributes.                                                                                                    |  |
| <b>REQUIRED SIGNATURES</b>                              |                                                                                                    |  |
| Path                                                    | Node selected for verification options.                                                                                                    |  |
| ELEMENTS REQUIRING SIGNATURE                            |                                                                                                    |  |
| Path                                                    | Node that the verified signature must reference and include in the signed content                                                                                                    |  |

# TASK: VIRUS SCAN

Forum Sentry is the industry only on-board virus scanning gateway that can scan for malware directly onboard with an integrated ClamAV virus engine. Malware threat vectors are scanned within XML data, as well as SOAP channels such as MIME, DIME, and MTOM, and HTML formats as well.

The integrated Sentry AV scanning engine is a highly optimized scanning engine capable of scanning documents up to 16GB in size.

| VIRUS SCAN                    |                                      |
|-------------------------------|--------------------------------------|
| Task Type:                    | Virus Scan                           |
| Task Name*:                   | Virus Scan                           |
| Scan Incoming Document        |                                      |
| 🖉 Scan attachments            |                                      |
| Add Virus Scanned Heade       | er                                   |
| Action when a virus is found: | Block transaction                    |
|                               | Replace content with                 |
|                               |                                      |
|                               | <ul> <li>Remove content</li> </ul>   |
|                               | <ul> <li>Flag transaction</li> </ul> |
| Encoding of elements:         | 💿 Base64 🔵 Hex Binary                |
| SELECT ELEMENTS TO DECO       | DDE                                  |
| 🖃 🔲 soap:Envelope             |                                      |
| 💊 📄 soap:Body                 |                                      |
|                               |                                      |
| Elements to Decode and Viru   | s Scan                               |
| ELEMENT                       |                                      |
| No items to display           |                                      |

Virus Scan Task Screen Terms

| TERM                                        | DESCRIPTION OF OPTIONS                                                                                                    |
|---------------------------------------------|----------------------------------------------------------------------------------------------------|
| Task Name                                   | The name of the task                                                                                                    |
| Scan Incoming Document                      | Include the inbound document body as a target for the virus scan engine                                                                                                    |
| Scan Attachments                            | Include attachments as documents to scan for malware. This option will automatically detect the file type and for files such as ZIP files will open and scan for malware within the ZIP archive. |
| Elements to Base64<br>Decode and Virus Scan | Used to target selective sections of the XML/SOAP document where BASE64 data will be present and has the potential to be malware.                                                                |

# TASK- WS-SECURITY HEADER

The WS-Security Header task allows users to add a WS-Security header to incoming XML documents. The WS-Security Header, contained in a SOAP message along with the body of the XML document, includes a variety of information about the XML document, such as:

- Who originally generated the XML document.
- Who authenticated the person who generated the XML document.
- Which elements in the XML document are signed and/or encrypted, and by whom.
- Who authenticated the Signer and/or Encrypter of this XML document.
- Which Signatures are included in this XML document.
- Who was the CA for all included Signatures.
- What is the START destination or first hop for this XML document.
- What are intermediary or subsequent hops for this XML document, and in what sequence.
- What is the END destination or last hop for this XML document.
- What is the nature of this XML document.
- What is a summary of the contents of this XML document.

Configuration options available with WS-Security Headers include:

- Add a WS-Security Header
  - Select No token
  - Select Username token
    - Select Dynamic or Static user to identify
      - Select No Password type
        - Select Clear Text Password type
        - Select SHA1 Digest Password type
  - Select X.509 binary token
    - Select Dynamic or Static user to identify
  - Select SAML token
    - o Select SAML Email or X.509 SAML ID format
      - Select Dynamic user to identify
      - Select Static user to identify user
        - Select Authentication SAML Statement Type
          - Use No token for Security token authentication
          - Use Username token for Security token authentication
          - Use X.509 binary token for Security token authentication
          - Use SAML token for Security token authentication
          - Select Attribute SAML Statement Type
            - Use Username attribute
              - Use Email attribute
              - Use DN attribute
              - Use Constant attribute
              - Use User attribute (e.g. LDAP)
          - Select Authorization SAML Statement Type
- Edit WS-Security Header
- Disable WS-Security Header
- Remove WS-Security Header

The specifications supported on the system for the WS-Security Header task are:

- OASIS WS-Security 1.1
- OASIS WS-Security 2004
- OASIS WS-Security 2004 SAML Token Profile 1.0
- OASIS WS-Security 2004 Username Token Profile 1.0
- OASIS WS-Security 2004 X.509 Certificate Token Profile 1.0
- OASIS SAML 1.1

# Prerequisites for All WS-Security Header Tasks

Before performing any of these operations listed above, except for No access control, it is assumed that:

- at minimum, one User, Group and ACL have been created in the User, Group and ACL Management screens.
- this user has been assigned membership into a Group (from the USER DETAILS screen or from the GROUP DETAILS screen), and the Group has been assigned membership into the ACL from the ACL DETAILS screen.

**Note:** All operations performed in this chapter are performed statically. To perform these operations dynamically requires the User Identity and Access Control task.

An example of dynamically configuring a token is presented later in this document under Add User Identity/Access Control by WS-Security Header with User Name Token.

#### **Replay Verification with WS-Security Header Tasks**

Replay Verification is available on WS-Security Header Username tokens, and is automatic when a nonce is received. Checking the **Include a nonce** option will allow a message to be received once, but not more than once. A nonce is only valid for five minutes.

**Note:** Because Replay Verification is time-sensitive, you may relax the time set for the time zone of your Client and Server using ithe Maximum Clock Skew (in seconds) option on the Systems screen.

#### WS-Security Header with X.509 Token

The WS-Security Header includes the option to insert a X.509 Binary Token. However, simply sending X.509 Certificates with a request is not a sufficient method for authentication. Certificates are considered public knowledge, so anyone could include anyone else's Certificate with their request. The mechanism for using Certificates for authentication is based on signing some entity with the Private Key that corresponds to the Public Key in the Certificate.

In the case of sending a SOAP message, Forum Systems recommends that the Administrator create a digital signature of the SOAP body element with his/her Private Key, and then include the corresponding Certificate along with the signature in the headers of the request. Although including the Certificate with the request is not required, it does make it convenient for those trying to validate the signature.

#### **WS-Security Header Task Options**

The WS-Security Header task includes the following options that may or may not be selected regardless of which token the WS-Security Header consumes:

- WS-Security Configuration
- WS-Security Header mustUnderstand attribute.
- Message expiration.
- HTTP SOAP Action.

Each of these options is described next or in the WS-Security Header Task Wizard Terms section.

#### **WS-Security Configuration**

With a WS-Security Header task visible, select the WSS 2004 or WSS 1.1 radio button to configure the WS-Security Header according to the WSS 2004 or WSS 1.1 specifications.

#### WS-Security Header mustUnderstand Attribute

The WS-Security Header includes a mustUnderstand attribute. Mandatory processing means that the target web service must be WS-Security-aware.

If this default setting is not compatible with a particular web service implementation, the Administrator may uncheck the box, thus not requiring the consumption of the WSS header.

**WS-Security Header Task Wizard Terms** The following table displays all the terms and definitions found in the WS Security Header task wizard:

| TERM                                                   | DEFINITION                                                                                                    |
|--------------------------------------------------------|----------------------------------------------------------------------------------------------------|
| Task Name                                              | The name given to this task. Users may accept the default task name or give the task a unique name.                                                                                                    |
| WS-Security<br>processing by<br>recipient is mandatory | When checked, WS-Security processing is mandatory                                                                                                    |
| Must Understand<br>checkbox                            | <ul> <li>When checked, makes the recipient processing of the WS-Security<br/>SOAP header mandatory so that web services which receive the<br/>message must be WS-Security-aware.</li> <li>When unchecked, WS-Security processing by the recipient is not<br/>mandatory.</li> </ul>                                                 |
| Time to Live                                           | The Time to live may have 1 to 20 numeric characters. The default time to expire is 1 minute.                                                                                                    |
| Security Token Type                                    | <ul> <li>With No Token selected, no security token is generated.</li> <li>With Username token selected, a Username token is added to the document.</li> <li>With X.509 binary token selected, an X.509 binary token is added to the document.</li> <li>With SAML token selected, a SAML token is added to the document.</li> </ul> |
| Password type                                          | <ul> <li>With None selected, no password is selected.</li> <li>With Clear Text selected, a password is included in cler text format.</li> <li>With SHA 1 Digest selected, a SHA 1 digest of the password is included.</li> </ul>                                                                                                   |
| Include Nonce                                          | When checked, generates a nonce for each username token. The nonce<br>secures SHA 1 password digests and enables replay detection. Replay<br>detection in the system is automatic when a nonce is received. A nonce is<br>only valid for five minutes.                                                                             |

| TERM                 | DEFINITION                                                                                                    |
|----------------------|----------------------------------------------------------------------------------------------------|
| Include timestamp    | When checked, generates a timestamp for each username token. The timestamp secures SHA 1 password digests and enables replay detection. Replay detection in the system is automatic when a username token timestamp is received. Username tokens with timestamps are only valid for five minutes.                            |
| X.509 Identification | <ul> <li>Selecting the Dynamic, based on protocol certificate radio button adds the X.509 certificate of the run-time client or user to this WS-Security Header.</li> <li>Selecting the Static, based on specified user radio button adds the X.509 certificate of the specified user to this WS-Security Header.</li> </ul> |
| Sign SAML Assertion  | When checked, applies the Signature Policy selected in the Signature Policy drop down list to this task.                                                                                                    |
| Signature Policy     | The Signature Policy selected from the drop down list to be applied to the SAML Assertion in this task.                                                                                                    |
| Include Certificates | When checked, includes the X.509 certificate(s) when signing.                                                                                                    |

**Note:** Terms that refer to SAML Assertions in the WS-Security Header Task Wizard Terms table can be found in a previous section entitled SAML Assertion Task Terms.

#### **WS-Security Header Task Examples**

Examples for WS-Security Header task include:

- Add a WS-Security Header with User Name Token and Replay Verification.
- Add a WS-Security Header with X.509 Binary Token.
- Add a WS-Security Header with SAML Assertion X.509 Distinguished Name Token.
- Add WS-Security Header with SAML Assertion Custom Attribute from LDAP.

**Note:** For information on Kerberos tokens or adding a WS-Security Header with SAML Assertion Custom Attribute from LDAP, refer to the *Forum Systems Sentry*<sup>™</sup> Version 9.1 Kerberos Integration Guide.

#### Add a WS-Security Header with User Name Token

**Note:** The system generates a token during this instruction.

Follow these steps to add a WS-Security Header with a User Name Token to a message that did not previously have one.

#### **USE CASE**

This instruction uses SoapDocument.xml as the sample XML document loaded in the Task List. This file is available under the Samples directory of the supplied CD.

This operation assumes that the user Mark Cross was created on the product with the option to save his password in clear text. This operation adds a User Name Token for Mark Cross inside a WS-Security Header. The resulting document will be wrapped in a SOAP envelope.

**Note:** Before performing this operation, review the Prerequisites for All WS-Security Tasks listed earlier in this section.

| Task Name*:                                                               | WS-Security Header                                                    |
|---------------------------------------------------------------------------|-----------------------------------------------------------------------|
|                                                                           | Ne <u>x</u> t                                                         |
| VERSION                                                                   |                                                                       |
| WSS 1.1                                                                   |                                                                       |
| @ WSS 2004                                                                |                                                                       |
|                                                                           | Next                                                                  |
|                                                                           |                                                                       |
| MUST UNDERS                                                               | STAND                                                                 |
| 🗹 WS-Securi                                                               | ity processing by the recipient is mandatory                          |
|                                                                           | Next                                                                  |
|                                                                           | a                                                                     |
| TIME TO LIV                                                               | /F                                                                    |
| Massag                                                                    |                                                                       |
| 💌 wessay                                                                  | e explies                                                             |
|                                                                           |                                                                       |
| Time to                                                                   | live: 120 minute(s)                                                   |
| Time to                                                                   | live: 120 minute(s)                                                   |
| Time to                                                                   | live: 120 minute(s)<br>Ne <u>x</u> t                                  |
| Time to                                                                   | live: 120 minute(s)                                                   |
| Time to<br>SECURITY TO<br>O No token                                      | live: 120 minute(s)                                                   |
| Time to SECURITY TO O No token O Username                                 | live: 120 minute(s) Next                                              |
| Time to<br>SECURITY TO<br>No token<br>Username<br>X.509 bina              | live: 120 minute(s)<br>Nex<br>KEN TYPE<br>e token<br>ary token        |
| Time to<br>SECURITY TO<br>No token<br>Username<br>X.509 bin:<br>SAML toke | live: 120 minute(s)<br>Next<br>KEN TYPE<br>e token<br>ary token<br>en |

- From the **TASK LIST** screen, from the Sample Document drop down list, select **SoapDopcument.xml**.
- Select **New** and the TASK TYPE screen appears.
- Select the **WS-Security Header** radio button, and then click **Next**.
- The TASK NAME screen appears. Click Next.
- The VERSION screen appears. Select the version and click Next.
- The MUST UNDERSTAND screen appears. Check the **WS-Security processing by the** recipient is mandatory checkbox, and then click Next.
- The TIME TO LIVE screen appears. Check the **Message expires** checkbox.
- Overwrite the **value** in the Time to live field (**120**) as the time to live after issued, and then click **Next**.
- The SECURITY TOKEN TYPE screen appears. Select the **Username token** radio button, and then click **Next**. The USERNAME TOKEN screen appears.

| 🔘 Dynamic, based   | on established ic | ientity |
|--------------------|-------------------|---------|
| 💿 Static, based on | a specified user  |         |
| User Policy:       | markcross 🗸       |         |

• To configure the Token based on a specified user, click the **Static**, **based on a specified user** radio button.

**Note:** Selecting the Static, Based on Specified User radio button applies the User Name Token of the specified user to this WS-Security Header.

| PASSWORD TYPE         |               |
|-----------------------|---------------|
| O None                |               |
| 💿 Clear Text          |               |
| 🔘 SHA1 Digest         |               |
|                       | Ne <u>x</u> t |
|                       |               |
| NCLUDE NONCE          |               |
| 🗌 Include a nonce     |               |
| Nex                   | t             |
| INCLUDE TIMESTAMP     |               |
| 🗹 Include a timestamp |               |
|                       | F             |

- From the User Policy drop down list, click a User Name, and then click Next.
- The PASSWORD TYPE screen appears. Select the **Clear Text** radio button, and then click **Next**.
- The INCLUDE NONCE screen appears. Skip the Include a nonce option, and then click Next.
- The INCLUDE TIMESTAMP screen appears. Check the **Include a timestamp** checkbox, and then click **Finish**.
#### Add a WS-Security Header with X.509 Binary Token

Follow these steps to add a WS-Security Header with an X.509 Binary Token to a message that did not previously have one.

### **Use Case**

This instruction uses SoapDocument.xml as the sample XML document loaded in the Task List. This file is available under the Samples directory of the supplied CD. This operation adds an X.509 binary token inside a WS-Security Header. The resulting document will be wrapped in a SOAP envelope.

**Note:** Before performing this operation, review the Prerequisites for All WS-Security Tasks listed earlier in this section. The system generates a token during this instruction.

| TASK NAME                                                                                                    |    |
|----------------------------------------------------------------------------------------------------|----|
| Task Name*: WS-Security Header                                                                                                    |    |
|                                                                                                    | Ne |
| ERSION                                                                                                    |    |
| 9 WSS 1.1                                                                                                    |    |
| ) WSS 2004                                                                                                    |    |
|                                                                                                    | Ne |
|                                                                                                    |    |
| MUST UNDERSTAND                                                                                                    |    |
| ✓ WS-Security processing by the recipient is mandatory                                                                                                    |    |
| Ne <u>xt</u>                                                                                                    |    |
|                                                                                                    |    |
|                                                                                                    |    |
| TIME TO LIVE                                                                                                    |    |
| Message expires                                                                                                    |    |
| Time to live: 120 minute(s)                                                                                                    |    |
|                                                                                                    |    |
| Nex                                                                                                    |    |
|                                                                                                    |    |
| SECURITY TOKEN TYPE                                                                                                    |    |
| O No token                                                                                                    |    |
| O Username token                                                                                                    |    |
| <ul> <li>X.509 binary token</li> </ul>                                                                                                    |    |
| O SAML token                                                                                                    |    |
| N e <u>x</u> t                                                                                                    |    |
|                                                                                                    |    |
|                                                                                                    |    |
| The second process of a state of the second second se |    |
|                                                                                                    |    |
| Static, based on a specified certificate                                                                                                    |    |
| <ul> <li>Static, based on a specified certificate</li> <li>Specified certificate: JackKantos_cert</li> </ul>                                                                                                    |    |

- From the **TASK LIST** screen, from the Sample Document drop down list, select **SoapDopcument.xml**.
- Select **New** and the TASK TYPE screen appears.
- Select the **WS-Security Header** radio button, and then click **Next**.
- The TASK NAME screen appears. Click Next.
- The VERSION screen appears. Select the version and click Next.
- The MUST UNDERSTAND screen appears. Check the **WS-Security processing by the** recipient is mandatory checkbox, and then click **Next**.
- The TIME TO LIVE screen appears. Check the **Message expires** checkbox.
- Overwrite the **value** in the Time to live field (**120**) as the time to live after issued, and then click **Next**.

**Note:** The Time to live may have 1 to 20 numeric characters. The default Time to expire is 1 minute.

For designing real-time processing tasks, the Time to expire should reflect the smallest window of opportunity which allows SAML requests to pass through the product, as well as maintain the highest level of security.

For testing purposes, the Time to expire attribute should be increased, allowing time to complete testing and not allowing SAML assertions to expire.

- The SECURITY TOKEN TYPE screen appears. Select the **X.509 binary token** radio button, and then click **Next**.
- The X.509 TOKEN screen appears. There are two options for configuring the token, and both are explained, but this instruction uses the Static option.

**Note:** Selecting the Dynamic, based on protocol certificate radio button applies the X.509 Token, revealed earlier in the User Identity and Access Control task, to this WS-Security Header. Therefore, to select this option, the User Identity and Access Control task must have been added before the WS-Security Header task.

In later sections, review operations that use the Dynamic, based on protocol certificate option for WS-Security Headers and SAML Assertions.

• To configure the Token based on a specified user, click the **Static**, **based on a specified user** radio button.

**Note:** Selecting the Static, Based on Specified User radio button applies the X.509 Token of the certificate to this WS-Security Header.

• From the Specified certificate drop down list, click a User Name, and then click Finish.

#### Add WS-Security Header with SAML Assertion X.509 DN Token

Follow these steps to add a WS-Security Header with a SAML Assertion X.509 Distinguished Name Token to a message that did not previously have one.

#### **Use Case**

This instruction uses SoapDocument.xml as the sample XML document loaded in the Task List. This file is available under the Samples directory of the supplied CD.

This operation adds a SAML Assertion X.509 Distinguished Name Token inside a WS-Security Header for Jack Kantos. The resulting document will be wrapped in a SOAP envelope.

**Note:** Before performing this operation, review the Prerequisites for All WS-Security Tasks listed earlier in this section.

| Task Name*:     | WS-Security Header            |               |
|-----------------|-------------------------------|---------------|
|                 |                               | Ne <u>x</u>   |
|                 |                               |               |
| ERSION          |                               |               |
| WSS 1.1         |                               |               |
| ) WSS 2004      |                               |               |
|                 |                               | Ne            |
|                 |                               |               |
| MUST UNDERST    | AND                           |               |
| 🗹 WS-Security   | processing by the recipient i | s mandatory   |
|                 |                               | Ne <u>x</u> t |
|                 |                               |               |
| SOAP ACTION     |                               |               |
| HTTP SOAPAction | : [ <mark>```</mark>          |               |
|                 |                               | Ne <u>x</u> t |
|                 |                               |               |
| TIME TO LIVE    |                               |               |
| 🗹 Message       | expires                       |               |
| Time to li      | ive: 120 minute(s)            |               |
|                 | Ne <u>x</u> t                 |               |
|                 | 4. P                          |               |
| SECURITY TO     | KEN TYPE                      | —             |
| 🔘 No token      |                               |               |
| 🔘 Username      | e token                       |               |
| 🔘 X.509 bina    | ary token                     |               |
| SAML toke       | en                            |               |
|                 |                               |               |

| SAML VERSION                                                                                                    |                              |
|----------------------------------------------------------------------------------------------------|------------------------------|
| SAML 1.1                                                                                                    |                              |
| O SAML 2.0                                                                                                    |                              |
| Nex                                                                                                    |                              |
| SAML ISSUER                                                                                                    |                              |
| SAML Issuer: http://www.forumsys.com                                                                                |                              |
|                                                                                                    |                              |
|                                                                                                    | Ne <u>x</u> t                |
|                                                                                                    | Ne <u>x</u> t                |
| SAML TIME TO START                                                                                                  | Ne <u>x</u> t                |
| SAML TIME TO START  Include a validity start time                                                                   | Ne <u>x</u> t                |
| SAML TIME TO START  Include a validity start time Time to start: 0 minute(s) after issued                           | Ne <u>x</u> t                |
| SAML TIME TO START  Include a validity start time Time to start: 0 minute(s) after issued Negr                      | <mark>,</mark> Ne <u>x</u> t |
| SAML TIME TO START  Include a validity start time Time to start: 0 minute(s) after issued  Next SAML TIME TO EXPIRE | Ne <u>x</u> t                |

| SAML TIME TO EXPIRE |                        |
|---------------------|------------------------|
| 🗹 Assertion expires |                        |
| Time to expire: 120 | minute(s) after issued |
|                     | Ne <u>x</u> t          |

| DISALLOW SAML REUSE             |               |
|---------------------------------|---------------|
| ☑ Disallow reuse of this assert | ion           |
|                                 | Ne <u>x</u> t |

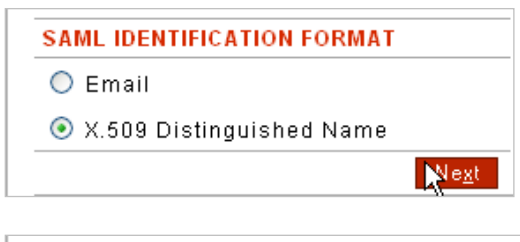

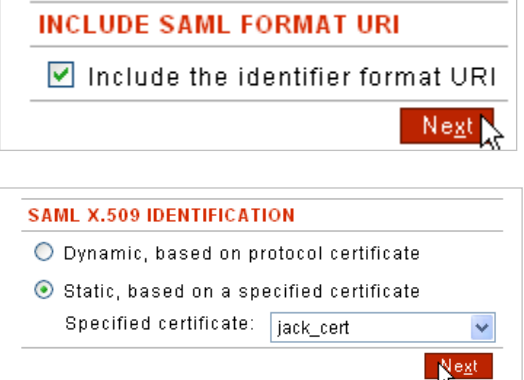

| SAML STATEMENT TYPE            |                 |
|--------------------------------|-----------------|
| Authentication                 |                 |
| Attribute                      |                 |
| Authorization                  |                 |
| Next                           |                 |
| SAML AUTHENTICATION            |                 |
| 🗹 Include the client IP addres | s               |
| Ne <u>x</u>                    | t <sub>ke</sub> |
|                                |                 |
| SIGN SAML ASSERTION            |                 |
| SIGN SAML ASSERTION            |                 |

- From the **TASK LIST** screen, from the Sample Document drop down list, select **SoapDopcument.xml**.
- Select **New** and the TASK TYPE screen appears.
- Select the WS-Security Header radio button, and then click Next.
- The TASK NAME screen appears. Click Next.
- On the VERSION screen, select the WSS 1.1 or WSS 2004 radio button, and then click Next.
- The MUST UNDERSTAND screen appears. Check the **WS-Security processing by the** recipient is mandatory checkbox, and then click **Next**.
- The SOAP ACTION screen appears. Click Next.
- The TIME TO LIVE screen appears. Check the **Message expires** checkbox.
- Overwrite the **value** in the Time to live field (**120**) as the time to live after issued, and then click **Next**.

**Note:** The Time to live may have 1 to 20 numeric characters. The default Time to expire is 1 minute.

For designing real-time processing tasks, the Time to expire should reflect the smallest window of opportunity which allows SAML requests to pass through the product, as well as maintain the highest level of security.

For testing purposes, the Time to expire attribute should be increased, allowing time to complete testing and not allowing SAML assertions to expire.

- The SECURITY TOKEN TYPE screen appears. Select the **SAML token** radio button, and then click **Next**.
- On the SAML VERSION screen, select the **SAML 1.1** or **SAML 2.0** radio button, and hten click **Next**.
- The SAML ISSUER screen appears. Accept the pre-populated SAML Issuer, and then click **Next**.
- The SAML TIME TO START screen appears. Check the **Include a validity start time** checkbox.
- Accept the time to start default value (0), and then click **Next**.
- The SAML TIME TO EXPIRE screen appears. Check the Assertion expires checkbox.
- Overwrite the value in the Time to expire field (120), and then click Next.

Forum Systems Sentry<sup>™</sup> Version 9.1 Tasks Management Guide I

**Note:** The SAML Time to Expire header attribute may have 1 to 20 numeric characters. The default SAML Time to Expire is 1 minute.

For testing purposes, the SAML Time to Expire header attribute should be increased, allowing time to complete testing and not allowing SAML assertions to expire.

For designing real-time processing tasks, the SAML Time to Expire header attribute should reflect the smallest window of opportunity which allows SAML requests to pass through the product, as well as maintain the highest level of security.

- On the DISALLOW SAML REUSE screen, check the **Disallow reuse of this assertion** checkbox, and then click **Next**.
- The SAML IDENTIFICATION FORMAT screen appears. Select the **X.509 Distinguished Name** radio button, and then click **Next**. The INCLUDE SAML FORMAT URI screen appears.
- Check the **Include the identifier format URI** checkbox, and then click **Next**. The SAML X.509 IDENTIFICATION screen appears.
- There are two options for configuring the token, and both are explained, but this instruction uses the Static option.

**Note:** Selecting the Dynamic, based on established identity radio button applies the X.509 Distinguished Name Token, revealed earlier in the User Identity and Access Control task, to this WS-Security Header. Therefore, to select this option, the User Identity and Access Control task must have been added before the WS-Security Header task.

Later sections of this document show the user of the Dynamic, based on Established Identity option for WS-Security Headers and SAML Assertions.

- To configure the Token based on a specified user, click the **Static, based on a specified user** radio button. From the User policy drop down list, click a **User Policy** name. Click **Next**. The SAML STATEMENT TYPE screen appears.
- Select the **Authentication** checkbox, and then click **Next**. The SAML AUTHENTICATION screen appears.
- Check the **Include the client IP address** radio button, and then click **Next**. The SIGN SAML ASSERTION screen appears.
- Skip the Sign SAML assertion option, and then click **Finish**.

## **TASK: WS-ADDRESSING**

The Sentry WS-Addressing task supports the OASIS WS-Addressing specification for both synchronous and asynchronous messaging paradigms. This task can be used for dynamic routing as well as providing asynchronous long running transaction support.

| W S-ADDRESSING                |                                            |
|-------------------------------|--------------------------------------------|
| Task Type:                    | WS-Addressing                              |
| fask Name*:                   | WS-Addressing                              |
| )n Error:                     | 💿 Log & Halt Processing 🔘 Log & Continu    |
| lode:                         | Process WS-Addressing headers              |
|                               | Process asynchronous response              |
|                               | Set WS-Addressing headers                  |
| ction:                        |                                            |
| Route to destination          |                                            |
| 🗏 Allow anonymous destination |                                            |
| Allow asynchronous response   |                                            |
| Reply to listener policy      | HttpListenerPolicy-2 (0.0.0.0:8097) 💌 Edit |
| Specify reply address         |                                            |
| Reply Protocol:               | http 👻                                     |
| Reply Host:                   |                                            |
| Reply Port:                   | 80                                         |
| Asynchronous timeout 120      | seconds                                    |
| Persistent message tracking   | MySQL_Local 👻 Edit                         |
| LLOWED DESTINATION URLS       |                                            |
| *                             |                                            |
|                               |                                            |
|                               |                                            |
| LLOWED REPLY URLS             |                                            |
| *                             |                                            |
|                               |                                            |

# WS-Addressing Task Screen Terms

| TERM                                   | DESCRIPTION OF OPTIONS                                                                                                    |
|----------------------------------------|----------------------------------------------------------------------------------------------------|
|                                        |                                                                                                    |
| Task Name                              | The name of the task                                                                                                    |
| OnError                                | Allows the task to proceed to the next task if there is an error, or throw control to the IDP framework Process Error otherwise |
| Process WS-Addressing<br>Headers       | Performs replacement on the headers as applicable per the intermediary                                                          |
| Process Asynchronous<br>Response       | Enables the stateful persistence of the expected ReplyTo to handle a<br>subsequent response of this conversation                |
| Set WS-Addressing<br>Headers           | Enables creation and configuration of additional WS-Addressing<br>Headers                                                       |
| Action: Route to Destination           | Use the WS-Addressing headers to dynamically determine where to<br>send the address to                                          |
| Action: Allow anonymous destination    | Allow the value of the the destination to be anonymous                                                                          |
| Action: Allow Asynchronous<br>Response | Enables the stateful caching of session information to specify how<br>asynchronous responses should be handled.                 |
| Action: Persistent Message<br>Tracking | Enables session tracking across multiple instances of Forum Sentry gateways                                                     |
| Allowed Destination URLs               | Enables whitelist of allowable destinations so as not to provide arbitrary routing control to the calling client                |
| Allowed Reply URLs                     | Enables whitelist of allowable ReplyTo so as not to provide arbitrary<br>routing control to the calling client                  |

# APPENDIX

# Appendix A - Constraints in Tasks Management Guide

| ELEMENT                                                       | CONSTRAINTS                                                                                              | CHARACTER COUNT |
|---------------------------------------------------------------|----------------------------------------------------------------------------------------------------|-----------------|
| Task name                                                     | Case sensitive, alphanumeric characters,<br>may be from 1-256, and allows dashes,<br>hyphens and spaces. | 1-256           |
| Task List name                                                | Unique and case sensitive.<br>Allows dashes, hyphens and spaces.                                         | 1-256           |
| Task List Group name                                          | Unique and case sensitive.<br>Allows dashes, hyphens and spaces.                                         | 1-256           |
| Constant field in the SAML<br>Attribute Value Type dialog     | Allows any keyboard character.                                                                           | 1-256           |
| Attribute name used for<br>Attribute replacement<br>variables | Unique and case insensitive. May include the following characters:                                       | Unlimited       |
|                                                               | A-Z a-z 0-9 ! # \$ % & ' * + ^ _ `   ~                                                                   |                 |

## Appendix B - Encrypt Screen Reference Chart in Tasks Management Guide

When applying an encryption, the ENCRYPT screen presents the options below:

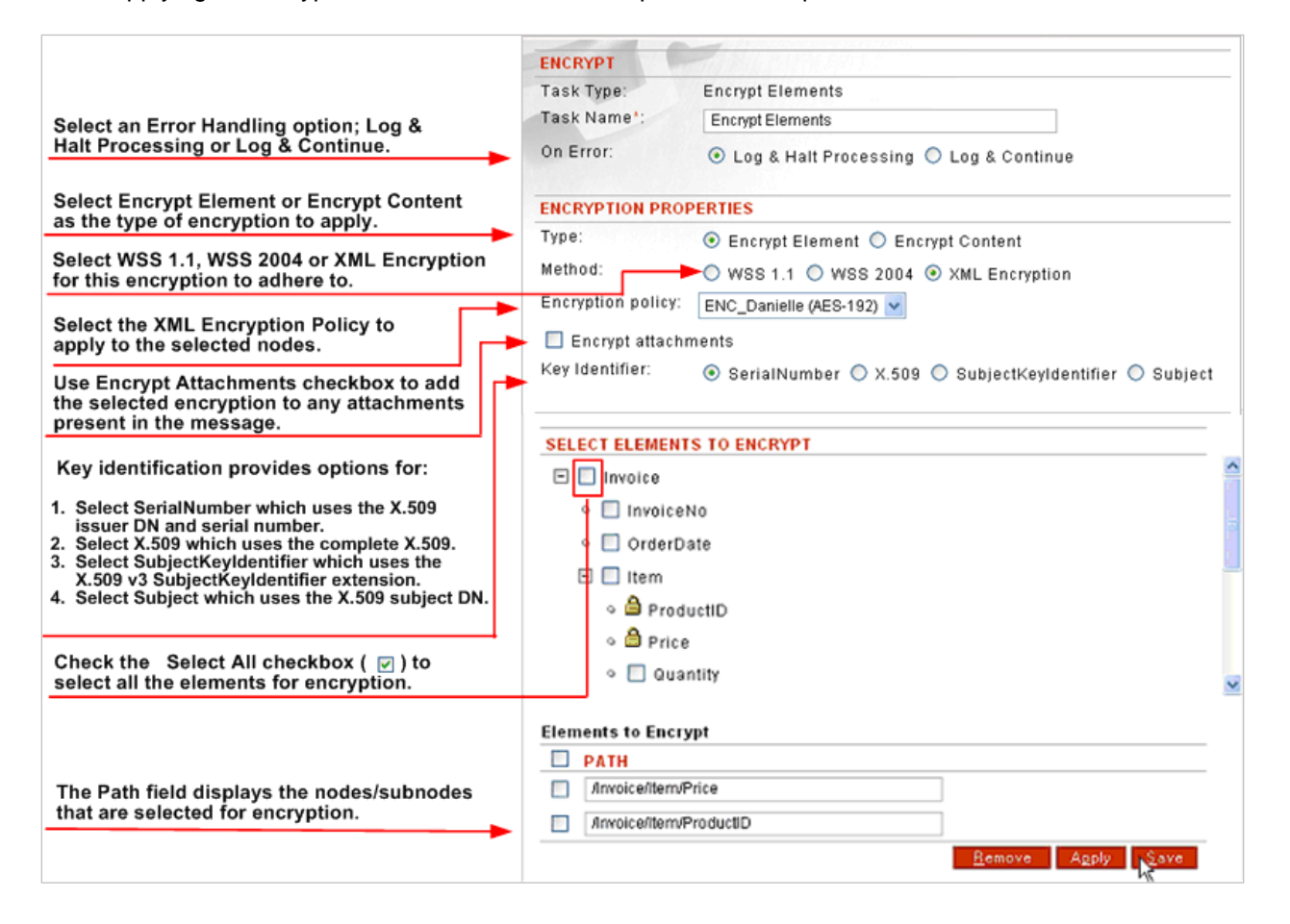

Figure 7: Options Available in the Encrypt Screen.

## Appendix C - Signature Screen Reference Chart in Tasks Management Guide

When applying a signature, the SIGN screen presents many options visible below:

| Either select the Log & Halt or Log & Continue                                                                                                    | SIGN                                                                                                    |
|----------------------------------------------------------------------------------------------------|----------------------------------------------------------------------------------------------------|
| option for error handling on this task.                                                                                                    | Task Type: Sign Document                                                                                                    |
|                                                                                                    | Task Name*: Sign Document                                                                                                    |
| Select WSS 1.1, WSS 2004, Enveloped Signature or Enveloping Signature for the signature type.                                                                                                    | On Error:       On Error:       On Error:       On Error:       On Error:       Log & Halt Processing       Log & Continue                                 |
|                                                                                                    | SIGNATURE PROPERTIES                                                                                                    |
| Select a Signature Transformation option from the                                                                                                    | Type:      WSS 1.1                                                                                                    |
| Transform drop down list.                                                                                                    | O WSS 2004                                                                                                    |
| Select Use Key from Identified User option to apply key                                                                                                    | Enveloped Signature                                                                                                    |
| Control task.                                                                                                    | C Enveloping Signature                                                                                                    |
| Select Use Static Key from policy option to apply key                                                                                                    | Transform: Canonical XML                                                                                                    |
| selected in Signature Policy drop down list                                                                                                    | <ul> <li>Use key from identified user</li> </ul>                                                                                                    |
| (SIG_Damene) for signing.                                                                                                    | O Use static key from policy                                                                                                    |
| Select the Sign Attachments checkbox to include<br>a signature of the attachments present in the                                                                                                    | Signature policy: SIG_Jack (RSA)                                                                                                    |
| message in the selected signature.                                                                                                    | Sign attachments                                                                                                    |
| Select the Filter embedded content signatures (not recommended) checkbox only when it is known that at a later time another user will be inserting an additional enveloped signature within the content signed by this signature.                                                               | Filter embedded content signatures (not recommended)     Key Identifier:     None    X.509  SerialNumber  SubjectKeyIdentifier     SELECT ELEMENTS TO SIGN |
| When unchecked, any existing signatures in the<br>content will be included in the current signature. This<br>option should not be checked unless it is known that<br>an additional enveloped signature will later be added<br>within the current signed content. This option should             | Soap:Envelope ○ x ≠ soap:Body The selected XML Signature Policy (SIG_Jack) will be used to sign the selected node (/soap:Envelope/soap:Body).              |
| never be checked for WSS signatures.                                                                                                    | Elements to Sign                                                                                                    |
| Key identification provides options for:                                                                                                    | Coan Emelono(coan Borty                                                                                                    |
| <ol> <li>Select None which uses no key identifier.</li> <li>Select X.509 which uses the complete X.509.</li> <li>Select SerialNumber which uses the serial number<br/>of the X.509.</li> <li>Select SubjectKeyldentifier which uses the X.509 v3<br/>SubjectKeyldentifier extension.</li> </ol> | Remove Apply Save                                                                                                    |
| The Path field displays the node/subnode that is selected for signing (/soap:Envelope).                                                                                                    |                                                                                                    |

Figure 8: Options Available in the Signature Screen.

**Note:** When signing a Document with attachments, the signatures of the attachments are also inserted into the document. The attachments themselves are not modified.

# Appendix D - Example Compound Schema Reference Chart in Tasks Management Guide

In this example, the parent schema is named Corporate.xsd and the child schema is named Department.xsd. Although this example is shown with only one included schema, a parent schema may have one or more included schemas.

The parent schema (Corporate.xsd) references an additional schema with an include statement, such as:

```
<xs:include schemaLocation="./Department.xsd"/>
```

as the following graphic displays:

| Parent<br>Schema                                                               | Corporate.xsd<br>xml version="1.0" encoding="utf-8"?<br><xs:schema <br="" targetnamespace="http://www.clearwater.com/schemas/Corporate.xsd">xmlns="http://www.clearwater.com/schemas/Corporate.xsd"<br/>xmlns:mstns="http://www.clearwater.com/schemas/Corporate.xsd"<br/>xmlns:mstns="http://www.clearwater.com/schemas/Corporate.xsd"<br/>xmlns:mstns="http://www.clearwater.com/schemas/Corporate.xsd"<br/>xmlns:mstns="http://www.clearwater.com/schemas/Corporate.xsd"<br/>xmlns:mstns="http://www.clearwater.com/schemas/Corporate.xsd"<br/>xmlns:mstns="http://www.clearwater.com/schemas/Corporate.xsd"<br/>xmlns:mstns="http://www.clearwater.com/schemas/Corporate.xsd"<br/>xmlns:mstns="http://www.clearwater.com/schemas/Corporate.xsd"<br/>xmlns:mstns="http://www.clearwater.com/schemas/Corporate.xsd"<br/>xmlns:xs="http://www.w3.org/2001/XMLSchema"<br/>elementFormDefault="qualified" version="1.0"&gt;</xs:schema>                                                                                                    |
|--------------------------------------------------------------------------------|----------------------------------------------------------------------------------------------------|
| INCLUDE<br>statement that<br>references<br>additional<br>schemas to be<br>used | <br><br><br><br><br>                                                                                                    |
| Inc                                                                            | Inded schemas       Control of the schema is a schema is a schema is schema is schema is a schema is a schema is a schema is a schema |

## Figure 9: Example Compound Schema.

A valid document is a document conforming to the defined DTD or XSD schema schema.

## INDEX

.dtd schemas, 83 .xsd schemas, 83 .xsl or .xslt style sheets, 74 Abort Processing task in WSDL policy, 18 Access Control List, 78 ACL. 78 Action. 62 add a SAML Assertion Email Token, 63 add a Task List, 10 add a Task List Group, 14 add a WS-Security Header with a Username Token cautionary, 97, 99, 100 add a WS-Security Header with an X.509 Binary Token, 103 add a WS-Security Header with an X.509 Token cautionary, 97 add a WS-Security Header with SAML Assertion X.509 Distinguished Name Token, 105 add Remote Routing to route message to Remote policy using existing path, 56 add replay verification with WS-Security Header Username Token cautionary, 97, 99, 100 add Task List to a Task List Group, 15 add tasks. 6 add User Identity/Access Control by Digital Signature, 82 add User Identity/Access Control by protocol. 80 add User Identity/Access Control by XML Mapping, 81 add WS-Security Header with User Name Token, 100 Archive Document task, 21 Assertion expires and Time, 60 Associations in a Task List, 8 back end web server not WS-Security-aware removing WS-Security Header, 57 Canonical XML option, 70 Canonical XML with Comments option, 70 compound schema example of, 114 configuration options for SAML Assertion, 59 configuration options for User Identity and Access Control, 77 configuration options for WS-Security Headers, 96 constant Map Attributes to XML task, 44 Constant, 61 Constant field, 61

conventions used, 1 Cookie, 61 Credential binding, 78 **CRL** Distribution Points Map Attributes to XML task, 44 Decrypt Element task example, 29 Decrypt screen terms, 21, 28, 36, 40 Disallow caching of this assertion, 60 DN, 61 Documents loading a sample document from an XML file, 2 Documents screen setting sample document as system default sample document, 4, 19 Dynamic, based on established identity, 61 Dynamic, based on protocol certificate, 61 ebXML-compliant signature, 71 Email. 61 Encrypt Attachments used with encryptions, 34, 38 Encrypt Elements task key identifiers for, 33 Encrypt screen terms, 27, 34, 37 Enveloped Signature used with signatures. 67 Enveloped Signatures, 67 **Enveloping Signature** used with signatures, 67 Enveloping Signatures, 67 example of compound schema, 114 examples for Decrypt Element task, 29 examples for Remote Routing task, 56 examples for remove WS-Security Header task, 57 examples for SAML Assertion task, 62 examples for Sign Document, 71 examples for Task List, 8 examples for Task List Group, 13 examples for User Identity and Access Control task. 80 examples for WS-Security Header task, 100 Exclusive Canonical XML with Comments option, 71 Filter embedded content signatures option with signatures, 69 force sample document validation off, 12 General Task Lists, 8 Generate SAML Assertion Signature Policy, 61 Statement Types, 61

Generate SAML Assertion option Assertion expires, 60 Disallow caching of assertion, 60 Email Identification Format, 60 Include identifier format URI, 61 Include validity start time, 60 Issuer, 60 X.509 DN, 60 Include a validity start time and Time to start, 60 Include certificate, 61 include statements and Validate Document Structure task, 83 Include the client IP address, 61 Include the identifier format URI, 61 Issuer. 60 key identifiers in Encrypt Elements task, 33 lax schemas, 83 LAX validation about, 84 load a sample document from an XML file, 2 load DTD during Validate Document Structure task with standalone schema by File, 85 load XSLT during Transform Document task by File, 74 Map Attributes to XML task constant. 44 CRL Distribution Points, 44 Netscape Certificate Comment, 44 Netscape Certificate Type, 44 protocol header, 44 user attributes, 44 X.509 attributes, 44 Namespace, 61, 62 Netscape Certificate Comment Map Attributes to XML task, 44 Netscape Certificate Type Map Attributes to XML task, 44 nonce validity range for, 97, 99, 100 Open lock icon in Decrypt Element task, 30 options for transforming Signatures, 70 Override remote routing Remote Routing task, 55 Path used with decryptions, 28 used with elements requiring verification, 93 used with encryptions. 34 used with signatures, 69 used with verifications, 93 Pattern Match Control Flow, 49 Pattern Match screen terms, 47, 48 Pen and X Pen icon in Signed Elements task, 73 prerequisites for User Identity/Access Control, 78 prerequisites for WS-Security Headers, 97 Process Attachment Task terms, 50

promoting/demoting a Task, 7 protocol header Map Attributes to XML task, 44 Query Data Source Task terms, 46, 51, 52 Remote Routing adding to Remote policy using existing path, 56 Remote Routing task examples, 56 Override remote routing, 55 Replace message with remote response, 55 Send asynchronous message copy, 55 remove a WS-Security header task, 57 remove WS-Security Header when back end web server not WS-Securityaware, 57 remove WS-Security Header task example, 57 Remove WS-Security Header task adding, 57 removes signature in WS-Security Header task, 57 Replace message with remote response Remote Routing task, 55 Resource, 11, 62 restrictions on signatures, 70 Run Task List, 11 SAML 1.1 specification, 60 SAML 2.0 specification, 60 SAML Assertion adding Email Token, 63 configuration options for, 59 SAML Assertion task examples, 62 SAML Assertions token expiration, 108 SAML Attribute Namespace, 61 Value Constant field, 61 Constant option, 61 Value type, 61 SAML Attribute Value Cookie option, 61 DN option, 61 Email option, 61 User attribute option, 61 User name option, 61 SAML Authentication include client IP address, 61 SAML Authorization Action, 62 Namespace, 62 Resource, 62 SAML Email Identification option dynamic, based on established identity, 61

static, based on specified user, 61 SAML expiration Time to Start header attribute, 108 SAML Signature Property option Include certificate, 61 SAML Time to Expire header attribute, 108 sample document validation set to ignore in the system, 12 schema .xsd and .dtd, 83, 84 compound, strick or lax, 83 content-level decryption, 28 standalone, strick or lax, 83 with content-level encryption, 32 with element-level decryption, 28 with element-level encryption, 32 Send asynchronous message copy Remote Routing task, 55 Serial Number key identifiers in Encrypt Elements task, 33 set design-time task validation, 12 set sample document as system default sample document, 4, 19 Sign Attachments used with signatures, 69 Sign Document task examples, 71 SIGN screen terms, 67 Signature policy used with signatures, 69 Signature Policy, 61 signatures added later to an ancestor element, 70 Specific Task Lists, 8 Static, based on a specified user, 61 strict schemas, 83 style sheets .xsl and .xslt, 74 subject key identifiers in Encrypt Elements task, 33 SubjectKeyIdentifier key identifiers in Encrypt Elements task, 33 Task, 5 Task List, 8 adding, 10 Associations, 8 examples, 8 General Task Lists, 8 Specific Task Lists, 8 use Run Task List. 11 Task List Group, 13 adding, 14 adding Task Lists to a Task List Group, 15 examples, 13 tasks adding a task, 6

Tasks Archive Document, 21 promoting/demoting, 7 Transform Document, 74 User Identify & Access Control, 78 terms in Decypt screen, 21, 28, 36, 40 in Encrypt screen, 27, 34, 37 in Pattern Match Task screen, 47, 48 in Process Attachments Task screen, 50 in Query Datasource Task screen, 46, 51, 52 in SIGN screen, 67 in Verify Signature screen, 93 Transform used with signatures, 68 Transform Document by File, 74 Transform Document task, 74 transform Signature options, 70 Use Key from Identified User used with signatures, 69 Use Static Key from Policy used with signatures, 69 User attribute, 61 user attributes Map Attributes to XML task, 44 User Identity and Access Control configuration options for, 77 User Identity and Access Control task examples, 80 User Identity and Access Control Task, 76 User Identity/Access Control adding protocol-based, 80 by Digital Signature, 82 by XML Mapping, 81 prerequisites for, 78 User Identity/Access Control task, 78 User name, 61 Validate Document Structure task and include statements, 83 Validate Document Structure task with standalone schema and load DTD by File, 85 Value Type, 61 Verify Signature screen terms, 93 W3C DSig Specification, 70 WSDL policy Abort Processing task, 18 WSS 1.1 used with encryption policies, 34 used with signatures, 67 WSS 2004 used with encryption policies, 34 used with signatures, 67 WS-Security Header Assertion adding SAML X.509 with Distinguished Name Token, 105 adding with User Name token, 100

adding with Username Token and replay verification, 97, 99, 100 adding with X.509 Binary Token, 103 adding with X.509 Token cautionary, 97 apply no token, 99 apply X.509 binary token, 99 configure to WSS 1.1 spec, 98 configure to WSS 2004 spec, 98 prerequisites for, 97 WS-Security Header mustUnderstand attribute WS-Security Header task examples, 100 removing signature from, 57 WS-Security Header with Username Token adding replay verification, 97, 99, 100 WS-Security Headers configuration options for, 96 WS-Security-aware with WS-Security Header mustUnderstand attribute, 98, 99 X.509 key identifiers in Encrypt Elements task, 33 X.509 attributes Map Attributes to XML task, 44 X.509 Distinguished Name, 60 X.509 Identification option dynamic, based on protocol certificate, 61 XML Encryption policy

sequence for creating, 32